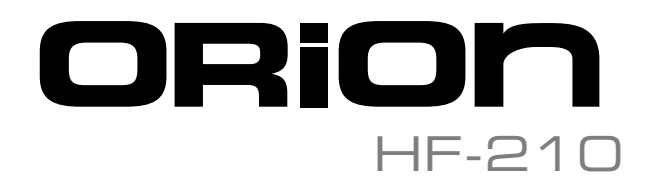

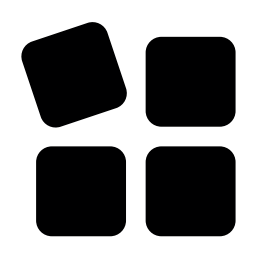

# Table of contents

| PREFACE                             | V      |
|-------------------------------------|--------|
| SAFETY INFORMATION                  | /      |
| Electrical safety                   | vi     |
| Operation safety                    | vi     |
| CHAPTER 1: TECHNICAL SPECIFICATIONS | 7      |
| 1.1 ORION HF210 Specifications      | 8      |
| 1.2 Motherboard Specifications      | 0      |
| Special Features.                   | 2      |
| ASUS Workstation Exclusive Features | 2      |
| ASUS features                       | 3      |
| CHAPTER 2: OVERVIEW                 | 5      |
| 2.1 Chassis Overview                | 6      |
| Front-Panel                         | 7      |
| How to open/lock the bezel ?        | 8      |
| Back Panel                          | 0      |
| I/O Panel                           | 1      |
| 2.2 Motherboard Overview            | 2      |
| PCI Extension Slots                 | 4      |
| RAM DIMM                            | 6      |
| CHAPTER 3: CONFIGURATION / SETUP    | 7      |
| 3.1 Onboard switches                | 8      |
| 3.2 Knowing BIOS                    | 3      |
| 3.3 BIOS setup program              | 3      |
| BIOS Overview                       | 4      |
| Main Menu                           | 6      |
| 3.4 Advanced Menu                   | 7      |
| CPU Configuration                   | 8      |
| System Agent Configuration          | 1      |
| PCH Configuration                   | 1      |
| Sata Configuration                  | Z<br>л |
| Ophoard Davice Configuration        | 4      |
|                                     | 5      |

| APM                              | 47        |
|----------------------------------|-----------|
| Network Stack                    | 48        |
| 3.5 Monitor Menu                 | 48        |
| 3.6 Boot Menu                    | 53        |
|                                  | 53        |
| 3.7 Tools Menu                   | 57        |
| ASUS EZ Flash 2 Utility          | 58        |
| ASUS DRAM SPD Information        | 58        |
| ASUS O.C. Profile.               | 58        |
| 3.8 Server Mgmt menu             | 59        |
| System Event Log.                | 60        |
| BMC network configuration        | 61        |
| IPv6 BMC network configuration   | 62        |
| 3.9 Event Logs menu              | 63        |
| Change Smbios Event Log Settings | 63        |
| 3.10 Exit menu                   | 65        |
| 3.11 Updating BIOS.              | 66        |
| BIOS Update                      | 66        |
| ASUS EZ Flash 2 utility          | 78        |
| ASUS CrashFree BIOS 3 utility    | 79        |
| ASUS BIOS Updater.               | 80        |
| CHAPTER 4: REMOTE MANAGEMENT     | 83        |
| 4.1 ASMB7-iKVM                   | 84        |
| ASMB7-iKVM specifications        | 84        |
| Features.                        | 84        |
| CHAPTER 5: MAINTENANCE           | 86        |
| 5.1 Upgrade                      | 87        |
| Memory Upgrade                   | 87        |
| Memory Test with MemOK!          | 88        |
| 5.2 Disk replacement             | 89        |
| 5.3 Fan replacement              | 91        |
|                                  | 07        |
|                                  | <b>33</b> |
|                                  | 94        |
|                                  | 94        |

| EPU LED                                                                    |
|----------------------------------------------------------------------------|
| TPU LED                                                                    |
| Q-Code LED                                                                 |
| Q-Code Table                                                               |
| CPU Warning LED (ERR_CPU1)                                                 |
| DIMM warning LED (ERR_DIMMA1/2;ERR_DIMMB1/2;ERR_DIMMC1/2;ERR_DIMMD1/2) 103 |
| Baseboard Management Controller LED (BMC_LED1)                             |
| DIMM warning LED (ERR_DIMMA1/2                                             |
| 6.2 Battery Removal and Installation                                       |
| Battery Removal                                                            |
| Battery Installation                                                       |
| CONTACT INFORMATION                                                        |
| Find documentation for your product                                        |
| Contact your support                                                       |
| How to contact support                                                     |
| How to contact CIARA Technologies                                          |

# Preface

# Congratulations on purchasing your new ORION HF210 High Frequency server.

The ORION HF210 features the latest high speed server technology, including Sandy Bridge-E with Turbo and Hyperthreading features, safely overclocked by our Performance Team from 4.6 to 5.2GHz, high-speed DIMM memory and swappable hard drive bays, all in a 2U chassis designed for easy rackmounting.

# Welcome to the ORION HF210 user's guide.

This guide is intended to make you discover the machine and its specificities together with all the information related to maintenance and troubleshooting.

Because this machine is delivered Operating System free, this manual does not cover how to install ,configure, or administer the operating system on your ORION HF210 server.

# **Safety Information**

# **Electrical safety**

- To prevent electrical shock hazard, disconnect the power cable from the electrical outlet before relocating the system.
- When adding or removing devices to or from the system, ensure that the power cables for the devices are unplugged before the signal cables are connected. If possible, disconnect all power cables from the existing system before you add a device.
- Before connecting or removing signal cables from the motherboard, ensure that all power cables are unplugged.
- Seek professional assistance before using an adapter or extension cord. These devices could Interrupt the grounding circuit.
- If the power supply is damaged, do not try to fix it by yourself. Contact a CIARA qualified service technician.

# **Operation safety**

- Before adding/removing components, carefully read all the manuals that came with the package.
- Before using the product, ensure all cables are correctly connected and the power cables are not damaged. If you detect any damage, contact your dealer immediately.
- The unit is intended to be installed in a restricted access location.
- To avoid short circuits, keep paper clips, screws, and staples away from connectors, slots, sockets and circuitry.
- Avoid dust, humidity, and temperature extremes. Do not place the product in any area where it may become wet.
- Place the product on a stable surface.
- If you encounter technical problems with the product, contact a CIARA qualified service technician.

# **Chapter 1 Technical specifications**

# 1.1 ORION HF210 Specifications

#### **Form Factor**

2U Rackmount

#### Chipset

Intel® X79 Chipset

#### Processor

Single Intel® Core™ i7-3960X Extreme Processor (15M Cache, 6-cores) overclocked from 4.6 to 5.2GHz\*

#### **Cooling System**

High Performance Liquid Cooled System Close Loop and Maintenance Free Datacenter Compliant

#### **Memory Capacity**

16GB (4 x 4GB) 32GB (4 x 8GB) 64GB (8 x 8GB)

Memory type High Speed DIMM 1600, 1866 or 2133MHz

Memory DIMMS Sizes Available

4 and 8GB DIMMS

Control buttons

Power switch, Reset switch

#### Network

2 x Intel I210AT Gigabit LAN Controller 1 x LAN Gigabit Controller Validated SolarFlare or Mellanox Low Latency Single and Dual Ports 10GigE Ethernet cards

#### Storage controller

Onboard Intel RSTe PCIe 9230 6Gbps controller - Support Raid 0, 1, 10 Optional LSI 9211-4i Ports 6Gbps controller - Support Raid 0, 1, 10

#### **Max Internal Storage**

Up to 16TB (with 3.5" HDD)

#### Hard Drive Type

SATA : Up to 4TB SSD : Up to 1TB

#### **Expansion Slots**

2 x PCIe 3.0/2.0 x16

## I/O Ports

2 x USB 3.0 connectors support additional 4 USB 3.0 ports 6 x USB 2.0 connectors support additional 4 USB 2.0 ports 1 USB 2.0 internal

#### **Management tools**

Remote server management chip (BMC) IPMI 2.0 Compliant OS-independent and cross-platform web-based interface Remote power on/off and reset Up to 256-bit SSLv3/TLSv1 keyboard, video and mouse encryption Built-in authentication or compatible with third-party AAA servers Support of SSL certificate management Logging of all important events Web-based user interface (remote management) Local client available for servers that do not run Java Virtual Media support, including floppy, CD-ROM, DVD and hard drive redirection Remote, unblocked, BIOS-level access and control

#### **Power Supply**

770W Redundant (1+1) High Efficiency (90% - 80 Plus® Gold Certified) Power Supplies

#### Environment

Operating Temperature: 10°C to 30°C (50° F to 86° F) Non-operating Temperature: -40°C to 70°C (-40°F to 158°F) Operating Relative Humidity: 8% to 90% (non-condensing) Non-operating Relative Humidity: 5% to 95% (non-condensing)

#### Dimension

26.0" (L) x 17.0" (W) x 3.5" (H) 662mm (L) x 432mm (W) x 87.8mm (H)

#### Weight

30lbs 13.60 kg

#### Warranty

International - 3 years warranty parts and labor 5/9 Next Business Day on-site

#### **OS Support**

Microsoft® Windows® HPC server 2008 R2, 2012 Linux : 6.X and above

# **1.2 Motherboard Specifications**

| Model Name                     |                             | P9X79 WS/IPMI                                                                                                    |  |  |
|--------------------------------|-----------------------------|----------------------------------------------------------------------------------------------------|--|--|
| Processor Support / System Bus |                             | 1 x Socket LGA 2011<br>2nd Generation Intel Core i7 Proces-<br>sor for the LGA 2011 Socket<br>Intel Xeon® E5-1600 V2 processor<br>for the LGA 2011 Socket<br>Intel Xeon E5-2600 V2 processor for<br>the LGA 2011 Socket                                                         |  |  |
| Core Logic                     |                             | Intel X79 Express Chipset                                                                                                    |  |  |
| Memory                         | Total Slots                 | 8 (4 channels)                                                                                                    |  |  |
|                                | Capacity                    | Maximum up to 64GB                                                                                                    |  |  |
|                                | Memory Type                 | DDR3 2400 (O.C.) / 2133 (O.C.) /<br>1866 (O.C.) / 1600 / 1333 / 1066<br>MHz, ECC, Non-ECC, un-buffered<br>Memory                                                                                                    |  |  |
| Expansion Slots                | Total PCI/PCI-X/PCI-E slots | 5                                                                                                    |  |  |
| (follow SSI Location #)        | Slot Location 1             | PCI-E x16 (x8 Gen3 link)                                                                                                    |  |  |
|                                | Slot Location 2             | PCI-E x16 (x8 Gen3 link)                                                                                                    |  |  |
|                                | Slot Location 3             | PCI-E x16 (x16 Gen3 link) (Auto<br>switch to x8 link if slot 2 is occupied)                                                                                                    |  |  |
|                                | Slot Location 4             |                                                                                                    |  |  |
|                                | Slot Location 5             | PCI-E x16 (x8 Gen3 link)                                                                                                    |  |  |
|                                | Slot Location 6             | PCI-E x16 (x16 Gen3 link) (Auto<br>switch to x8 link if slot 5 is occupied)                                                                                                    |  |  |
|                                | Slot Location 7             |                                                                                                    |  |  |
| Storage                        | SATA Controller             | Intel X79 Express Chipset:<br>- 2 x SATA 6Gb/s ports<br>- 4 x SATA 3Gb/s ports (supports<br>software RAID 0, 1, 10                                                                                                    |  |  |
| Networking                     | LAN                         | 2 x Intel I210AT<br>1 x Management LAN                                                                                                    |  |  |
| Graphic                        | VGA                         | Aspeed AST2300 32MB                                                                                                    |  |  |
| Audio                          |                             | Realtek® ALC 1150 8-channel High<br>Definition Audio CODEC<br>- Supports 192kHz/ 24bit BD Lossless<br>Sound<br>- DTS Surround Sensation UltraPC II<br>- Supports Jack-Detection,<br>Multi-Streaming, and Front Panel<br>Jack-Retasking<br>- Optical S/PDIF Out port at back I/O |  |  |

| Model Name P9X79 WS/IPMI |                        |                                                                                                    |  |  |
|--------------------------|------------------------|----------------------------------------------------------------------------------------------------|--|--|
|                          | TPM Header             | 1                                                                                                    |  |  |
|                          | PSU Connector          | 24-pin ATX power connector<br>8-pin EATX 12V power connector<br>6-pin EATX 12V power connector                                                                             |  |  |
|                          | USB Connector / Header | 1 x USB 3.0 pin header<br>2 x USB 2.0 pin header<br>1 x USB 2.0 connector (type A USB<br>socket)                                                                           |  |  |
|                          | Fan Header             | 6 x 4 pin headers                                                                                                    |  |  |
| Onboard I/O Connectors   | SMBus                  | 1                                                                                                    |  |  |
|                          | Chassis intruder       | 1                                                                                                    |  |  |
|                          | COM port connector     | 1                                                                                                    |  |  |
|                          | VGA Header             | 1                                                                                                    |  |  |
|                          | Functional Button      | 1 x MEMOK button<br>1 x PWR button<br>1 x Reset button                                                                                                    |  |  |
|                          | Functional Switch      | 1 x TPU switch<br>1 x EPU switch                                                                                                    |  |  |
|                          | Functional Jumper      | 1 x clear CMOS jumper                                                                                                    |  |  |
|                          | External USB port      | 2 x USB 3.0<br>6 x USB 2.0                                                                                                    |  |  |
|                          | BIOS Flashback switch  | 1                                                                                                    |  |  |
| Rear I/O Connectors      | RJ-45                  | 2 x GbE LAN<br>1 x Management LAN                                                                                                    |  |  |
|                          | Audio                  | 8-channel Audio I/O                                                                                                    |  |  |
|                          | PS/2 KB/mouse          | 1                                                                                                    |  |  |
|                          | S/PDIF Out             | 1 x Optical S/PDIF Out port                                                                                                    |  |  |
| Model Name               |                        | P9X79 WS/IPMI                                                                                                    |  |  |
|                          | ASUS Q-Code            | ✓                                                                                                    |  |  |
| ASUS Q Design            | ASUS Q-Shield          | $\checkmark$                                                                                                    |  |  |
|                          | ASUS Q-Slot            | $\checkmark$                                                                                                    |  |  |
| Monitoring               | CPU Temperature        | $\checkmark$                                                                                                    |  |  |
|                          | FAN RPM                | $\checkmark$                                                                                                    |  |  |
| Environnment             |                        | Operation temperature:<br>10°C – 35°C (50°F – 95°F)<br>Non operation temperature:<br>-40°C – 70°C (-40°F – 158°F)<br>Non operation humidity:<br>20% – 90% (Non condensing) |  |  |

# Intel® Socket 2011 for 2nd Generation Intel Core i7 Processor family

This motherboard supports the latest 2nd Generation Intel Core i7 Processor family in LGA2011 package, with memory and PCI Express controllers integrated to quad-channel (8 DIMMs) DDR3 memory and 40 PCI Express 2.0 lanes. This provides great graphics performance. 2nd Generation Intel Core i7 Extreme Edition Processor is one of the most powerful and energy efficient CPUs in the world.

### Intel® X79 Express Chipset

The Intel X79 Express Chipset is the latest single-chipset design that supports the new socket 2011 2nd Generation Intel Core i7 Processor family. It improves performance by utilizing serial point-to-point links, allowing for increased bandwidth and stability. Additionally, the X79 comes with 2 SATA 6Gb/s and 4 SATA 3Gb/s ports for faster data retrieval, doubling the bandwidth of current bus systems.

# PCIe 3.0 Ready

The latest PCI Express bus standard delivers improved encoding for twice the performance of current PCIe 2.0. Total bandwidth for a x16 link reaches a maximum of 32GB/s, double the 16GB/s of PCIe 2.0 (in x16 mode). PCIe 3.0 provides users unprecedented data speeds, combined with the convenience and seamless transition offered by complete backward compatibility with PCIe 1.0 and PCIe 2.0 devices. It is a must-have feature PC users aiming to improve and optimize graphics performance, as well as have the latest, most future-proof technology.

\* This motherboard is ready to support PCIe 3.0 specifications. Functions will be available when using PCIe 3.0-compliant devices.

# Quad-Channel DDR3 2400 (OC) / 2133 (OC) / 1866 (OC) / 1600 / 1333 / 1066 MHz Support

The motherboard supports DDR3 memory that features data transfer rates of 2400 (OC) / 2133 (OC) /1866 (OC) / 1600 / 1333 / 1066 MHz to meet the higher bandwidth requirements of the latest operating systems, 3D graphics, multimedia, and Internet applications. The quad channel DDR3 architecture quadruple the bandwidth of your system memory to boost system performance.

\* Due to CPU behavior, DDR3 2200/2000/1800 MHz memory module will run at DDR3 2133/1866/1600 MHz frequency as default.

# SATA 6.0 Gb/s Support

The Intel X79 Express chipset natively supports the next-generation Serial ATA (SATA) interface, delivering up to 6.0 Gb/s data transfer. ASUS provides extra SATA 6.0 Gb/s ports with enhanced scalability, faster data retrieval, and double the bandwidth of current bus systems.

ASUS Workstation Exclusive Features

#### **Complete USB 3.0 Integration**

ASUS facilitates strategic USB 3.0 accessibility for both the front and rear panel – 4 USB 3.0 ports in total. Experience the latest plug & play connectivity at speeds up to 10 times faster than USB 2.0. The P9X79 WS/IPMI affords greater convenience to high speed connectivity.

#### **Diagnosis LED**

Diagnosis LED checks key components (CPU, memory, graphics card and hard drive) in sequence during bootup. If an error is found, the LED next to the relevant device will stay lit until the problem is solved. This user-friendly design provides an intuitive way to locate root problems in seconds.

# **Quick Gate**

Quick Gate is a vertical USB connector on the motherboard, allowing you to install USB devices directly with no messy cables. This stops important data storage devices from breaking off unexpectedly. P9X79 WS/IPMI with this unique design provides a convenient and safe way to install data and applications on your server.

**ASUS** features

#### New DIGI+ Power Control

#### All-New Digital Power Control for both CPU and DRAM

ASUS X79 motherboards include New DIGI+ Power Control with two digital voltage regulator modules (VRMs), including an all-new DRAM controller that allows ultra-precise memory tuning in addition to CPU voltage control. This evolution of innovative, industry-leading ASUS technology provides super-accurate voltages for better efficiency, stability and performance.

#### Best in class power efficiency and stability

Two critical components work perfectly together to match digital power signal (SVID) requests from the CPU, with ultrafast sensing and response to efficiently deliver the right level of power on demand. Accurate power reduces wasteful imprecision, and provides more stable CPU Vcore voltages.

#### Increased CPU and DRAM overclocking range

With programmable digital controllers onboard, users can adjust CPU and DRAM PWM voltages and frequencies for various overclocking scenarios, with accurate input through UEFI BIOS tuning or the exclusive ASUS interface. System performance can also be customized with specific CPU and DRAM power controls, including new VCCSA load line calibration for increased voltage range, greater VCCSA current capability, and up to 30% more capacitance. This proprietary design, with its precise yet flexible power adjustments, increases overclocking headroom to push performance to its full potential.

#### 8+2 Phase Power Design

To fully unleash the latest Intel Ivy Bridge-E CPU's potential, this motherboard has adopted a brand new digital 8-phase VRM power design. It delivers high power efficiency and supreme overclocking ability. Furthermore, high quality power components can effectively lower system temperature to ensure longer component lifespan. This motherboard also features an extra 2-phase power dedicated to integrated memory controller.

#### TPU

Unleash your performance with ASUS' simple onboard switch or AI Suite II utility. The TPU chip offers precise voltage control and advanced monitoring through Auto Tuning and TurboV functions. Auto tuning offers a user friendly way to automatically optimize the system for fast, yet stable clock speeds, while TurboV enables unlimited freedom to adjust CPU frequencies and ratios for optimized performance in diverse situations.

#### EPU

Tap into the world's first real-time PC power saving chip through a simple onboard switch or AI Suite II utility. Get total system-wide energy optimization by automatically detecting current PC loadings and intelligently moderating power consumption. This also reduces fan noise and extends component longevity.

#### MemOK!

MemOK! quickly ensures memory boot compatibility. This remarkable memory rescue tool requires a mere push of a button to patch memory issues. MemOK! determines failsafe settings and dramatically improves your system boot success.

#### USB 3.0 Boost

New ASUS USB 3.0 Boost technology supports UASP (USB Attached SCSI Protocol), the latest USB 3.0 standard. With USB 3.0 Boost technology, the performance of a USB device transmission speed is significantly increased up to 130% (TBD), adding to an already impressive fast USB 3.0 transfer speed. With USB 3.0 Boost technology, the system provides a user-friendly graphical interface, which spontaneously accelerates the transfer speed through USB 3.0 peripherals with an ASUS exclusive auto-detect setting.

#### **ASUS Fanless Design—Heat-pipe solution**

The stylish heatsink offers 0dB cooling for a quiet PC environment. Attractive design enhances the look of the board and case, while temperatures in the chipset and power phase areas stay lower through high efficiency heat exchange. Combining usability and aesthetics, the stylish ASUS heatsink gives users an extremely silent and cool experience with elegant design.

# **ASUS UEFI BIOS**

ASUS UEFI BIOS offers the first mouse-controlled graphical BIOS designed with selectable modes, providing a user-friendly interface that goes beyond traditional keyboard-only controls. It also natively supports fully-utilized hard drives larger than 2.2TB in 64-bit operating systems.

#### **ASUS** exclusive interface

EZ Mode displays frequently-accessed info. Users can choose system performance settings and drag and drop boot priorities. Advanced Mode for performance enthusiasts includes detailed DRAM settings via a dedicated memory info page for complete insight.

#### New upgrade! Quick and easy info for enhanced system control

- F12 BIOS snapshot hotkey for sharing UEFI setup info and troubleshooting.

- New F3 Shortcut for most accessed info.

- ASUS DRAM SPD (Serial Presence Detect) Information for accessing memory info, detecting faulty DIMMs and helping with difficult POST situations.

#### **USB BIOS Flashback**

USB BIOS Flashback offers the most convenient way to flash the BIOS ever! It allows overclockers to try new BIOS versions easily, without even entering their existing BIOS or operating system. Just plug in USB storage and push the dedicated button for 3 seconds, and the BIOS is automatically flashed using standby power. Worry-free overclocking for the ultimate convenience!

# **ASUS Q-Design**

ASUS Q-Design enhances your DIY experience. All of Q-Slot, Q-Code and Q-DIMM design speed up and simplify the DIY process!

#### **ASUS Q-Shield**

The specially designed ASUS Q-Shield does without the usual "fingers" - making it convenient and easy to install. With better electric conductivity, it ideally protects your motherboard against static electricity and shields it against Electronic Magnetic Interference (EMI).

#### ASUS EZ-Flash 2

ASUS EZ-Flash 2 is a user-friendly utility that allows you to update the BIOS without using a bootable floppy disk or an OS-based utility.

# Chapter 2 Overview

# 2.1 Chassis Overview

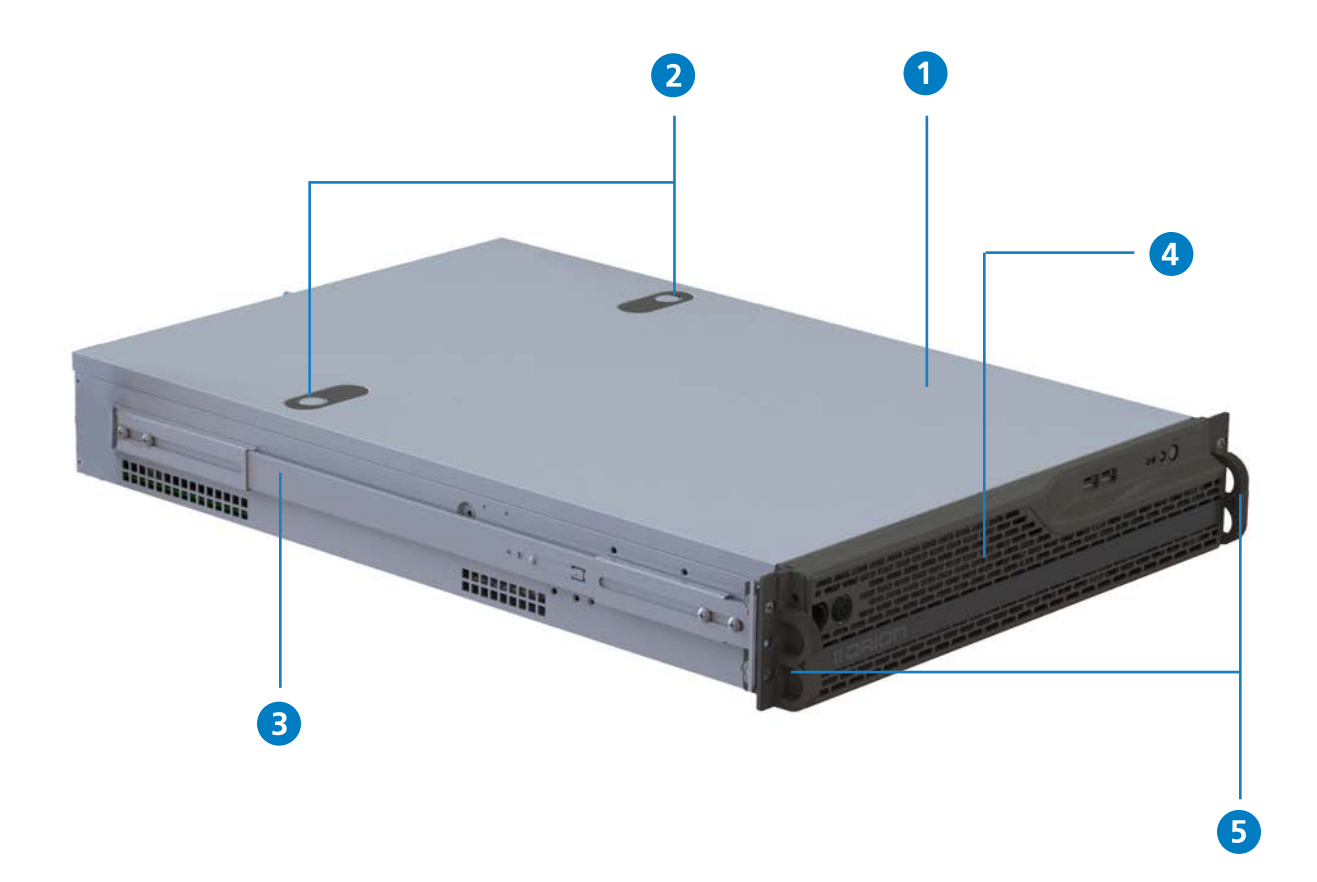

- 1. Top cover
- 2. Opening tabs
- 3. Rail
- 4. Bezel
- 5. Handles

# With Bezel on

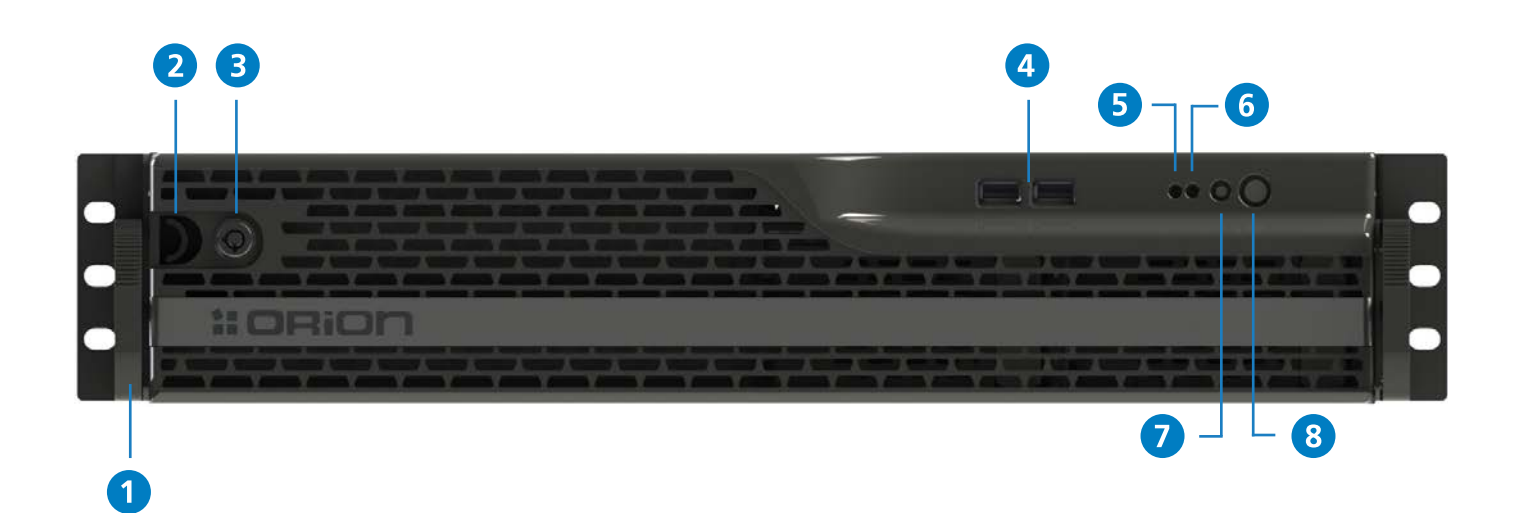

- 1. Handles
- 2. Opening clip
- 3. Lock
- 4. USB 2.0 ports

- 5. HDD LED
- 6. Power LED
- 7. Reset button
- 8. Power button

How to open/lock the bezel ?

To open the bezel:

- 1. Turn a quarter turn counter-clockwise the lock
- 2. Push the opening clip to the right.

Pull out the bezel.

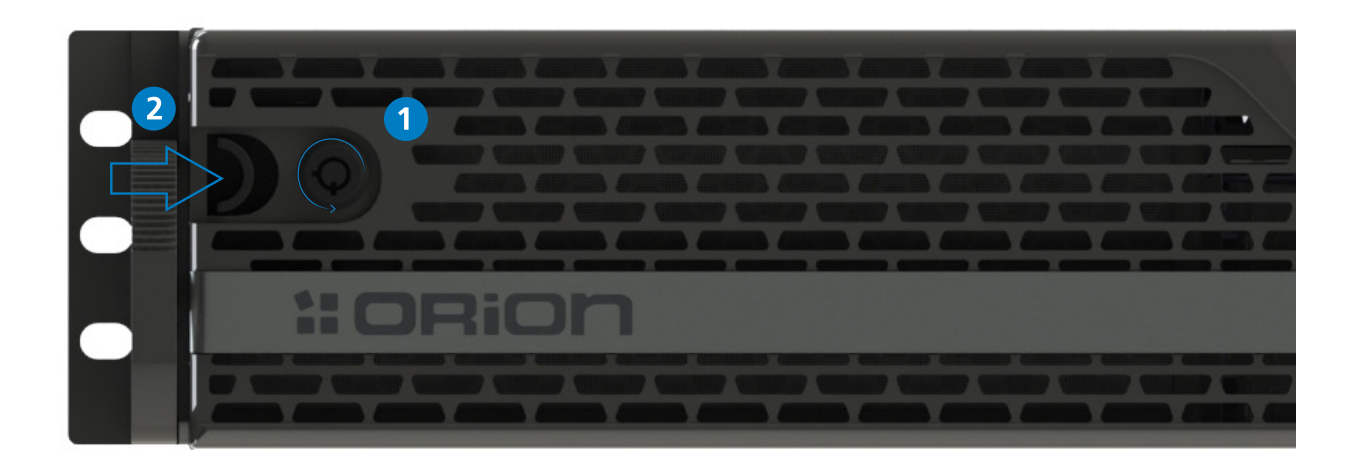

#### Without the Bezel

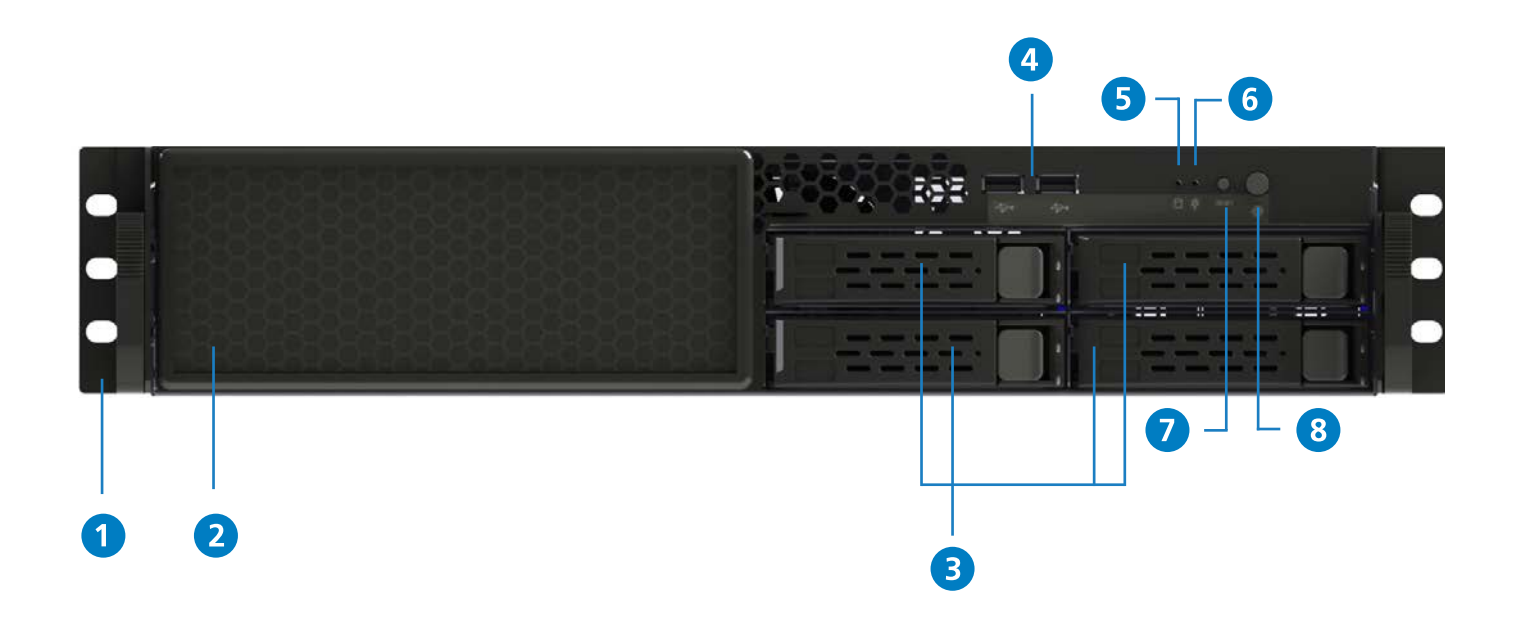

- 1. Rack mounting ears
- 2. Filter
- 3. Hot Swap Hard Drives
- 4. USB 2.0 ports

- 5. HDD LED
- 6. Power LED
- 7. Reset button
- 8. Power button

Back Panel

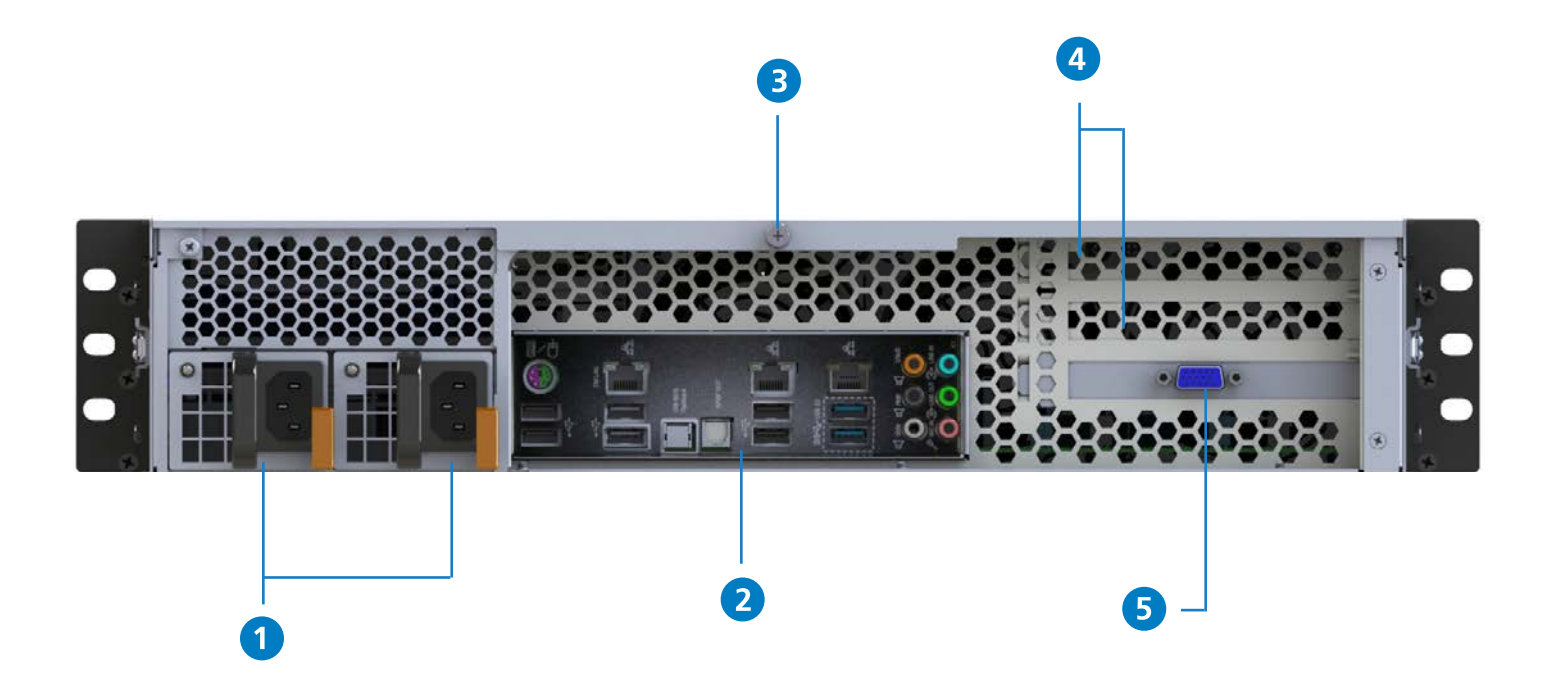

- 1. Power Supply Units
- 2. I/O Back Panel
- **3**. Opening screw
- 4. PCI slots openings
- 5. VGA port

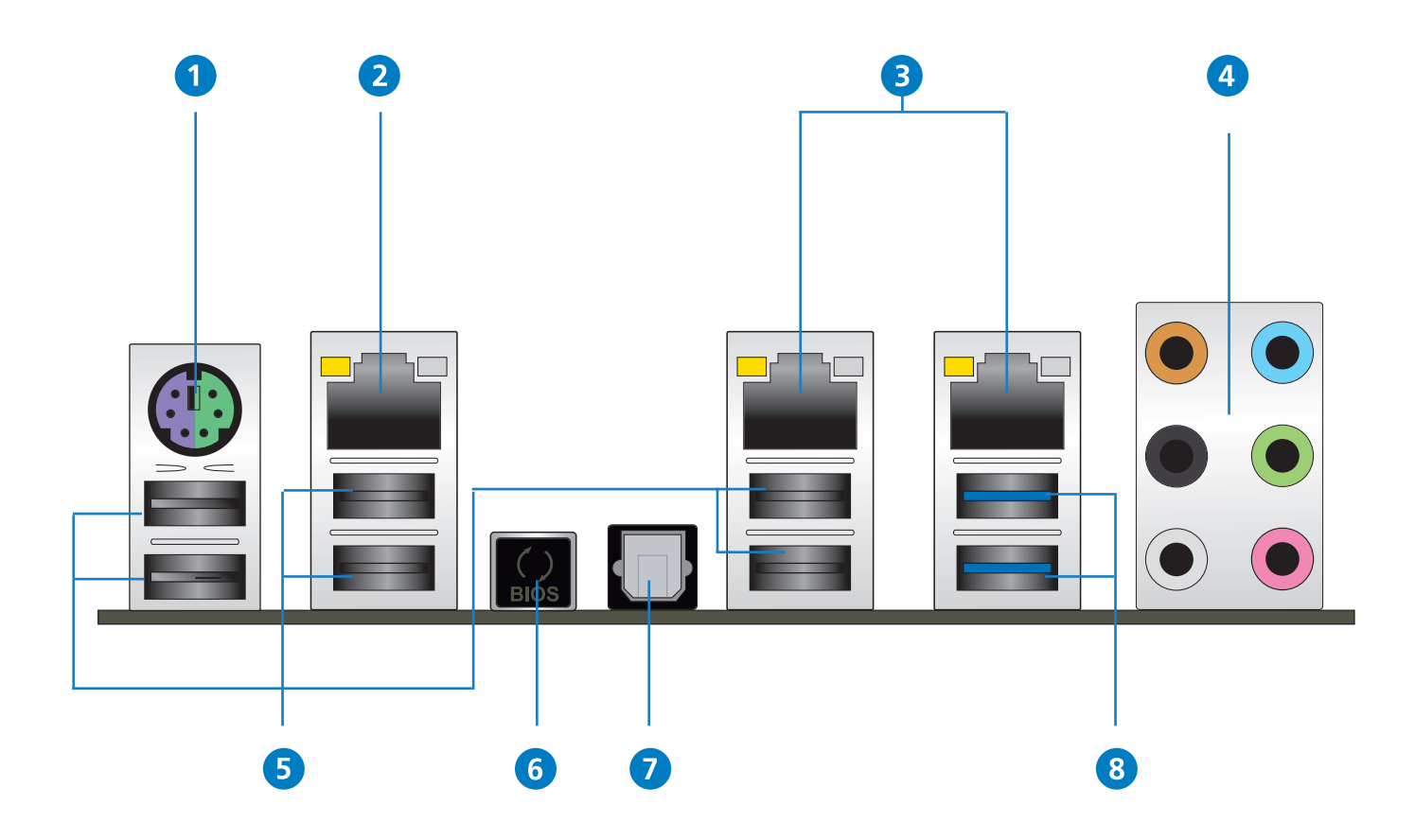

- 1. PS/2 mouse and keyboard port
- 2. DM LAN port
- 3. LAN ports
- 4. Audio I/O ports

- 5. USB 2.0 ports
- 6. USB BIOS Flashback button
- 7. Optical S/PDIF Out port
- 8. USB 3.0 ports (Disabled by default)

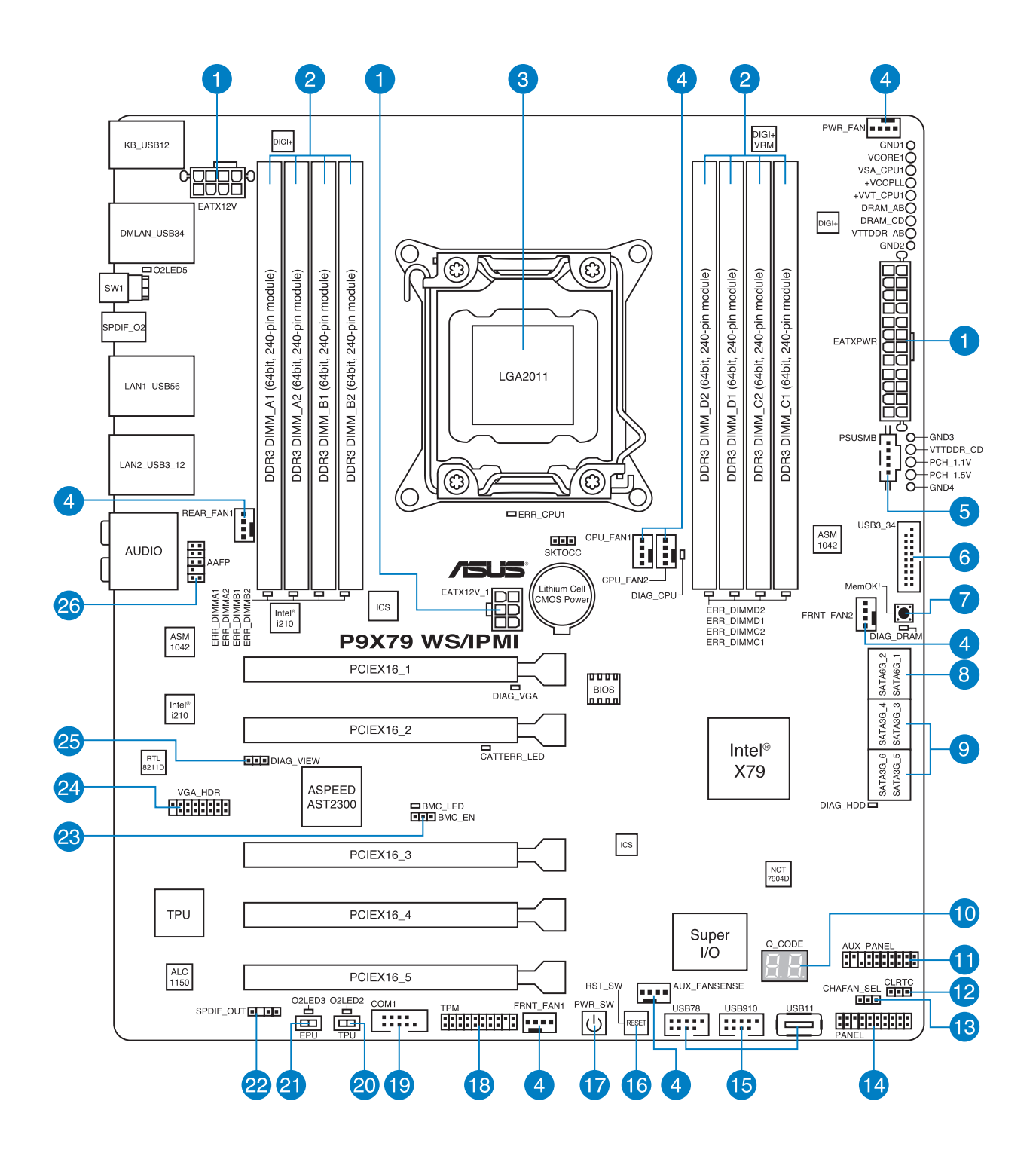

- ATX power connectors (24-pin EATXPWR; 8-pin EATX12V, 6pin EATX12V\_1)
- 2. DDR3 DIMM slots
- 3. LGA2011 CPU Socket
- CPU, REAR, Power, Front, AUX FANSENSE connectors (4-pin CPU\_FAN1/2; 4-pin REAR\_FAN1; 4-pin PWR\_FAN; 4-pin FRNT\_ FAN1/2, 4-pin AUX\_FANSENSE)
- 5. Power Supply SMBus connector (5-pin PSUSMB)
- 6. USB 3.0 connector (20-1 pin USB3\_34)
- 7. MemOK! switch
- Intel® X79 Serial ATA 6.0 Gb/s connectors (7-pin SATA6G\_1–2–22 [gray])
- 9. Intel® X79 Serial ATA 3.0 Gb/s connectors (7-pin SATA3G\_3–6 [blue])
- **10**. Q-Code LED
- **11.** Auxiliary panel connector (20-2 pin AUX\_PANEL)
- **12.** Clear RTC RAM (3-pin CLRTC)
- **13.** Chassis Fan control setting (3-pin **26**. CHAFAN\_SEL)

- 14. System panel connector (20-8 pin PANEL)
- **15.** USB 2.0 connector (10-1 pin USB78; USB910; A-Type USB11)
- **16.** Reset button
- 17. Power-on button
- **18.** TPM connector (20-1 pin TPM)
- **19.** Serial port connector (10-1 pin COM1)
- 20. TPU Switch
- 21. EPU Switch
- 22. Digital audio connector (4-1 pin SPDIF\_OUT)
- 23. BMC Setting (3-pin BMC\_EN)
- 24. VGA connector (16-1 pin VGA\_ HDR)
- 25. VGA controller setting (3-pin-DIAG\_VIEW)3-pin DIAG\_VIEW) DIAG\_VIEW)
  - . Front panel audio connector (10-1 pin AAFP)

• Ensure to unplug the power cord before adding or removing expansion cards. Failure to do so may cause you physical injury and damage motherboard components.

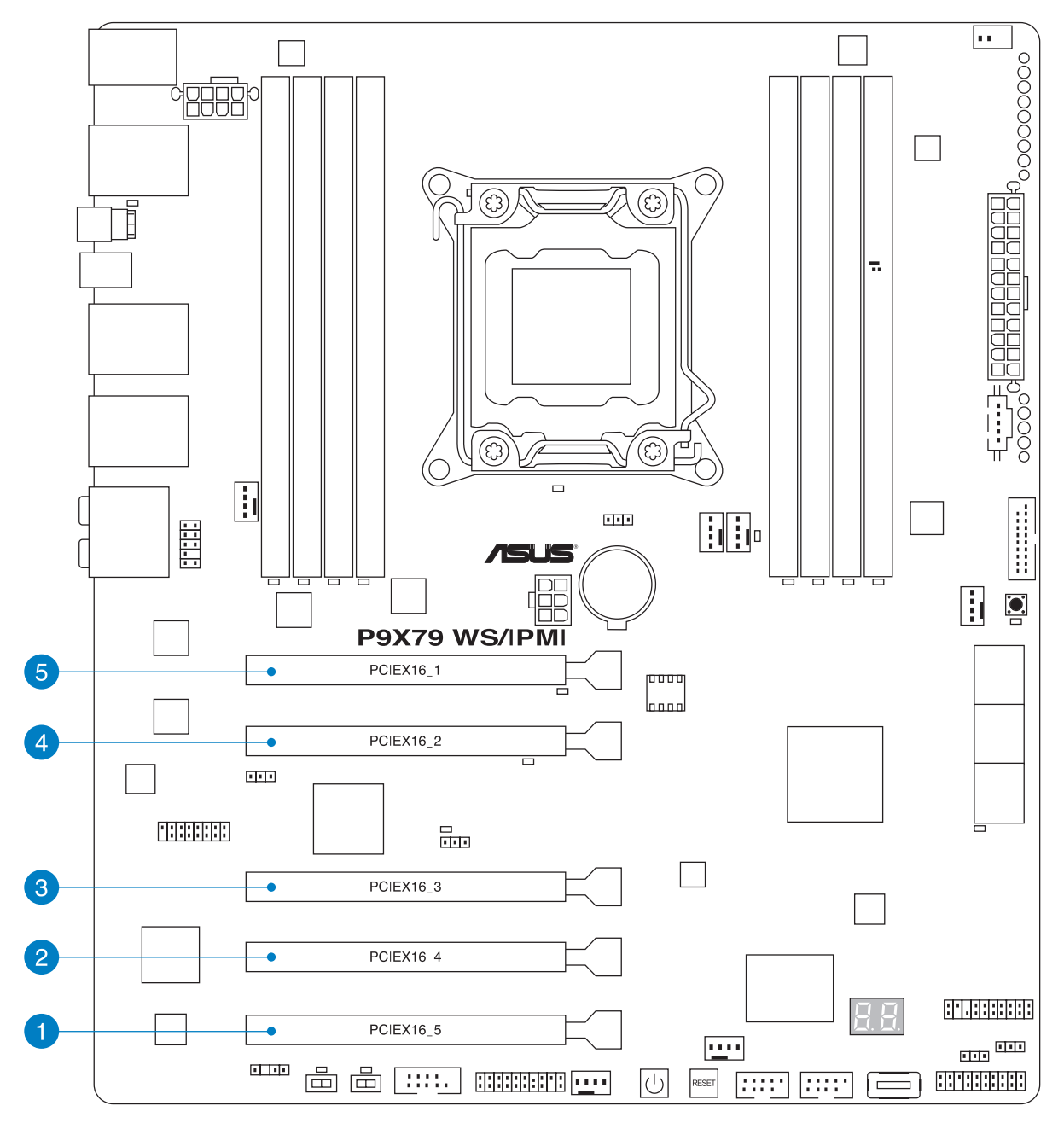

- 1. not available
- 2. not available
- 3. PCIe 3.0 x16 slot (x16 Gen3 Link) (Auto switch to x8 link if slot 2 is occupied)
- 4. not available
- PCIe 3.0 x16 slot (x16 Gen3 Link) (Auto switch to x8 link if slot 5 is occupied)

# IRQ assignments for this motherboard

|                      | Α      | В      | С      | D      | Е      | F | G      | Н      |
|----------------------|--------|--------|--------|--------|--------|---|--------|--------|
| SMBus Controller     | -      | -      | shared | -      | -      | - | -      | -      |
| USB 2.0 Controller 1 | -      | -      | -      | -      | -      | - | -      | shared |
| USB 2.0 Controller 2 | -      | -      | -      | -      | -      | - | -      | shared |
| High DefinitionAudio | -      | -      | -      | -      | -      | - | shared | -      |
| HECI                 | shared | -      | -      | -      | -      | - | -      | -      |
| SATA Controller 1    | -      | -      | -      | -      | shared | - | -      | -      |
| SATA Controller 2    | -      | -      | -      | -      | shared | - | -      | -      |
| Asmedia USB3.0       | shared | -      | -      | -      | -      | - | -      | -      |
| Controller 1         |        |        |        |        |        |   |        |        |
| Asmedia USB3.0       | -      | shared | -      | -      | -      | - | -      | -      |
| Controller 2         |        |        |        |        |        |   |        |        |
| LAN Controller 1     | -      | -      | shared | -      | -      | - | -      | -      |
| LAN Controller 2     | -      | -      | -      | shared | -      | - | -      | -      |
| On Board Video       | -      | shared | -      | -      | -      | - | -      | -      |
| PCIEx16 Slot 1       | shared | shared | shared | shared | -      | - | -      | -      |
| PCIEx16 Slot 2       | shared | shared | shared | shared | -      | - | -      | -      |
| PCIEx16 Slot 3       | shared | shared | shared | shared | -      | - | -      | -      |
| PCIEx16 Slot 4       | shared | shared | shared | shared | -      | - | -      | -      |
| PCIEx16 Slot 5       | shared | shared | shared | shared | -      | - | -      | -      |

### RAM DIMM

The motherboard comes with eight Double Data Rate 3 (DDR3) Dual Inline Memory Module (DIMM) slots.

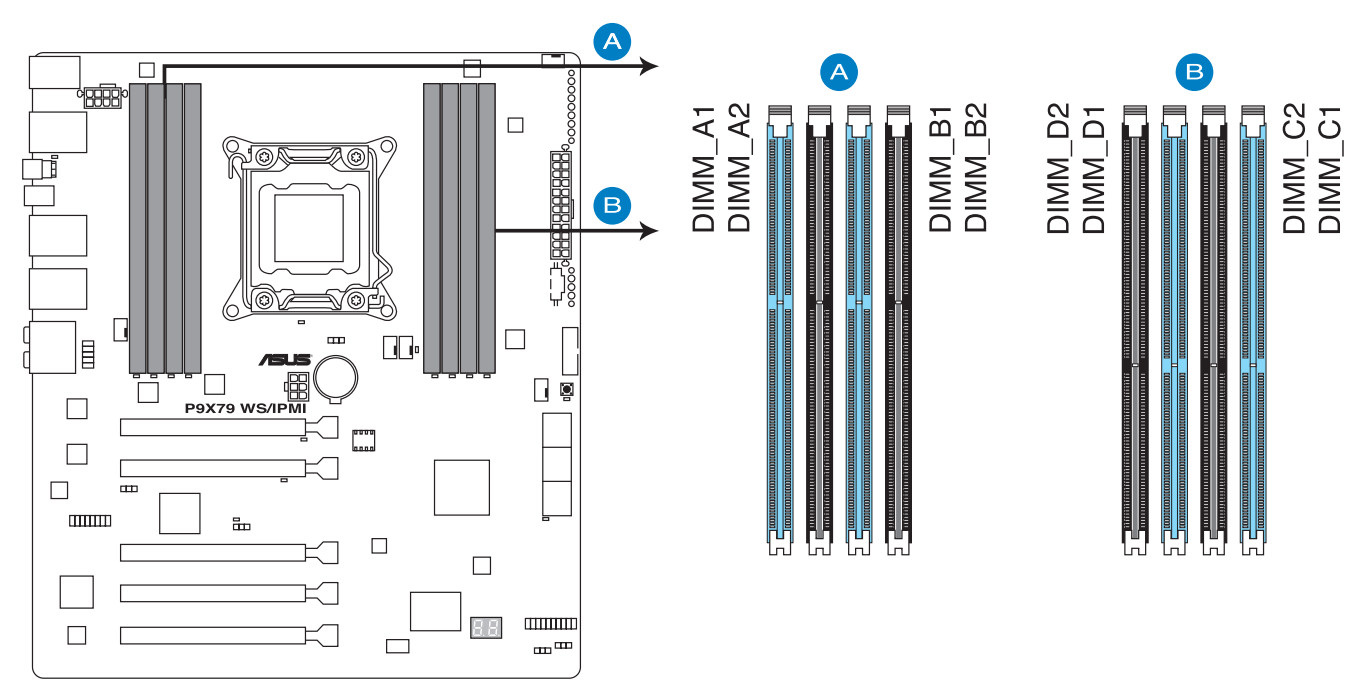

## **Recommended memory configuration**

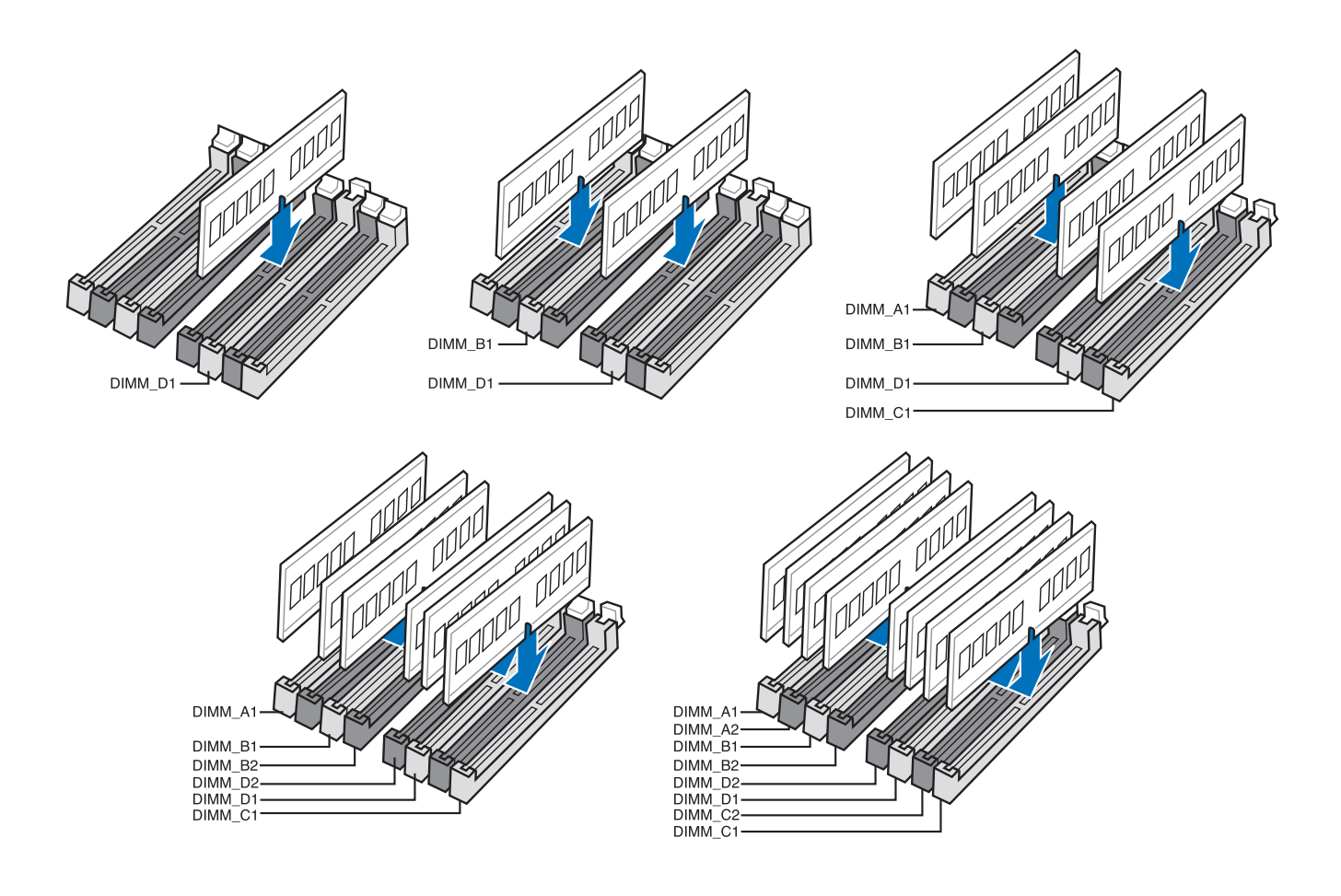

# Chapter 3 Configuration / Setup

# 3.1 Onboard switches

Onboard switches allow you to fine-tune performance when working on a bare or open-case system. This is ideal for overclockers and gamers who continually change settings to enhance system performance.

#### 1. Power-on button

The motherboard comes with a power-on switch that allows you to power up or wake up the system. The switch also lights up when the system is plugged to a power source indicating that you should shut down the system and unplug the power cable before removing or plugging in any motherboard component. The illustration below shows the location of the onboard power-on switch.

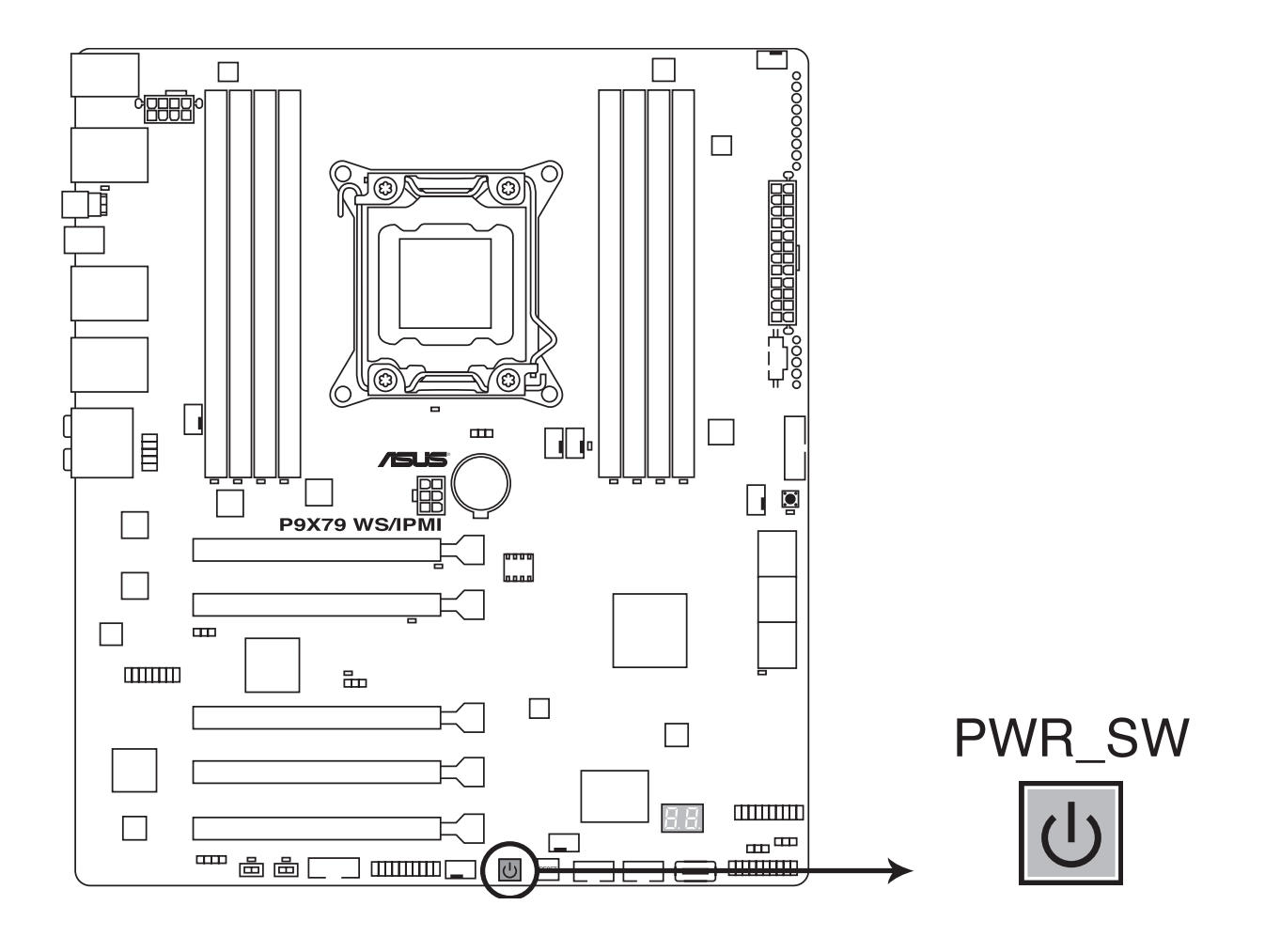

# 2. Reset button

Press the reset switch to reboot the system.

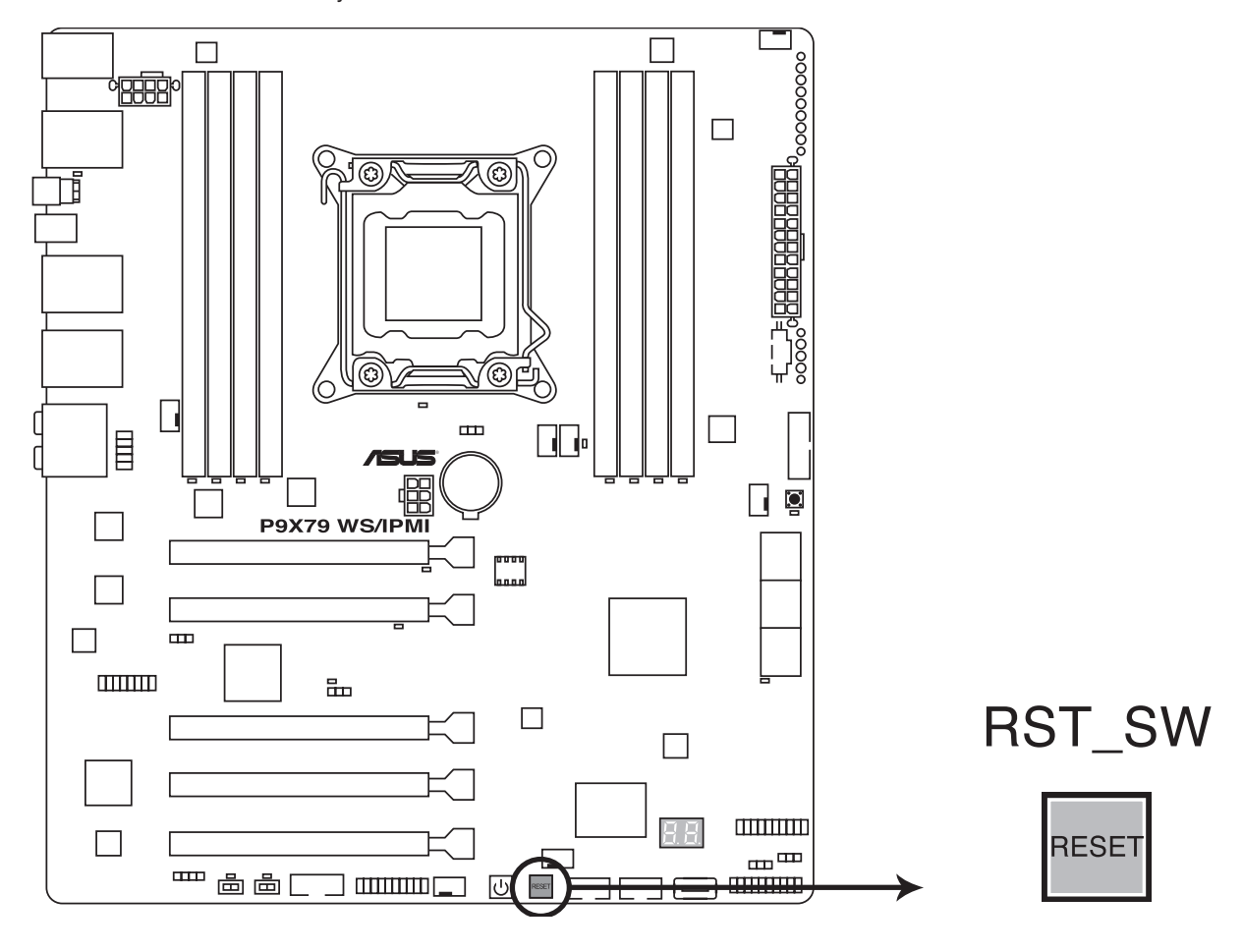

# 3. EPU switch

Turning this switch to Enable will automatically detect the current PC loadings and intelligently moderate the power consumption.

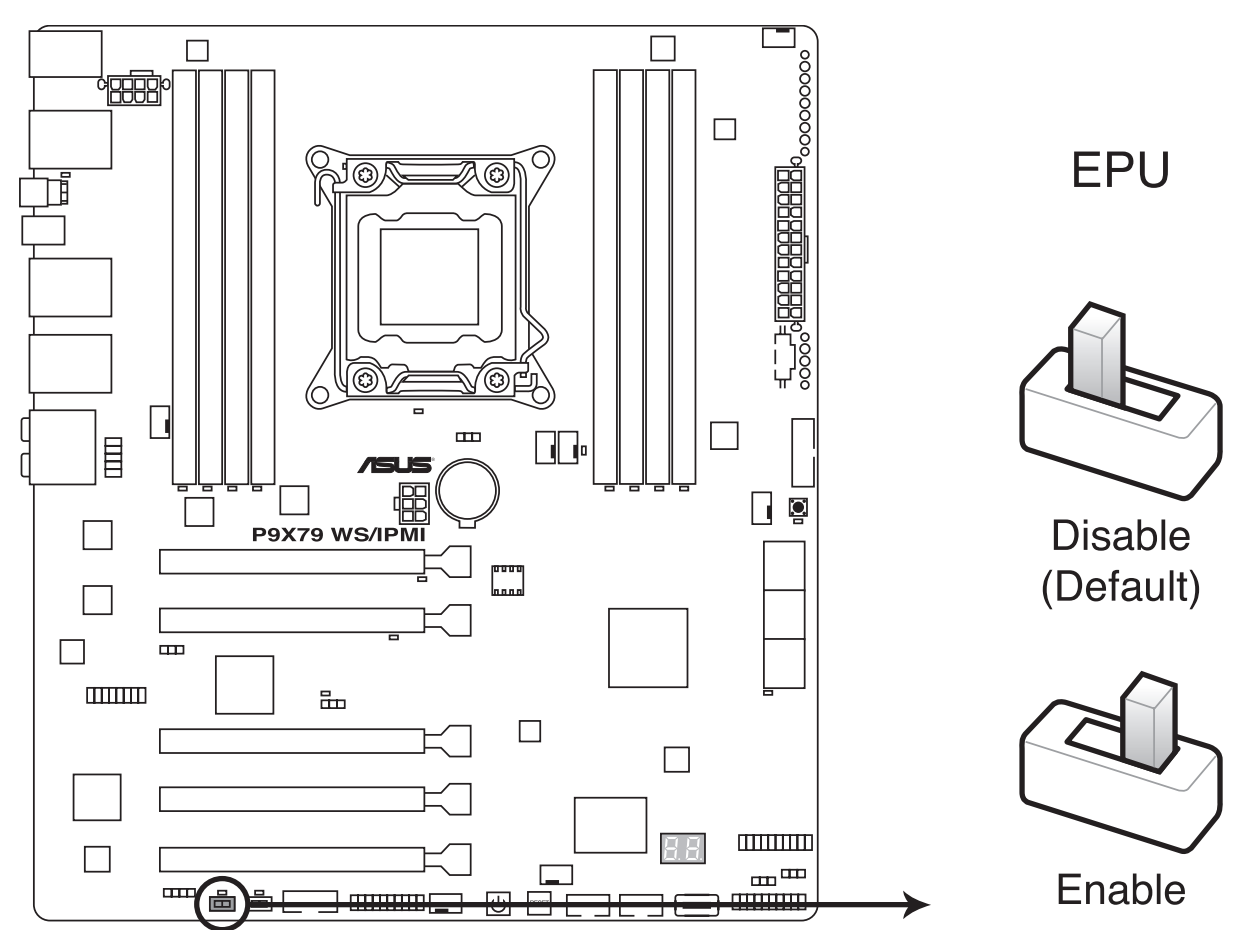

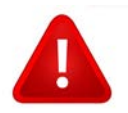

We recommend that you do not change these settings.

Activating the EPU switch while running an overclocked BIOS profile could tend to performance drop.

# 4. TPU switch

Turning this switch to Enable will automatically optimize the system for fast, yet stable clock speeds.

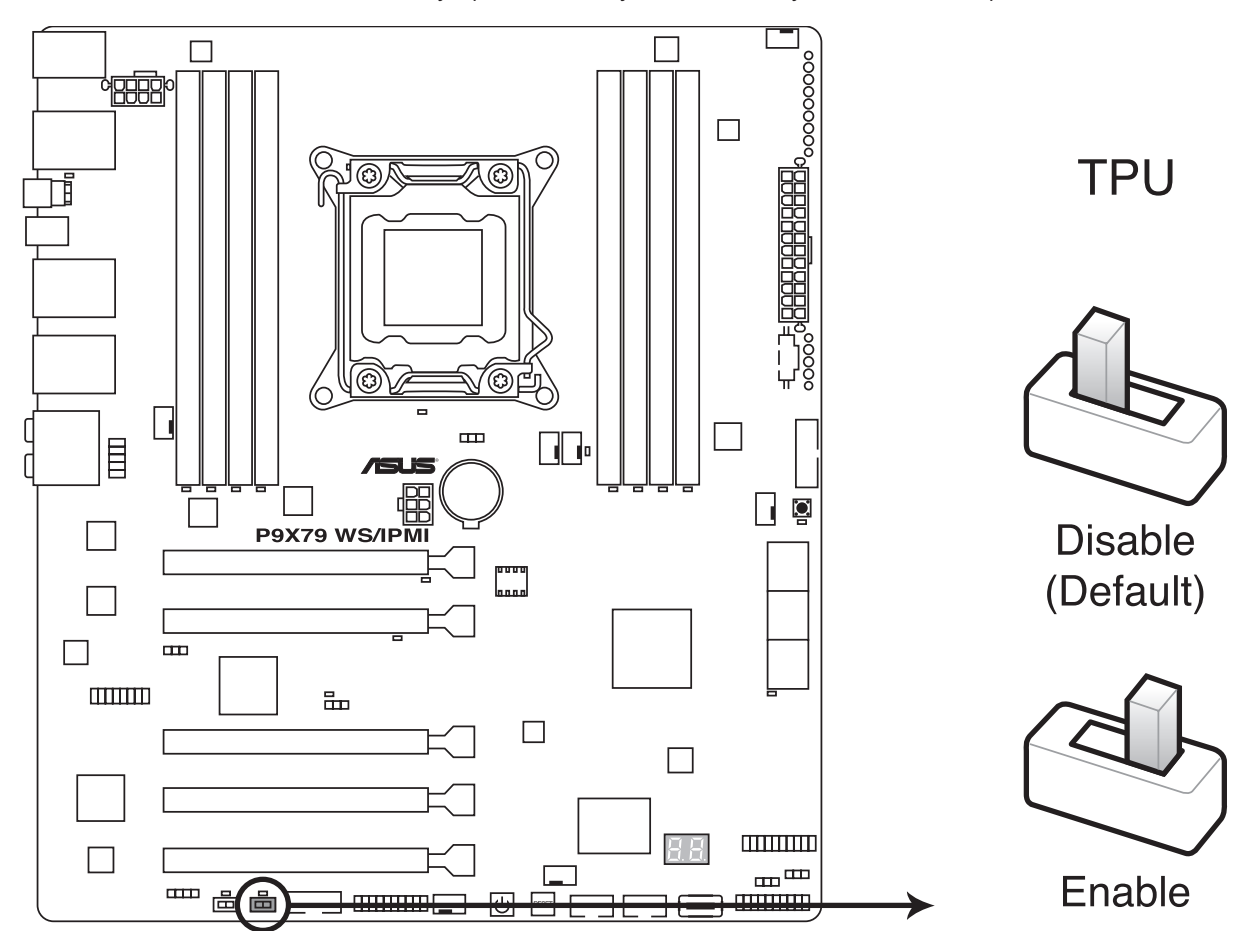

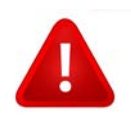

We recommend that you do not change these settings.

Activating the TPU switch while running an overclocked BIOS profile could tend to performance drop.

# 5. MemOK! switch

Installing DIMMs that are incompatible with the motherboard may cause system boot failure, and the DIAG\_DRAM near the MemOK! switch light continuously. Press and hold the MemOK! switch until the **DIAG\_DRAM starts blinking to begin automatic** memory compatibility tuning for successful boot.

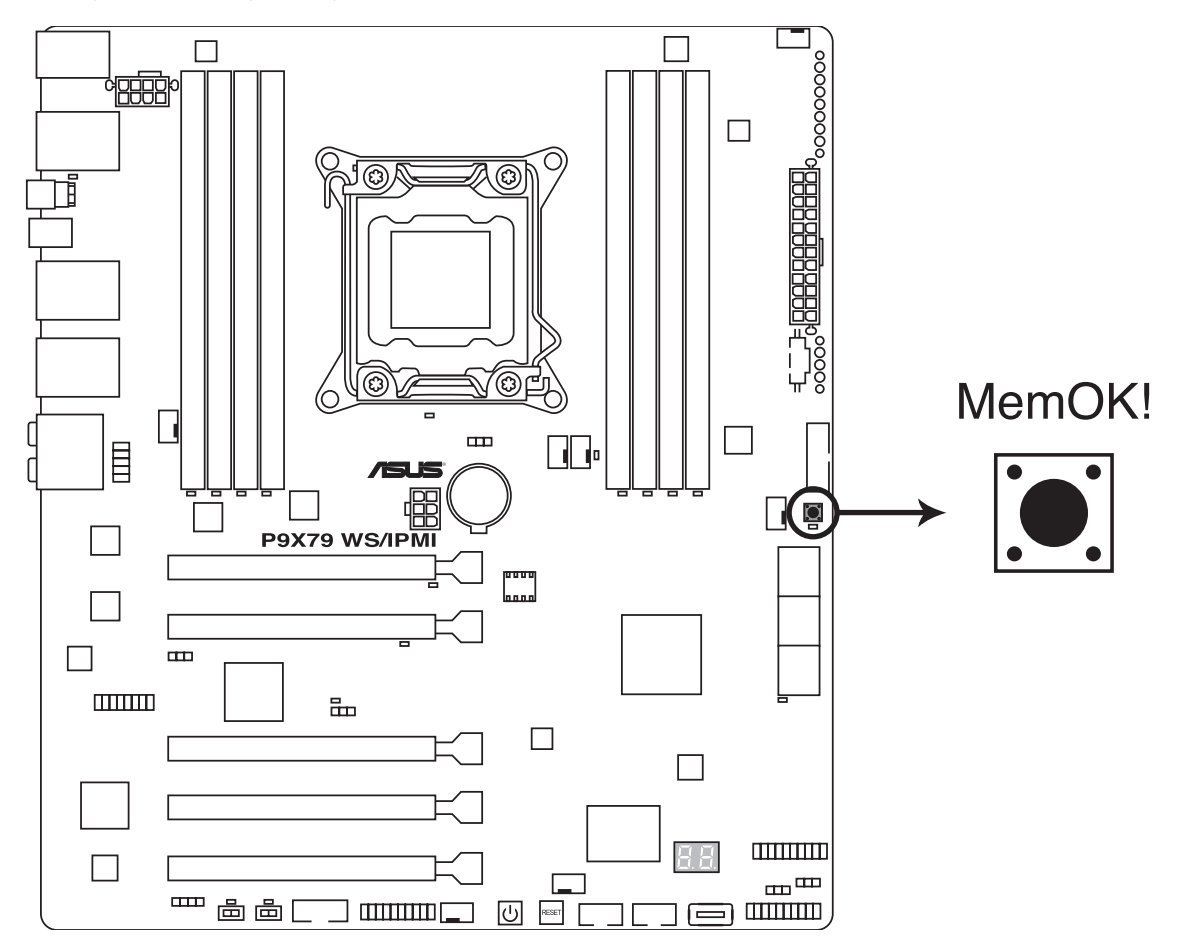

# **3.2 Knowing BIOS**

BIOS (Basic Input and Output System) stores system hardware settings such as storage device configuration, overclocking settings, advanced power management, and boot device configuration that are needed for system startup in the motherboard CMOS. The custom BIOS settings apply to most conditions to ensure optimum performance.

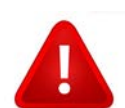

We recommend that you do not change the custom BIOS settings Inappropriate settings of the BIOS may result to instability or failure to boot. We strongly recommend that you change the BIOS settings only with the help of a trained service personnel.

#### 3.3 BIOS setup program

A BIOS setup program is provided for BIOS item modification. When you start the computer, the system provides you with the opportunity to run this program. Press  $\langle Del \rangle$  during the Power-On Self-Test (POST) to enter the Setup utility. Otherwise, POST continues with its test routines. If you wish to enter Setup after POST, press  $\langle Ctrl \rangle + \langle Alt \rangle + \langle Delete \rangle$ , or press the reset button on the system chassis to restart the system. You can also turn the system off and then turn it back on to restart the system. Do this last option only if the first two failed.

• Ensure that a USB mouse is connected to your motherboard if you want to use the mouse to control the BIOS setup program.

The BIOS setup program does not support bluetooth devices.

The BIOS setup program is designed to make it as easy to use as possible. Being a menu-driven program, it lets you scroll through the various submenus and select from the available options using a keyboard or a USB mouse.

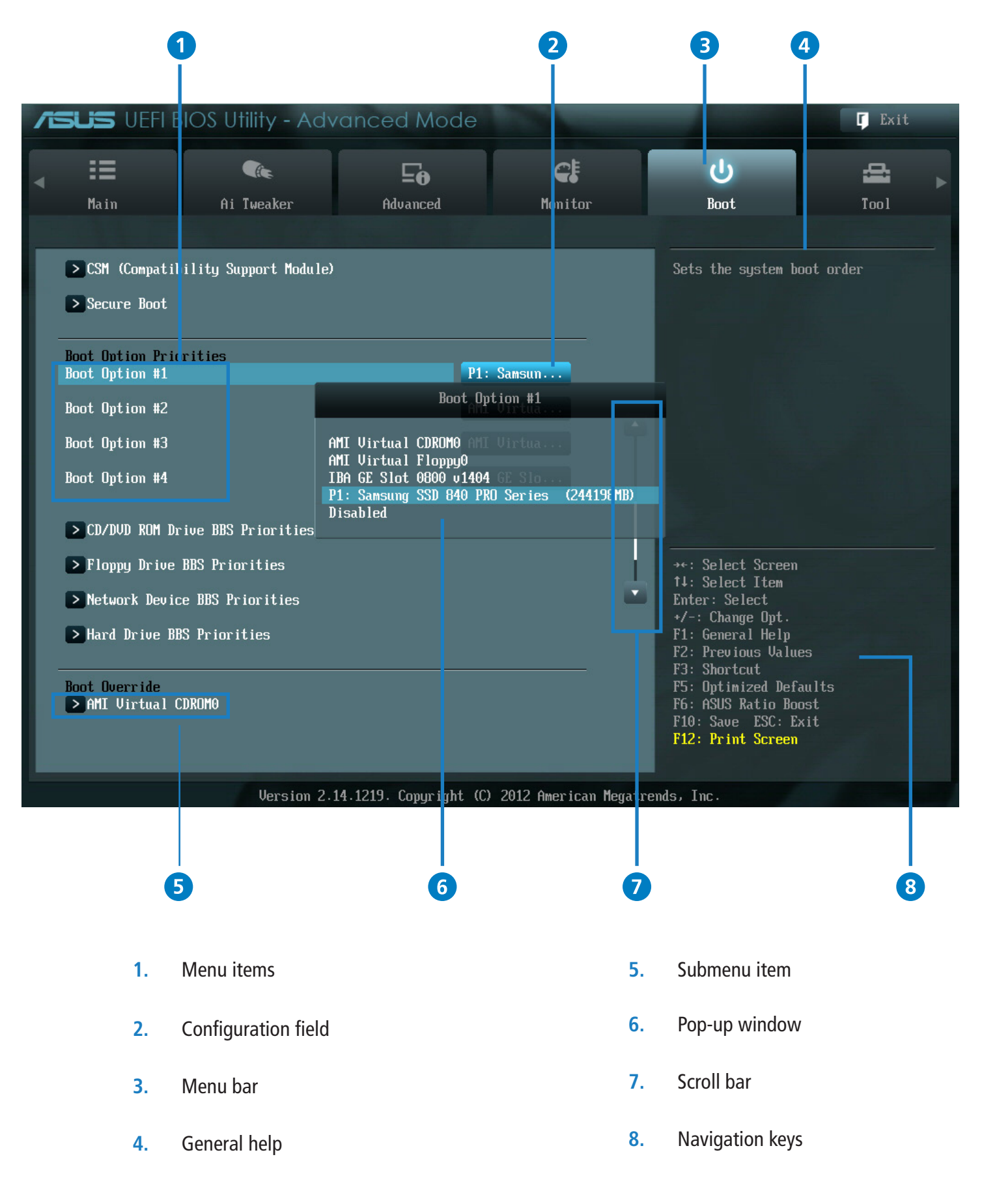

#### Menu bar

The menu bar on top of the screen has the following main items:

| Main       | For changing the basic system configuration                                         |
|------------|-------------------------------------------------------------------------------------|
| Ai Tweaker | not available                                                                       |
| Advanced   | For changing the advanced system settings                                           |
| Monitor    | For displaying the system temperature, power status, and changing the fan settings. |
| Boot       | For changing the system boot configuration                                          |
| ТооІ       | For configuring options for special function                                        |
| Exit       | For selecting the exit options and loading default settings                         |

#### Menu items

The highlighted item on the menu bar displays the specific items for that menu. Fr example, selecting Main shows the Main menu items. The other items (Ai Tweaker, Advanced, Monitor, Boot, Tool, and Exit) on the menu bar have their respective menu items.

#### **Back button**

This button appears when entering a submenu. Press <Esc> or use the USB mouse to click this button to return to the previous menu screen.

#### Submenu items

A greater than sign (>) before each item on any menu screen means that the item has a submenu. To display the submenu, select the item and press <Enter>.

#### Pop-up window

Select a menu item and press <Enter> to display a pop-up window with the configuration options for that item.

#### Scroll bar

A scroll bar appears on the right side of a menu screen when there are items that do not fit on the screen. Press the Up/ Down arrow keys or <Page Up> / <Page Down> keys to display the other items on the screen.

#### **Navigation keys**

At the bottom right corner of the menu screen are the navigation keys for the BIOS setup program. Use the navigation keys to select items in the menu and change the settings.

#### **General help**

At the top right corner of the menu screen is a brief description of the selected item.

#### **Configuration field**

These fields show the values for the menu items. If an item is user-configurable, you can change the value of the field opposite the item. You cannot select an item that is not user-configurable.

A configurable field is highlighted when selected. To change the value of a field, select it and press <Enter> to display a list of options.

### Main Menu

The Main menu screen appears when you enter the Advanced Mode of the BIOS Setup program. The Main menu provides you an overview of the basic system information, and allows you to set the system date, time, language, and security settings.

| /SUS UEFI BIOS Utility - Advance                                                                                                    | ced Mode                                                                                                    |                                                                                                    | C Exit                                                                                              |
|----------------------------------------------------------------------------------------------------|----------------------------------------------------------------------------------------------------|----------------------------------------------------------------------------------------------------|----------------------------------------------------------------------------------------------------|
| Main Ai Tweaker                                                                                                    | Advanced Monit                                                                                              | tor Boot                                                                                                    | Tool                                                                                                |
| BIOS Information<br>BIOS Version<br>Build Date<br>EC Version<br>ME Version<br>South Bridge Stepping<br>CPU Information<br>Intel(R) Core(TM) i7-3960X CPU @ 3.30GHz<br>Speed<br>Memory Information<br>Total Memory<br>Speed<br>Sustem Language | 0501 →<br>08/14/20<br>MBEC-X79-25<br>8.1.10.12<br>C1 Steppi<br>3306 M<br>32768 MB (DDF<br>2133 M<br>English | Choose the s<br>113<br>102<br>1286<br>119<br>1142<br>1142<br>1142                                                                                                    | ystem default language                                                                              |
| System Date<br>System Time<br>Access Level<br>▶ Security                                                                                                    | [Monday 09/23/2<br>[19:54:52]<br>Administrat                                                                | 2013]<br>→+: Select S<br>function for the select of the select of the selec | Ccreen<br>tem<br>t<br>Opt.<br>Help<br>Values<br>d Defaults<br>io Boost<br>SC: Exit<br>C <b>reen</b> |
# 3.4 Advanced Menu

The Advanced menu items allow you to change the settings for the CPU and other system devices.

| Hain       Ai lueaker       Advanced       Monitor       Doot       Tool         Image: Second System Agent Configuration       System Agent Configuration       CPU Configuration       CPU Configuration         SoftA Configuration       SoftA Configuration       SoftA Configuration       CPU Configuration         SoftA Configuration       USB Configuration       SoftA Configuration       SoftA Configuration         April       Network Stack       **: Select Screen       Select Item Enter: Select Item Enter: Select Ite                                                                                                    | ISUS UEFI BIOS Utility - Ad                                                                                                    | vanced Mode           |                      |                                                                                                    | <b>F</b> Exit |
|----------------------------------------------------------------------------------------------------|----------------------------------------------------------------------------------------------------|-----------------------|----------------------|----------------------------------------------------------------------------------------------------|---------------|
| <ul> <li>CPU Configuration</li> <li>System Agent Configuration</li> <li>PCH Configuration</li> <li>SATA Configuration</li> <li>USB Configuration</li> <li>USB Configuration</li> <li>Dubbard Devices Configuration</li> <li>APM</li> <li>Network Stack</li> </ul> **: Select Screen <ul> <li>H: Select Item</li> <li>Enter: Select Item</li> <li>Enter: Select Item<th>Main Ai Tweaker</th><th><b>Fi</b><br/>Advanced</th><th><b>CE</b><br/>Monitor</th><th><b>U</b><br/>Boot</th><th>Tool</th></li></ul> | Main Ai Tweaker                                                                                                    | <b>Fi</b><br>Advanced | <b>CE</b><br>Monitor | <b>U</b><br>Boot                                                                                                    | Tool          |
|                                                                                                    | <ul> <li>CPU Configuration</li> <li>System Agent Configuration</li> <li>PCH Configuration</li> <li>SATA Configuration</li> <li>USB Configuration</li> <li>Onboard Devices Configuration</li> <li>APM</li> <li>Network Stack</li> </ul> |                       |                      | CPU Configuration Pa<br>**: Select Screen<br>14: Select Item<br>Enter: Select<br>*/-: Change Opt.<br>F1: General Help<br>F2: Previous Values<br>F3: Shortcut<br>F5: Optimized Defaul<br>F6: ASUS Ratio Boost<br>F10: Save ESC: Exit<br>F12: Print Screen | rameters      |

## **CPU** Configuration

The items in this menu show the CPU-related information that the BIOS automatically detects.

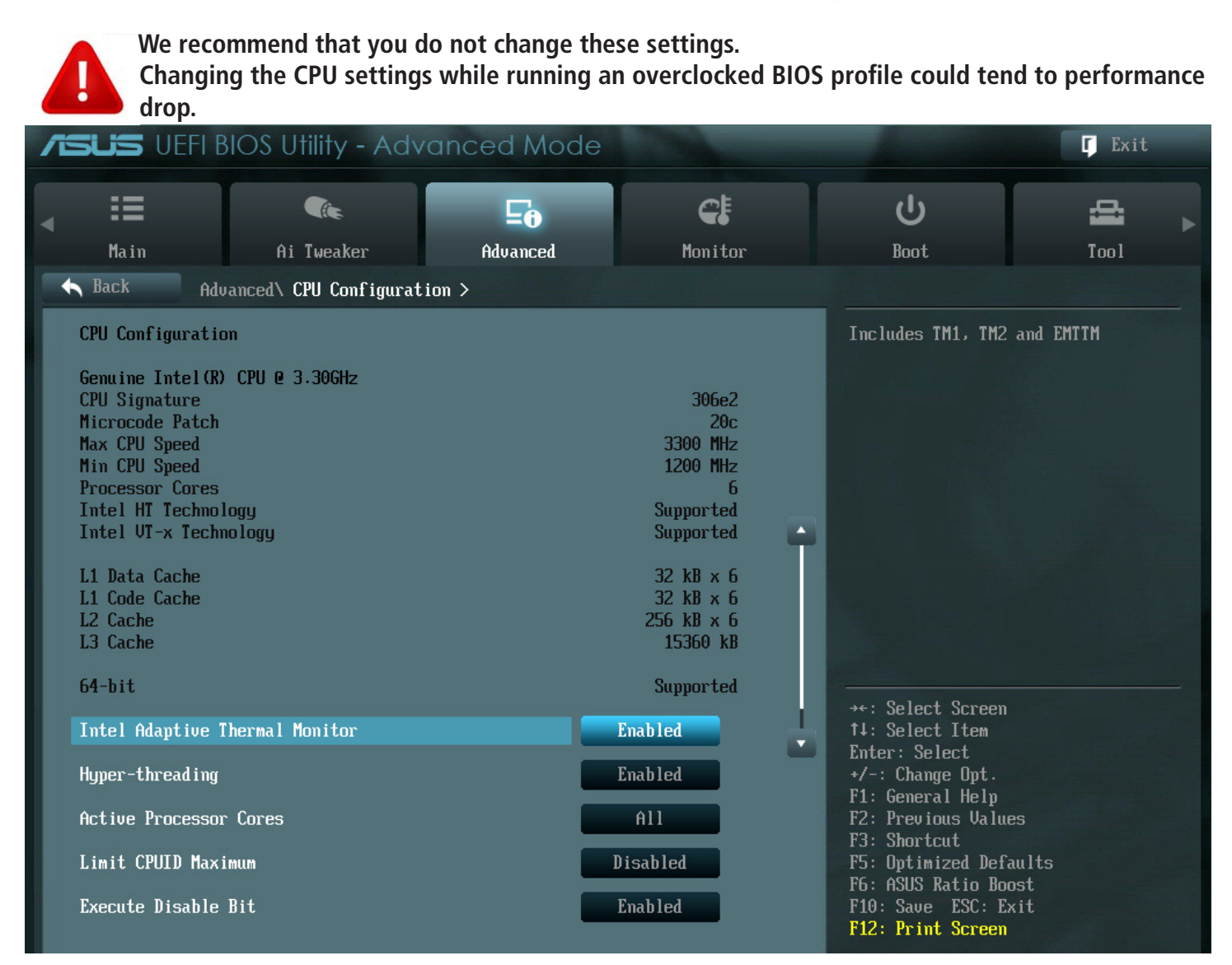

#### Scroll down to display the following items:

| Intel Virtualization Technology CPU Power Management Configuration | Enabled                                 | F3: Shortcut<br>F5: Optimized Defaults<br>F6: ASUS Ratio Boost<br>F10: Save ESC: Exit<br>F12: Print Screen |
|--------------------------------------------------------------------|-----------------------------------------|----------------------------------------------------------------------------------------------------|
| Version 2.3                                                        | 14.1219. Copyright (C) 2012 American Me | gatrends, Inc.                                                                                             |

## Intel Adaptive Thermal Monitor [Enabled]

This function includes TM1, TM2, and EMTTM.

- [Disabled] Disables the CPU thermal monitor function.
- [Enabled] Enables the overheated CPU to throttle its clock speed to cool down.

## Hyper-threading [Enabled]

The Intel Hyper-Threading Technology allows a hyper-threading processor to appear as two logical processors to the operating system, allowing the operating system to schedule two threads or processes simultaneously.

- [Disabled] Only one thread per activated core is enabled. Disabled for other OS (OS not optimized for Hyper-Threading Technology).
- [Enabled] Two threads per activated core are enabled. Enabled for Windows XP and Linux (OS optimized for Hyper-Threading Technology).

#### Active Processor Cores [All]

Allows you to choose the number of CPU cores to activate in each processor package. Configuration options: [All] [1] [2] [3] [4] [5].

#### Limit CPUID Maximum [Disabled]

[Enabled] Allows legacy operating systems to boot even without support for CPUs with extended CPUID functions.[Disabled] Disables this function (for Windows XP).

#### Execute Disable Bit [Enabled]

- [Enabled] Enables the Non-Execution Page Protection Technology.
- [Disabled] Forces the XD feature flag to always return to zero (0).

#### Intel Virtualization Technology [Enabled]

- [Enabled] Allows a hardware platform to run multiple operating systems separately and simultaneously, enabling one system to virtually function as several systems.
- [Disabled] Disables this function.

#### **CPU Power Management Configuration**

## CPU Ratio [Auto]

Allows user to manually adjust the maximum non-turbo CPU ratio. The value will be limited to CPU-based or factory setting. Use <+> and <-> keys to adjust the ratio. The values range from 12 to 22 with a 1 interval (the valid value ranges may vary according to your CPU model).

- [Values Presets Enhanced Intel SpeedStep Technology and Turbo Mode to [Disabled] but can be adjusted.
- [Values Disallows configuration for Turbo Mode.

21~22]

12~20]

## Enhanced Intel SpeedStep Technology [Disabled]

Enhanced Intel SpeedStep Technology (EIST) allows the system operation to dynamically adjust processor voltage and cores frequency, which can result in decreased average power consumption and decreased average heat production.

- [Disabled] The CPU runs at its default speed.
- [Enabled] The operating system controls the CPU speed.

## Turbo Mode [Enabled]

This automatically allows processor cores to run faster than the base operating frequency if it's operating below power, current, and temperature specification limit

- [Disabled] Disables this function.
- [Enabled] Allows processor cores to run faster than marked frequency in specific conditions.

## CPU C1E [Disabled]

- [Auto] Set this item automatically.
- [Disabled] Disables this function.
- [Enabled] Enables the C1E support function. This item should be enabled in order to enable the Enhanced Halt State.

#### CPU C3 Report [Disabled]

Allows you to disable or enable the CPU C3 report to OS. **CPU C6 Report [Disabled]** 

Allows you to disable or enable the CPU C6 report to OS.

System Agent Configuration

| 1                      | SUS VEFIE                                                                                                    | BIOS Utility - Adv | anced Mode |          | A                  | 🔽 Exit          |
|------------------------|----------------------------------------------------------------------------------------------------|--------------------|------------|----------|--------------------|-----------------|
| •                      | He day                                                                                                    |                    |            | C.       | ڻ<br>ا             |                 |
|                        | Main     HI Iweaker     Hovanced     Monitor     Boot     Iool <ul> <li>Back</li> <li>Advanced\ Sustem Agent Configuration &gt;</li> </ul> <ul> <li>Iool</li> </ul> <ul> <li>Iool</li> </ul> <ul> <li>Iool</li> </ul> |                    |            |          |                    | 1001            |
|                        | PCIEX16_1/2 Link Speed                                                                                                    |                    |            | GEN3     | Select Target Link | Speed Gen1,Gen2 |
| PCIEX16_4/6 Link Speed |                                                                                                    |                    | GEN3       | or Gen3  |                    |                 |
|                        | PCIEX16_3/5 Link Speed                                                                                                    |                    |            | GEN3     |                    |                 |
|                        | Intel Xeon Phi s                                                                                                    | support            |            | Disabled |                    |                 |
|                        |                                                                                                    |                    |            |          |                    |                 |

# PCIEX16\_1/2 Link speed [GEN3]

Allows you to select the target link speed. Configuration options: [GEN1] [GEN2] [GEN3].

## PCIEX16\_3/4Link speed [GEN3]

Allows you to select the target link speed. Configuration options: [GEN1] [GEN2] [GEN3].

## PCIEX16\_5 Link speed [GEN3]

Allows you to select the target link speed. Configuration options: [GEN1] [GEN2] [GEN3].

## Intel Xeon Phi support [Disabled]

If enable Intel Xeon Phi support, OS only support 64bit OS. Configuration options: [Enabled] [Disabled].

## **PCH Configuration**

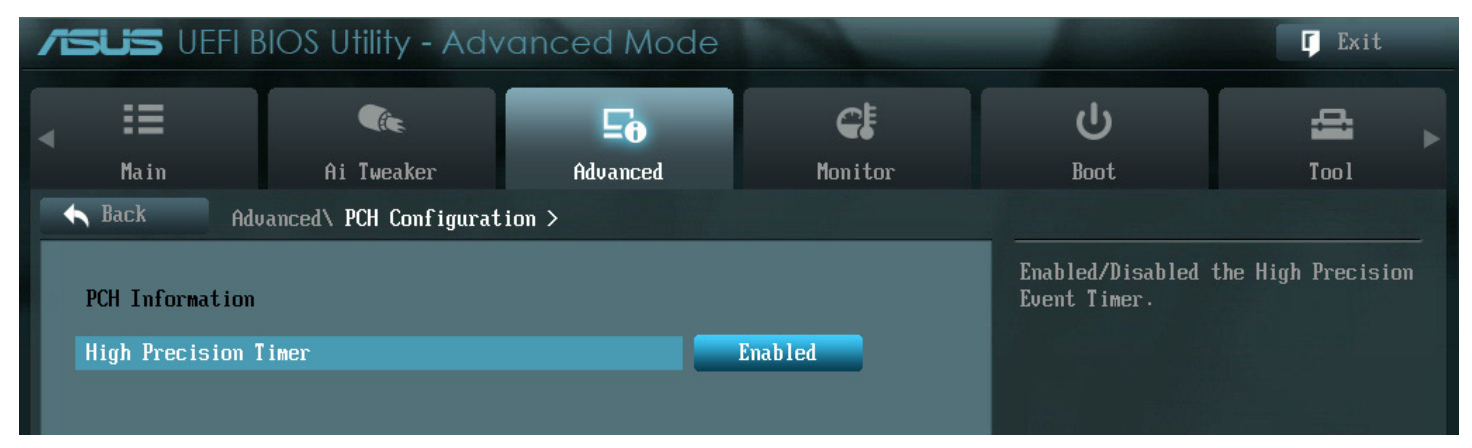

## High Precision Timer [Enabled]

Allows you to enable or disable the High Precision Event Timer. Configuration options: [Disabled] [Enabled].

# Sata Configuration

While entering Setup, the BIOS automatically detects the presence of SATA devices. The SATA Port items show Not Present if no SATA device is installed to the corresponding SATA port.

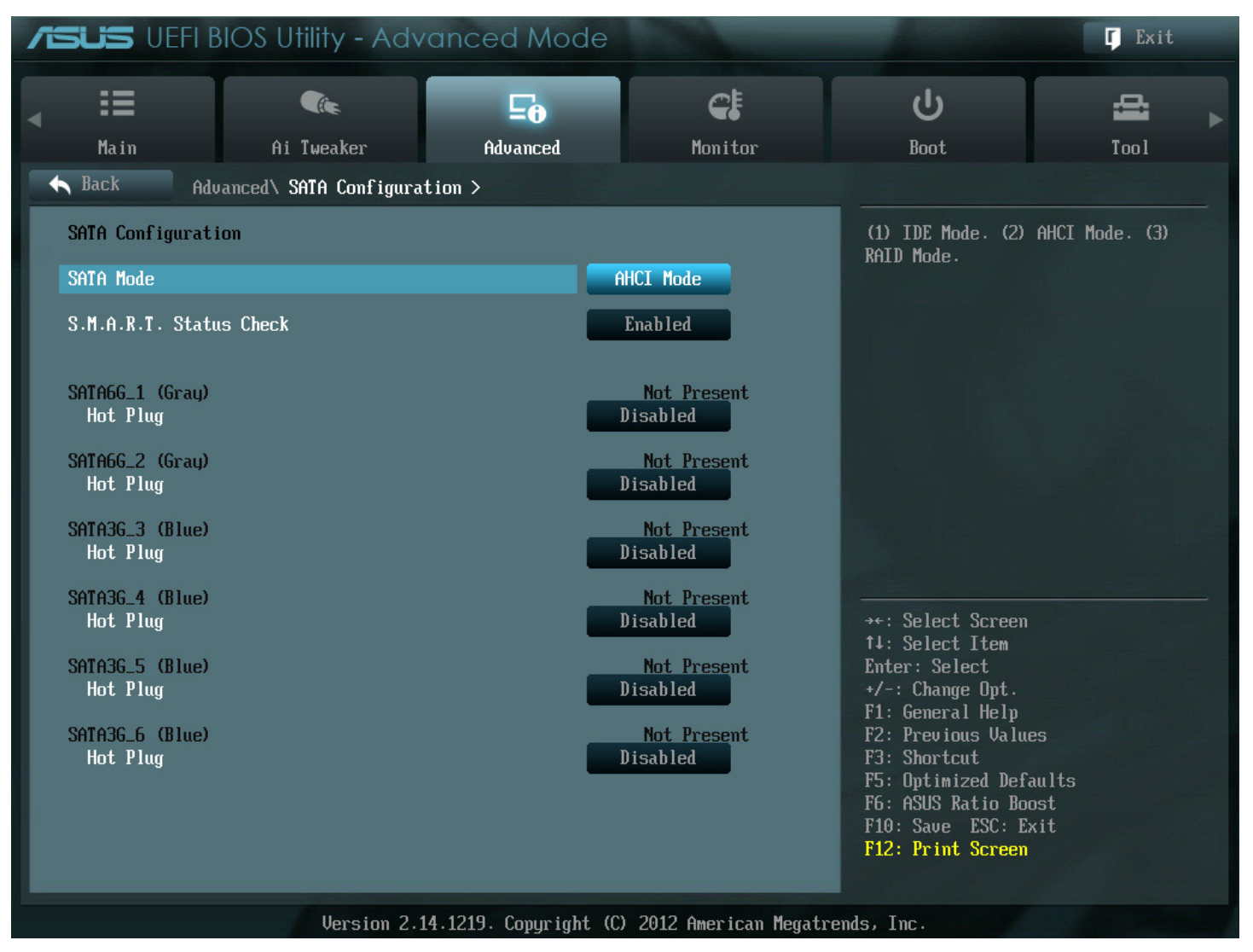

## SATA Mode [AHCI Mode]

Allows you to set the SATA configuration.

- [Disabled] Disables the SATA function.
- [IDE Mode] Set to [IDE Mode] when you want to use the Serial ATA hard disk drives as Parallel ATA physical storage devices. Hot-plug support configurations for SATA are disallowed under this mode.
- [AHCI Mode] Set to [AHCI Mode] when you want the SATA hard disk drives to use the AHCI (Advanced Host Controller Interface). The AHCI allows the onboard storage driver to enable advanced Serial ATA features that increases storage performance on random workloads by allowing the drive to internally optimize the order of commands.

[RAID Mode] Set to [RAID Mode] when you want to create a RAID configuration from the SATA hard disk drives.

## S.M.A.R.T. Status Check [Enabled]

S.M.A.R.T. (Self-Monitoring, Analysis and Reporting Technology) is a monitor system. When read/write of your hard disk errors occur, this feature allows the hard disk to report warning messages during the POST. Configuration options: [Disabled] [Enabled].

## SATA6G\_1 (Gray) Hot Plug [Disabled]

This item appears only when you set the previous item to [AHCI Mode] and [RAID mode]. It allows users to enable/disable SATA Hot Plug Support.

Configuration options: [Disabled] [Enabled].

## SATA6G\_2 (Gray) Hot Plug [Disabled]

This item appears only when you set the previous item to [AHCI Mode] and [RAID mode]. It allows users to enable/disable SATA Hot Plug Support.

Configuration options: [Disabled] [Enabled].

## SATA3G\_3 (Blue) Hot Plug [Disabled]

This item appears only when you set the previous item to [AHCI Mode] and [RAID mode]. It allows users to enable/disable SATA Hot Plug Support. Configuration options: [Disabled] [Enabled].

## SATA3G\_4 (Blue) Hot Plug [Disabled]

This item appears only when you set the previous item to [AHCI Mode] and [RAID mode]. It allows users to enable/disable SATA Hot Plug Support.

Configuration options: [Disabled] [Enabled].

#### SATA3G\_5 (Blue) Hot Plug [Disabled]

This item appears only when you set the previous item to [AHCI Mode] and [RAID mode]. It allows users to enable/disable SATA Hot Plug Support.

Configuration options: [Disabled] [Enabled].

## SATA3G\_6 (Blue) Hot Plug [Disabled]

This item appears only when you set the previous item to [AHCI Mode] and [RAID mode]. It allows user to enable/disable SATA Hot Plug Support.

Configuration options: [Disabled] [Enabed].

The following two items appear only when you set the SATA Mode item to [IDE Mode].

# Serial-ATA Controller 0 [Enhanced]

Allows you to enable/disable the Serial-ATA Controller 0. Configuration options: [Disabled] [Enhance] [Compatible].

# Serial-ATA Controller 1 [Enhanced]

Allows you to enable/disable the Serial-ATA Controller 1. Configuration options: [Disabled] [Enhance].

# S.M.A.R.T. Status Check [Enabled]

S.M.A.R.T. (Self-Monitoring, Analysis and Reporting Technology) is a monitor system. When read/write of your hard disk errors occur, this feature allows the hard disk to report warning messages during the POST. Configuration options: [Disabled] [Enabled].

# **USB** Configuration

The items in this menu allow you to change the USB-related features.

| 12                                                                              | SUS VEFIE                                   | BIOS Utility - Adv      | anced Mode |                                                       |                                                                                                    | <b>F</b> Exit                                                                                     |
|---------------------------------------------------------------------------------|---------------------------------------------|-------------------------|------------|-------------------------------------------------------|----------------------------------------------------------------------------------------------------|---------------------------------------------------------------------------------------------------|
|                                                                                 | =                                           | <pre></pre>             | ⊑₀         | C!                                                    |                                                                                                    | 4                                                                                                 |
|                                                                                 | Main                                        | Ai Tweaker              | Advanced   | Monitor                                               | Boot                                                                                                    | Tool                                                                                              |
| •                                                                               | Back Adu                                    | Janced\ USB Configurati | ion >      |                                                       |                                                                                                    |                                                                                                   |
| USB Configuration E<br>USB Devices:<br>3 Drives, 2 Keyboards, 2 Mice, 1 Point o |                                             |                         |            |                                                       | Enables Legacy US<br>option disables le<br>USB devices are co<br>option will keep l<br>available only for | B support. AUTO<br>egacy support if no<br>onnected. DISABLE<br>JSB devices<br>r EFT annlications. |
|                                                                                 | Legacy USB Suppo                            | ort                     |            | Enabled                                               |                                                                                                    | and approactions.                                                                                 |
|                                                                                 | Legacy USB3.0 St                            | ıpport                  |            | Enabled                                               |                                                                                                    |                                                                                                   |
|                                                                                 | EHCI Hand-off                               |                         |            | Disabled                                              |                                                                                                    |                                                                                                   |
|                                                                                 | Mass Storage Devices:<br>AMI Virtual CDROMO |                         |            | Auto                                                  |                                                                                                    |                                                                                                   |
| AMI Virtual Floppy0                                                             |                                             |                         | Auto       |                                                       |                                                                                                    |                                                                                                   |
|                                                                                 | Sony Storage Media                          |                         |            | Auto                                                  | →+: Select Screen<br>↑↓: Select Item                                                                      |                                                                                                   |
| > USB Per Port Control                                                          |                                             |                         |            | Enter: Select<br>+/-: Change Opt.<br>F1: General Help |                                                                                                    |                                                                                                   |

\* The USB Devices item shows the auto-detected values. If no USB device is detected, the item shows None.

## Legacy USB Support [Enabled]

- [Disabled] The USB devices can be used only for the BIOS setup program.
- [Enabled] Enables the support for USB devices on legacy operating systems (OS).
- [Auto] Allows the system to detect the presence of USB devices at startup. If detected, the USB controller legacy mode is enabled. If no USB device is detected, the legacy USB support is disabled.

#### Legacy USB3.0 Support [Enabled]

- [Disabled] Disables the function.
- [Enabled] Enables the support for USB 3.0 devices on legacy operating systems (OS).

## EHCI Hand-off [Disabled]

[Disabled] Disables the function.

[Enabled] Enables the support for operating systems without an EHCI hand-off feature.

#### **USB Single Port Control**

Allows you to enable or disable the individual USB port.

## **Onboard Device Configuration**

| <b>ISUS</b> UEFI BIOS Utility - Adva                                   | nced Mode                        | -                                                           | -                                                                                                    | <b>F</b> Exit                      |
|------------------------------------------------------------------------|----------------------------------|-------------------------------------------------------------|----------------------------------------------------------------------------------------------------|------------------------------------|
| Main Ai Tweaker                                                        | E<br>Advanced<br>Configuration > | <b>C</b><br>Monitor                                         | <b>U</b><br>Boot                                                                                           | Tool                               |
| VGA Priority                                                           |                                  | Onboard                                                     | Decides priority be<br>1st offboard video                                                                  | tween onboard and<br>device found. |
| Azalia HD Audio<br>Front Panel Type<br>SPDIF Out Type                  |                                  | Enabled<br>HD<br>SPDIF                                      |                                                                                                    |                                    |
| INTEL I210 LAN1 MAC:<br>INTEL I210 LAN2 MAC:<br>INTEL I210 LAN1 Enable | 00 :<br>00 :                     | 1E : 00 : 00 : 00 : 1B<br>1E : 00 : 00 : 00 : 1C<br>Enabled |                                                                                                    |                                    |
| INTEL I210 LAN1 OpROM<br>INTEL I210 LAN2 Enable                        |                                  | Disabled<br>Enabled                                         | →+: Select Screen<br>↑↓: Select Item<br>Enter: Select                                                      |                                    |
| INTEL IZ10 LAN2 OpROM<br>Asmedia USB 3.0 Controller                    |                                  | Disabled<br>Enabled                                         | +/-: Change Opt.<br>F1: General Help<br>F2: Previous Values<br>F3: Shortcut<br>F5: Optimize <u>d Defau</u> | lts                                |
| Serial Port Configuration                                              |                                  |                                                             | F6: ASUS Ratio Boos<br>F10: Save ESC: Exi<br>F12: Print Screen                                             | t                                  |
| Version 2.14.                                                          | 1219. Copyright (C               | .) 2012 American Mega                                       | trends, Inc.                                                                                               |                                    |

## Azalia HD Audio [Disabled]

- [Disabled] Disables the controller.
- [Enabled] Enables the High Definition Audio Controller.

## Front Panel Type [HD]

Allows you to set the front panel audio connector (AAFP) mode to legacy AC97 or high-definition audio depending on the audio standard that the front panel audio module supports.

- [HD] Sets the front panel audio connector (AAFP) mode to high definition audio.
- [AC97] Sets the front panel audio connector (AAFP) mode to legacy AC97

## SPDIF Out Type [SPDIF]

- [SPDIF] Set to [SPDIF] for SPDIF audio output.
- [HDMI] Set to [HDMI] for HDMI audio output.

#### Intel I210 LAN1 Enable [Enabled]

[Disabled]Disables the controller.[Enabled]Enables the Intel LAN1 controller.

#### Intel I210 LAN1 OpROM [Enabled]

This item appears only when you set the previous item to [Enabled] and allows you to enable or disable the LAN1 PXE OptionRom of the Intel LAN controller. Configuration options: [Disabled] [Enabled].

#### Intel I210 LAN2 Enable [Enabled]

[Disabled] Disables the controller.

[Enabled] Enables the Intel LAN2 controller.

#### Intel I210 LAN2 OpROM [Enabled]

This item appears only when you set the previous item to [Enabled] and allows you to enable or disable the LAN2 PXE OptionRom of the Intel LAN controller. Configuration options: [Disabled] [Enabled].

#### Asmedia USB 3.0 Controller [Disabled]

This item allows user to enable/disable Asmedia USB 3.0. Configuration options: [Disabled] [Enabled].

#### **Serial Port Configuration**

#### Serial Port [Disabled]

This item allows user to enable/disable Serial Port (COM).

[Disabled] Disables configuration.

[Enabled] Change Settings appear under [Enabled]. Select an optimal setting for Super IO device.

#### Change Settings [IO=3F8h; IRQ=4]

Configuration options: [IO=3F8h; IRQ=4] [IO=2F8h; IRQ=3] [IO=3E8h; IRQ=4] [IO=2E8h; IRQ=3].

| /ISUS UEFI E          | ISUS UEFI BIOS Utility - Advanced Mod |            |                                      | -      | <b>F</b> Exit   |
|-----------------------|---------------------------------------|------------|--------------------------------------|--------|-----------------|
| _ ∷                   | <b>(</b> )                            | <b>F</b> i | C!                                   | ڻ<br>ا | 4               |
| Main                  | Ai Tweaker                            | Advanced   | Monitor                              | Boot   | Tool            |
| 🛧 Back Ad             | vanced\ APM >                         |            |                                      |        |                 |
| Restore AC Power Loss |                                       |            | Power Off Specify what state to go t |        | to go to when   |
| Power On By PCI       | E/PCI                                 |            | Disabled failure (G3 state).         |        | i after a power |
| Power On By Ring      |                                       |            | Disabled                             |        |                 |
| Power On By RTC       |                                       |            | Disabled                             |        |                 |
| ErP Ready             |                                       |            | Disabled                             |        |                 |
|                       |                                       |            |                                      |        |                 |

## **Restore AC Power Loss [Power Off]**

- [Power On] The system goes into on state after an AC power loss.
- [Power Off] The system goes into off state after an AC power loss.
- [Last State] The system goes into either off or on state, whatever the system state was before the AC power loss.

#### Power On By PCIE/PCI [Disabled]

- [Disabled] Disables the PCIE devices from generating a wake event.
- [Enabled] Enables the PCIE devices to generate a wake event.

#### Power On By Ring [Disabled]

- [Disabled] Disables the Ring device from generating a wake event.
- [Enabled] Enables the Ring device to generate a wake event.

#### Power On By RTC [Disabled]

- [Disabled] Disables RTC from generating a wake event.
- [Enabled] When set to [Enabled], the items RTC Alarm Date (Days) and Hour/Minute/Second will become userconfigurable with set values. Use <+> and <-> keys to adjust the values.

#### ErP Ready [Disabled]

This item allows user to switch off some power at S5 to get the system ready for ErP requirement. When set to Enabled, all other PME options will be switched off.

Configuration options: [Disabled] [Enabled in S5].

#### **Network Stack**

| /6            | SUS VEFI B                         | BIOS Utility - Advo | anced Mode |                    | 1                | <b>「</b> Exit |
|---------------|------------------------------------|---------------------|------------|--------------------|------------------|---------------|
|               | iii                                | <b>A</b> ic         | E0         | <del>C</del> !     | С<br>U           | 4             |
|               | Main                               | Ai Tweaker          | Advanced   | Monitor            | Boot             | Tool          |
| •             | Back     Advanced\ Network Stack > |                     |            |                    |                  |               |
| Network stack |                                    |                     | Disabled   | Enable/Disable UEF | 'I network stack |               |
|               |                                    |                     |            |                    |                  |               |
|               |                                    |                     |            |                    |                  |               |

## Network Stack [Disable]

This item allows user to disable or enable the UEFI network stack. Configuration options: [Disabled] [Enabled].

\* The following item appears only when you set the Network Stack to [Enabled].

## IPV4/IPV6 PXE Support [Enabled]

Allows to enable or disable the IPV4/IPV6 PXE boot option. Configuration options: [Disabled] [Enabled].

## 3.5 Monitor Menu

| <b>ISUS</b> UEFI BIO                                                                                                    | DS Utility - Adv         | anced Mode                       |                                                                                                    |                                                                                                    | 🔽 Exit                            |  |
|----------------------------------------------------------------------------------------------------|--------------------------|----------------------------------|----------------------------------------------------------------------------------------------------|----------------------------------------------------------------------------------------------------|-----------------------------------|--|
| <b>↓ :</b><br>Main                                                                                                    | <b>Git</b><br>Ai Tweaker | <b>Fo</b><br>Advanced            | <b>e</b><br>Monitor                                                                                                    | <b>U</b><br>Boot                                                                                                    | Tool                              |  |
| Main<br>CPU Temperature<br>MB Temperature<br>TR1 Temperature<br>TR2 Temperature<br>CPU Fan 1 Speed<br>CPU Fan 2 Speed<br>REAR Fan 1 Speed<br>FRNT Fan 1 Speed<br>FRNT Fan 3 Speed<br>FRNT Fan 3 Speed<br>FRNT Fan 4 Speed<br>FRNT Fan 5 Speed<br>FRNT Fan 6 Speed | Ai Tweaker               | Advanced +61<br>+30<br>+3<br>+42 | Monitor<br>I°C / +141°F<br>I°C / +100°F<br>I°C / +96°F<br>I°C / +107°F<br>5625 RPM<br>N/A<br>N/A<br>N/A<br>N/A<br>N/A<br>N/A<br>N/A<br>N/A | Boot<br>CPU Temperature<br>CPU Temperature<br>**: Select Screen<br>1: Select Item<br>Enter: Select<br>*/-: Change Opt.<br>F1: General Help<br>F2: Previous Value<br>F3: Shortcut<br>F5: Optimized Defa<br>F6: ASUS Ratio Boo<br>F10: Save ESC: Ex | Tool<br>PS<br>wilts<br>ost<br>kit |  |

The Monitor menu displays the system temperature/power status, and allows you to change the fan settings.

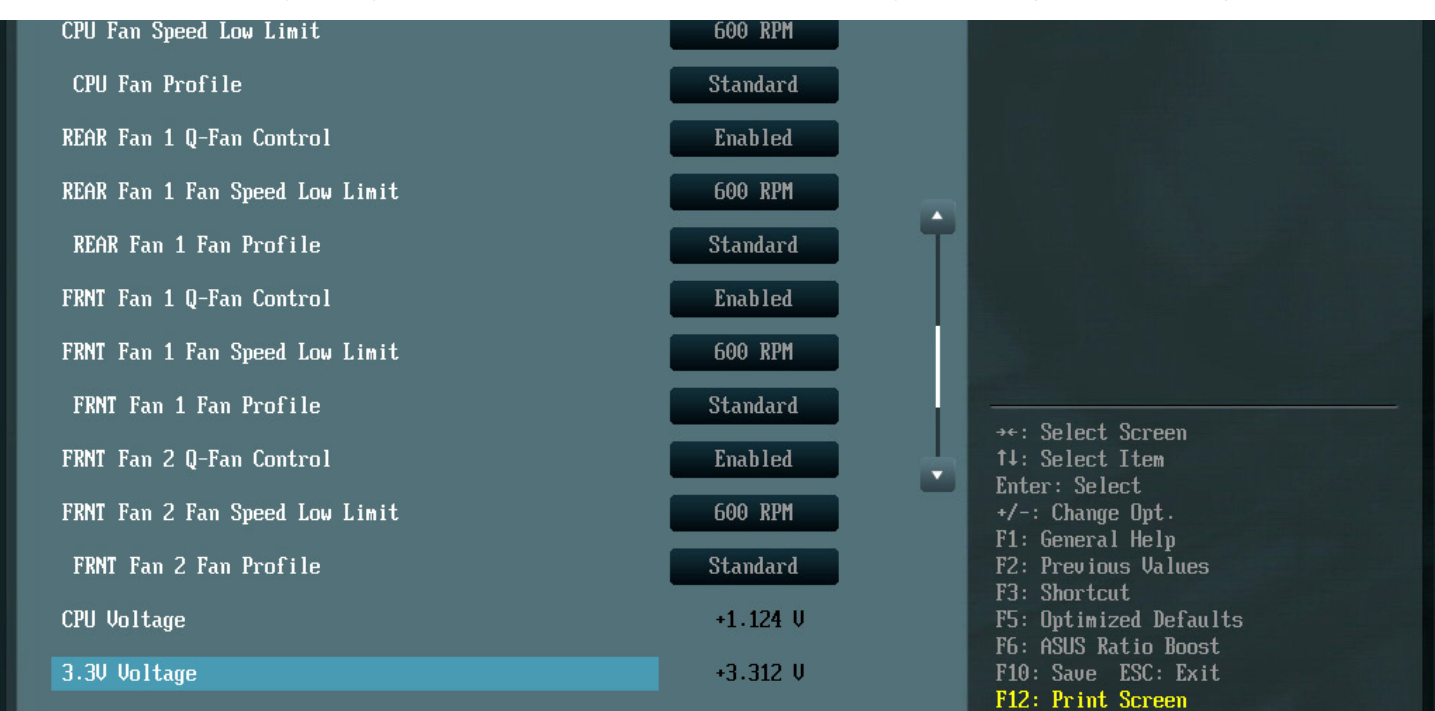

Scroll down to display the following items:

| 5V Voltage         | +5.040 V                                                        |                                                                  |  |  |  |
|--------------------|-----------------------------------------------------------------|------------------------------------------------------------------|--|--|--|
| 12V Voltage        | +12.192 V                                                       | →+: Select Screen                                                |  |  |  |
| +5VSB Voltage      | +5.024 V                                                        | ↑↓: Select Item<br>Enter: Select                                 |  |  |  |
| +3VSB Voltage      | +3.276 V                                                        | +/-: Change Opt.<br>F1: General Help                             |  |  |  |
| VBAT Voltage       | +3.270 U                                                        | F2: Previous Values<br>F3: Shortcut<br>F5: Optimized Defaults    |  |  |  |
| Anti Surge Support | Enabled                                                         | F6: ASUS Ratio Boost<br>F10: Save ESC: Exit<br>F12: Print Screen |  |  |  |
| Version 2.14       | Version 2.14.1219. Copyright (C) 2012 American Megatrends, Inc. |                                                                  |  |  |  |

Scroll down to display the following items:

## CPU Temperature / MB / TR1 / TR2 Temperature [xxx°C/xxx°F]

The onboard hardware monitor automatically detects and displays the CPU, motherboard, TR1, and TR2 temperatures. Select [Ignore] if you do not wish to display the detected temperatures.

#### CPU Fan 1/2 Speed [xxxx RPM]or [Ignore]/ [N/A], REAR Fan Speed [xxxx RPM]or [Ignore]/ [N/A], PWR Fan Speed xxxx RPM]or Ignore]/ N/A], FRNT Fan 1/2/3/4/5/6 Speed [xxxx RPM]or [Ignore]/ [N/A]

The onboard hardware monitor automatically detects and displays the CPU, rear, power, and front fan speed in rotations per minute (RPM). If the fan is not connected to the motherboard, the field shows N/A. Select [Ignore] if you do not wish to display the detected speed.

## CPU Q-Fan Control [Disabled]

[Disabled] Disables the CPU Q-Fan control feature.

[Enabled] Enables the CPU Q-Fan control feature.

## CPU Fan Speed Low Limit [600 RPM]

This item appears only when you enable the CPU Q-Fan Control feature and allows you to disable or set the CPU fan warning speed in case the fan stops working.

Configuration options: [Ignore] [200 RPM] [300 RPM] [400 RPM] [500 RPM] [600 RPM].

# **CPU Fan Profile [Standard]**

This item appears only when you enable the CPU Q-Fan Control feature and allows you to set the appropriate performance level of the CPU fan.

| [Standard] | The CPU fan will automatically adjust depending on the CPU temperature |
|------------|------------------------------------------------------------------------|
| [Silent]   | Minimizes the fan speed for quiet CPU fan operation                    |
| [Turbo]    | Achieves maximum CPU fan speed                                         |
| [Manual]   | Users can assign detailed fan speed control parameters                 |

## **CPU Upper Temperature [70] (in Celsius)**

Use the <+> and <-> keys to set the upper limit of the CPU temperature. The values range from 20°C to 75°C. When the CPU temperature reaches the upper limit, CPU fan will operate at maximum duty cycle in full speed.

## CPU Fan Max. Duty Cycle (%) [100]

Use the <+> and <-> keys to adjust the maximum CPU fan duty cycle. The values range from 0% to 100%. The minimum value cannot be lower than the setting of the Min. Duty Cycle.

## CPU Lower Temperature [20] (in Celsius)

Displays the lower limit of the CPU temperature. Users can set the CPU Fan Min. Duty Cycle when CPU temperature is lower than the CPU Lower Temperature setting.

## CPU Fan Min. Duty Cycle (%) [20]

Use the <+> and <-> keys to adjust the minimum CPU fan duty cycle. The values range from 0% to 100%. When the CPU temperature is under 20°C, the CPU fan will operate at the minimum duty cycle.

## **REAR Fan 1 Q-Fan Control [Disabled]**

[Disabled] Disables the REAR Q-Fan control feature.

[Enabled] Enables the REAR Q-Fan control feature.

## REAR Fan 1 Fan Speed Low Limit [600 RPM]

This item appears only when you enable the REAR Fan 1 Q-Fan Control feature and allows you to disable or set the chassis fan warning speed in case the fan stops working.

Configuration options: [Ignore] [200 RPM] [300 RPM] [400 RPM] [500 RPM] [600 RPM].

## REAR Fan 1 Fan Profile [Standard]

This item appears only when you enable the REAR Fan 1 Q-Fan Control feature and allows you to set the appropriate performance level of the chassis fan.

- [Standard] The chassis fan will automatically adjust depending on the chassis temperature.
- [Silent] Minimizes the fan speed for quiet rear fan operation
- [Turbo] Achieves maximum rear fan speed
- [Manual] Users can assign detailed fan speed control parameters.

## **REAR Fan 1 Upper Temperature [70] (in Celsius)**

Use the <+> and <-> keys to set the upper limit of the REAR 1 temperature. The values range from 40°C to 90°C. When the REAR 1 temperature reaches the upper limit, REAR 1 fan will operate at maximum duty cycle in full speed.

## REAR Fan 1 Fan Max. Duty Cycle (%) [100]

Use the <+> and <-> keys to adjust the maximum REAR fan duty cycle. The values range from 60% to 100%. The minimum value cannot be lower than the setting of the Min Duty Cycle.

## REAR Fan 1 Lower Temperature [40] (in Celsius)

Displays the lower limit of the REAR 1 temperature. Users can set the REAR Fan Min. Duty Cycle when REAR 1 temperature is lower than the REAR Lower Temperature setting.

## REAR Fan 1 Fan Min. Duty Cycle (%) [60]

Use the <+> and <-> keys to adjust the minimum REAR 1 fan duty cycle. The values range from 60% to 100%. When the REAR 1 temperature is under 40°C, the REAR fan will operate at the minimum duty cycle.

## FRNT Fan 1 Q-Fan Control [Disabled]

[Disabled]Disables the FRNT Fan 1 Q-Fan control feature.[Enabled]Enables the FRNT Fan 1 Q-Fan control feature.

## FRNT Fan 1 Fan Speed Low Limit [600 RPM]

This item appears only when you enable the FRNT Fan 1 Q-Fan Control feature and allows you to disable or set the chassis fan warning speed in case the fan stops working.

Configuration options: [Ignore] [200 RPM] [300 RPM] [400 RPM] [500 RPM] [600 RPM].

## FRNT Fan 1 Fan Profile [Standard]

This item appears only when you enable the FRNT Fan 1 Q-Fan Control feature and allows you to set the appropriate performance level of the chassis fan.

- [Standard] The chassis fan will automatically adjust depending on the chassis temperature.
- [Silent] Minimizes the fan speed for quiet rear fan operation.
- [Turbo] Achieves maximum rear fan speed.
- [Manual] Users can assign detailed fan speed control parameters.

## FRNT Fan 1 Upper Temperature [70] (in Celsius)

Use the <+> and <-> keys to set the upper limit of the FRNT 1 temperature. The values range from 40°C to 90°C. When the FRNT 1 temperature reaches the upper limit, FRNT 1 fan will operate at maximum duty cycle in full speed.

## FRNT Fan 1 Fan Max. Duty Cycle (%) [100]

Use the <+> and <-> keys to adjust the maximum FRNT fan duty cycle. The values range from 60% to 100%. The minimum value cannot be lower than the setting of the Min Duty Cycle.

## FRNT Fan 1 Lower Temperature [40] (in Celsius)

Displays the lower limit of the FRNT 1 temperature. Users can set the FRNT 1 Fan Min. Duty Cycle when FRNT 1 temperature is lower than the FRNT 1 Lower Temperature setting.

## FRNT Fan 1 Fan Min. Duty Cycle (%) [60]

Use the <+> and <-> keys to adjust the minimum FRNT 1 fan duty cycle. The values range from 60% to 100%. When the FRNT 1 temperature is under 40°C, the FRNT 1 fan will operate at the minimum duty cycle.

## FRNT Fan 2 Q-Fan Control [Disabled]

[Disabled] Disables the FRNT Fan 2 Q-Fan control feature.

[Enabled] Enables the FRNT Fan 2 Q-Fan control feature.

## FRNT Fan 2 Fan Speed Low Limit [600 RPM]

This item appears only when you enable the FRNT Fan 2 Q-Fan Control feature and allows you to disable or set the chassis fan warning speed in case the fan stops working.

Configuration options: [Ignore] [200 RPM] [300 RPM] [400 RPM] [500 RPM] [600 RPM].

## FRNT Fan 2 Fan Profile [Standard]

This item appears only when you enable the FRNT Fan 2 Q-Fan Control feature and allows you to set the appropriate performance level of the chassis fan.

[Standard] The chassis fan will automatically adjust depending on the chassis temperature.

[Silent] Minimizes the fan speed for quiet rear fan operation.

[Turbo] Achieves maximum rear fan speed.

[Manual] Users can assign detailed fan speed control parameters.

## FRNT Fan 2 Upper Temperature [70] (in Celsius)

Use the <+> and <-> keys to set the upper limit of the FRNT 2 temperature. The values range from 40°C to 90°C. When the FRNT 2 temperature reaches the upper limit, FRNT 2 fan will operate at maximum duty cycle in full speed.

## FRNT Fan 2 Fan Max. Duty Cycle (%) [100]

Use the <+> and <-> keys to adjust the maximum FRNT 2 fan duty cycle. The values range from 60% to 100%. The minimum value cannot be lower than the setting of the Min Duty Cycle.

## FRNT Fan 2 Lower Temperature [40] (in Celsius)

Displays the lower limit of the FRNT 2 temperature. Users can set the FRNT 2 Fan Min. Duty Cycle when FRNT 2 temperature is lower than the FRNT 2 Lower Temperature setting.

## FRNT Fan 2 Fan Min. Duty Cycle (%) [60]

Use the <+> and <-> keys to adjust the minimum FRNT 2 fan duty cycle. The values range from 60% to 100%. When the FRNT 2 temperature is under 40°C, the FRNT 2 fan will operate at the minimum duty cycle.

# CPU Voltage, 3.3V Voltage, 5V Voltage, 12V Voltage, +5VSB Voltage, +3VSB Voltage, VBAT Voltage

The onboard hardware monitor automatically detects the voltage output through the onboard voltage regulators. Select [Ignore] if you do not want to detect this item.

## Anti Surge Support [Enabled]

This item allows you to enable or disable the Anti Surge function. Configuration options: [Disabled] [Enabled].

# 3.6 Boot Menu

The Boot menu items allow you to change the system boot options.

| isus UEFI BIOS Utility - Advo                                   | nced Mode             | -                   |           | 1                                                             | 📮 Exit                                            |  |
|-----------------------------------------------------------------|-----------------------|---------------------|-----------|---------------------------------------------------------------|---------------------------------------------------|--|
| Hain Ai Tweaker                                                 | <b>Eo</b><br>Advanced | <b>G</b><br>Monitor |           | U<br>Boot                                                     | Tool                                              |  |
| Boot Configuration                                              |                       |                     |           | Enabled/Disabled t<br>initialization of<br>devices required t | poot with<br>a minimal set of<br>to launch active |  |
| USB Support                                                     | Par                   | tial In             |           | boot option. Has r<br>boot options.                           | o effect for BBS                                  |  |
| PS/2 Keyboard and Mouse Support<br>Network Stack Driver Support |                       | Auto                |           |                                                               |                                                   |  |
| Next Boot after AC Power Loss                                   | No                    | rmal Boot           |           |                                                               |                                                   |  |
| Full Screen Logo                                                |                       | Auto                |           |                                                               |                                                   |  |
| POST Delay Time                                                 |                       | 3 sec               |           | →+: Select Screen                                             |                                                   |  |
| Bootup NumLock State                                            |                       | On                  |           | 1↓: Select Item                                               |                                                   |  |
| Wait For 'F1' If Error                                          |                       | Enabled             |           | +/-: Change Opt.                                              |                                                   |  |
| Option ROM Messages                                             | Fo                    | rce BIOS            |           | F1: General help<br>F2: Previous Value                        | 25                                                |  |
| Setup Mode                                                      |                       | EZ Mode             |           | F3: Shortcut<br>F5: Optimized Defa                            | ults                                              |  |
| ≥ CSM (Compatibility Support Module)                            |                       |                     |           | FD: ASUS Ratio Boc<br>F10: Save ESC: Ex<br>F12: Print Screen  | it                                                |  |
| llersion 2.14                                                   | .1219. Comuniaht (C)  | 2012 American       | Merratren | ds. Inc.                                                      |                                                   |  |

**Boot Configuration** 

## Fast Boot [Enabled]

- [Enabled] Select to accelerate the boot speed.
- [Disabled] Select to go back to normal boot.

#### **USB Support [Partial Initialization]**

[Disabled] All USB devices will not be available until OS boot up for the fastest POST time.

[Full All USB devices will be available during POST. This process will extend the POST time.

Initialization]

[Partial For a faster POST time, only the USB ports with keyboard and mouse connections will be detected. Initialization]

## PS/2 Keyboard and Mouse Support [Auto]

Select any of these settings when PS/2 keyboard and mouse are installed. These settings only apply when Fast Boot is enabled.

[Auto] For a faster POST time, PS/2 devices will only be available when the system boots up or rebooted when the PS/2 devices have not been reconnected or changed. If you disconnect or change PS/2 devices before restarting the system, PS/2 devices will not be available and BIOS setup program will not be accessible via PS/2 devices.

[FullFor full system control, PS/2 devices will be available during POST at any circumstances. This process will<br/>extend POST time.

[Disabled] For the fastest POST time, all PS/2 devices will not be available until your computer enters the operating system.

## Network Stack Driver Support [Disabled]

- [Disabled] Select to skip the network stack driver from loading during POST.
- [Enabled] Select to load the network stack driver during POST.

## Next Boot after AC Power Loss [Normal Boot]

- [Normal Boot] Returns to normal boot on the next boot after AC power loss.
- [Fast Boot] Accelerates the boot speed on the next boot after AC power loss.

## Full Screen Logo [Enabled]

- [Full screen] Enables the full screen logo display feature.
- [Disabled] Disables the full screen logo display feature.
- [Auto] Auto adjustment for windows requirements

## POST Delay Time [3 sec]

This item appears only when you set Full Screen Logo to [Enabled]. This item allows you to select the desired additional POST waiting time to easily enter the BIOS setup. You can only execute the POST delay time during Normal Boot. The values range from 1 to 10 seconds.

#### Bootup NumLock State [On]

- [On] Sets the power-on state of the NumLock to [On].
- [Off] Sets the power-on state of the NumLock to [Off].

## Wait For 'F1' If Error [Enabled]

[Disabled] Disables this function.

[Enabled] The system waits for the <F1> key to be pressed when error occurs.

## **Option ROM Messages [Force BIOS]**

[Force BIOS] The third-party ROM messages will be forced to display during the boot sequence.

[Keep Current] The third-party ROM messages will be displayed only if the third-party manufacturer had set the add-on device to do so.

#### Setup Mode [Advanced Mode]

[AdvancedSets Advanced Mode as the default screen for entering the BIOS setup program.Mode][EZ Mode][EZ Mode]Sets EZ Mode as the default screen for entering the BIOS setup program.

## CSM (Compatibility Support Module)

Allows you to configure the CSM (Compatibility Support Module) items to fully support the various VGA, bootable devices and add-on devices for better compatibility.

#### Launch CSM [Auto]

- [Auto] The system automatically detects the bootable devices and the add-on devices.
- [Enabled] For better compatibility, enable the CSM to fully support the non- UEFI driver add-on devices or the Windows® UEFI mode.

[Disabled] Disable the CSM to fully support the non-UEFI driver add-on devices or the Windows® UEFI mode.

## Boot Devices Control [UEFI and Legacy OpROM]

Allows you to select the type of devices that you want to boot. Configuration options: [UEFI and Legacy OpROM] [Legacy OpROM only] [UEFI only].

## Boot from Network Devices [Legacy OpROM first]

Allows you to select the type of network devices that you want to launch. Configuration options: [Legacy OpROM first] [UEFI driver first] [Ignore].

## Boot from Storage Devices [Legacy OpROM first]

Allows you to select the type of storage devices that you want to launch. Configuration options: [Both, Legacy OpROM first] [Both, UEFI first] [Legacy OpROM first] [UEFI driver first] [Ignore].

## Boot from PCIe Expansion Devices [Legacy OpROM first]

Allows you to select the type of PCIe expansion devices that you want to launch. Configuration options: [Legacy OpROM first] [UEFI driver first].

#### Secure Boot

Allows you to configure the Windows® Secure Boot settings and manage its keys to protect the system from unauthorized access and malwares during POST.

OS Type [Windows UEFI mode]

- [Windows UEFIAllows you to select your installed operating system. Execute the Microsoft® Secure Boot check. Only<br/>select this option when booting on Windows® UEFI mode or other Microsoft® Secure Boot compliant<br/>OS.
- [Other OS] Get the optimized function when booting on Windows® non-UEFI mode, Windows® Vista/ Windows® XP, or other Microsoft® Secure Boot non compliant OS. Microsoft® Secure Boot only supports Windows® UEFI mode.

#### **Key Management**

This item appears only when you set OS Type to [Windows UEFI Mode]. It allows you to manage the Secure Boot keys.

#### **Clear Secure Boot keys**

This item appears only when you load the default Secure Boot keys. This item allows you to clear all default Secure Boot keys.

#### Save Secure Boot Keys

Allows you to save the PK (Platform Keys) to a USB storage device.

#### **PK Management**

The Platform Key (PK) locks and secures the firmware from any permissible changes. The system verifies the PK before your system enters the OS.

#### **Delete PK**

Allows you to delete the PK from your system. Once the PK is deleted, all the system's Secure Boot keys will not be active. Configuration options: [Yes] [No]

#### Load PK from File

Allows you to load the downloaded PK from a USB storage device. Configuration options: [Yes] [No]

\* The PK file must be formatted as a UEFI variable structure with time-based authenticated variable.

#### **KEK Management**

The KEK (Key-exchange Key or Key Enrollment Key) manages the Signature database (db) and Revoked Signature database (dbx).

The PK file must be formatted as a UEFI variable structure with time-based authenticated variable.

#### **Delete the KEK**

Allows you to delete the KEK from your system. Configuration options: [Yes] [No]

#### Load KEK from File

Allows you to load the downloaded KEK from a USB storage device. Configuration options: [Yes] [No]

#### Append KEK from File

Allows you to load the additional KEK from a storage device for an additional db and dbx loaded management. Configuration options: [Yes] [No]

\* The KEK file must be formatted as a UEFI variable structure with time-based authenticated variable.

#### **DB Management**

The db (Authorized Signature database) lists the signers or images of UEFI applications, operating system loaders, and UEFI drivers that you can load on the single computer.

#### Delete the db

Allows you to delete the db file from your system. Configuration options: [Yes] [No]

#### Load db from File

Allows you to load the downloaded db from a USB storage device. Configuration options: [Yes] [No]

#### Append db from File

Allows you to load the additional db from a storage device so that more images can be loaded securely.

#### Configuration options: [Yes] [No]

The db file must be formatted as a UEFI variable structure with time-based authenticated variable.

#### **DBX Management**

The dbx (Revoked Signature database) lists the forbidden images of db items that are no longer trusted and cannot be loaded.

#### Delete the dbx

Allows you to delete the dbx file from your system. Configuration options: [Yes] [No]

#### Load dbx from File

Allows you to load the downloaded dbx from a USB storage device. Configuration options: [Yes] [No]

#### Append dbx from File

Allows you to load the additional dbx from a storage device so that more db's images cannot be loaded. Configuration options: [Yes] [No]

The dbx file must be formatted as a UEFI variable structure with time-based authenticated variable.

## **Boot Option Priorities**

These items specify the boot device priority sequence from the available devices. The number of device items that appears on the screen depends on the number of devices installed in the system.

- To access Windows OS in Safe Mode, press <F8 > after POST (Windows 8 not supported).
- \* To select the boot device during system startup, press <F8> when ASUS Logo appears.

#### **Boot Override**

These items displays the available devices. The number of device items that appears on the screen depends on the number of devices installed in the system. Click an item to start booting from the selected device.

# 3.7 Tools Menu

The Tools menu items allow you to configure options for special functions. Select an item then press <Enter> to display the submenu.

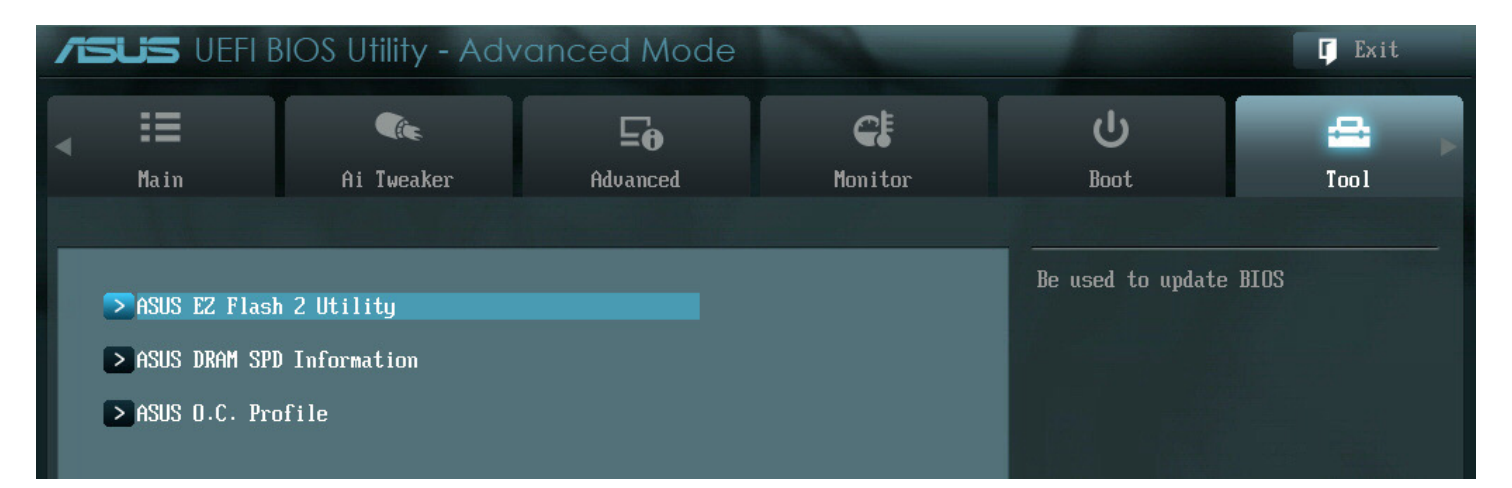

## ASUS EZ Flash 2 Utility

Allows you to run ASUS EZ Flash 2 Utility to update BIOS. When you press <Enter>, a confirmation message appears. Use the left/right arrow key to select between [Yes] or [No], then press <Enter> to confirm your choice.

## ASUS DRAM SPD Information

This menu shows information on the DIMM slots.

| OK:       | DRAM is working fine.  |
|-----------|------------------------|
| N/A:      | DRAM is not installed. |
| Abnormal: | DRAM error.            |

|       | S UEFI B | IOS Utility - Adv     | anced Mode |         |                    | <b>Ç</b> Exit             |  |
|-------|----------|-----------------------|------------|---------|--------------------|---------------------------|--|
|       | i=       | <b>A</b>              | ⊑₀         | C:      | ڻ<br>ا             | <b>a</b> ,                |  |
| M     | lain     | Ai Tweaker            | Advanced   | Monitor | Boot               | Tool                      |  |
| 🔸 Bac | ck Too   | 1\ ASUS DRAM SPD Info | rmation >  |         |                    |                           |  |
|       | IMM_A1   |                       | ОК         |         | Click to enter DR  | AM SPD information.       |  |
|       | IMM_A2   |                       | N/A        |         | OK: DRAM is workin | OK: DRAM is working fine. |  |
|       | IMM_B1   |                       | N/A        |         | Abnormal: DRAM er  | ror.                      |  |
| ≥ D   | IMM_B2   |                       | N/A        |         |                    |                           |  |
| > D   | IMM_C1   |                       | N/A        |         |                    |                           |  |
| > D   | IMM_C2   |                       | N/A        |         |                    |                           |  |
|       | IMM_D1   |                       | N/A        |         |                    |                           |  |
| > 0   | IMM_D2   |                       | N/A        |         |                    |                           |  |

# ASUS O.C. Profile

This item allows you to store or load multiple BIOS settings.

| 7                                                                                                    | <b>SUS</b> VEFIE        | BIOS Utility - Adv      | anced Mode | and the second                                                                                     |                   | <b>F</b> Exit   |
|----------------------------------------------------------------------------------------------------|-------------------------|-------------------------|------------|----------------------------------------------------------------------------------------------------|-------------------|-----------------|
|                                                                                                    | :=                      | <pre></pre>             | ⊑₀         | CI                                                                                                 | ڻ<br>ا            |                 |
|                                                                                                    | Main                    | Ai Tweaker              | Advanced   | Monitor                                                                                            | Boot              | Tool            |
|                                                                                                    | Back Too                | ol\ ASUS O.C. Profile > |            |                                                                                                    |                   |                 |
| 0.C. Profile Configuration<br>Setup Profile 1 Status :<br>Setup Profile 2 Status :<br>Setup Profile 3 Status :<br>Setup Profile 4 Status :<br>Setup Profile 5 Status :<br>Setup Profile 6 Status :<br>Setup Profile 7 Status :<br>Setup Profile 8 Status : |                         |                         |            | Not Installed<br>Not Installed<br>Not Installed<br>Not Installed<br>Not Installed<br>Not Installed | input the label o | f setup profile |
| I                                                                                                    | Label<br>Save to Profil | le                      | 1          |                                                                                                    |                   |                 |

## Label

Allows you to input the label of setup profile.

## Save to Profile

Allows you to save the current BIOS settings to the BIOS Flash, and create a profile. Key in a profile number from one to eight, or use <+> and <-> keys to adjust the number. Press <Enter>, and then select Yes.

## Load from Profile

Allows you to load the previous BIOS settings saved in the BIOS Flash. Key in the profile number that saved your BIOS settings, or use <+> and <-> keys to adjust the number. Press <Enter>, and then select Yes.

\* DO NOT shut down or reset the system while updating the BIOS to prevent the system boot failure!

<sup>\*</sup> We recommend that you update the BIOS file only coming from the same memory/CPU configuration and BIOS version.

# 3.8 Server Mgmt menu

The Server Mgmt menu displays the server management status, and allows you to change the settings.

The Server Mgmt menu appears only when you install ASMB card on the motherboard.

| <b>ISUS</b> UEFI B                                                                                              | BIOS Utility - Adv  | anced Mode |                                                |                                                                                                    | 📮 Exit                                                                                                 |
|----------------------------------------------------------------------------------------------------|---------------------|------------|------------------------------------------------|----------------------------------------------------------------------------------------------------|----------------------------------------------------------------------------------------------------|
| Advanced                                                                                                    | <b>C</b><br>Monitor | U<br>Boot  | <b>E</b><br>Tool                               | <b>Eo</b><br>Server Mgmt                                                                                             | <b>⊑⊕</b><br>Event Logs                                                                                |
| BMC Firmware Version :<br>Wait For BMC<br>OS Watchdog Timer<br>OS Wtd Timer Timeout<br>OS Wtd Timer Policy      |                     |            | 1.05<br>isabled<br>isabled<br>minutes<br>Reset | Wait For BMC resp<br>time out. In PILO<br>the same time whe<br>during AC power O<br>30 seconds to ini<br>interfaces. | onse for specified<br>TII, BMC starts at<br>n BIOS starts<br>N. It takes around<br>tialize Host to BMC |
| <ul> <li>System Event Log</li> <li>BMC Network Configuration</li> <li>IPv6 BMC Network Configuration</li> </ul> |                     |            |                                                | →+: Select Screen                                                                                                    |                                                                                                    |

# Wait For BMC [Disabled]

Wait For BMC response for specified time out. In PILOTII, BMC starts at the same time when BIOS starts during AC power ON. It takes around 30 seconds to initialize Host to BMC interfaces Configuration options: [Enabled] [Disabled]

# O/S Watchdog Timer [Disabled]

If enabled, starts a BIOS timer which can only be shut off by Intel Management Software after the OS loads. Helps determine that the OS successfully loaded or follows the O/S Boot Watchdog TImer Policy. Configuration options: [Enabled] [Disabled]

## O/S Wtd Timer Timeout [10 minutes]

Allows you to configure the length of the O/S Boot Watchdog Timer. Not available if O/S Boot Watchdog Timer is disabled. Configuration options: [5 minutes] [10 minutes] [15 minutes] [20 minutes]

## O/S Wtd Timer Policy [Reset]

Allows you to configure how the system should respond if the OS Boot Watchdog Timer expires. Not available if O/S Boot Watchdog Timer is disabled. Configuration options: [Do Nothing] [Reset] [Power Down]

System Event Log

| /ISUS UEFI R                                 | BIOS Utility - Adv                             | anced Mode  |          |                                                        | <b>F</b> Exit                          |
|----------------------------------------------|------------------------------------------------|-------------|----------|--------------------------------------------------------|----------------------------------------|
| Advanced                                     | <b>CF</b><br>Monitor                           | ل<br>Boot   | Tool     | <b>5</b><br>Server Mgmt                                | Event Logs                             |
| 🔸 Back Se                                    | rver Mgmt\ <mark>System Eve</mark> nt          | t Log >     |          |                                                        |                                        |
| Enabling/Disabling Options<br>SEL Components |                                                |             | Disabled | Change this to en<br>features of Syste<br>during boot. | able or disable all<br>m Event Logging |
| Erasing Settings<br>Erase SEL                |                                                |             | No       |                                                        |                                        |
| when SEL 15 Ful                              | 1                                              |             |          |                                                        |                                        |
| NOTE: All value<br>until com                 | s changed here do not f<br>puter is restarted. | take effect |          |                                                        |                                        |
|                                              |                                                |             |          |                                                        |                                        |

## SEL Components [Disabled]

Allows you to enable or disable all features of system Event Logging during boot. Configuration options: [Disabled] [Enabled]

- \* The following items appears only when you set SEL Components to [Enabled].
- \* All values changed here do not take effect until computer is restarted.

## Erase SEL [No]

Allows you to choose options for erasing SEL. Configuration options: [No] [Yes, On next reset] [Yes, On every reset]

## When SEL is Full [Do Nothing]

Allows you to choose options for reactions to a full SEL. Configuration options: [Do Nothing] [Erase Immediately]

## BMC network configuration

| 7 | <b>SUS</b> VEFI B                                                                                                    | BIOS Utility - Adv                                                                                                   | anced Mode                           |                                               |                                                                                                    | <b>「</b> Exit                                                                     |
|---|----------------------------------------------------------------------------------------------------|----------------------------------------------------------------------------------------------------|--------------------------------------|-----------------------------------------------|----------------------------------------------------------------------------------------------------|-----------------------------------------------------------------------------------|
|   | <b>Fo</b><br>Advanced                                                                                                    | <b>C</b><br>Monitor                                                                                                  | ل<br>Boot                            | Tool                                          | Server Mamt                                                                                                    | Event Logs                                                                        |
|   | Back Sei                                                                                                    | rver Mgmt\ BMC Network                                                                                               | Configuration >                      |                                               |                                                                                                    |                                                                                   |
|   | BMC Network Conf<br>DM_LAN1<br>DM_LAN1 IP Addre<br>DM_LAN1 Subnet M<br>DM_LAN1 Gateway<br>DM_LAN1 MAC Addu<br>DM_LAN1 Address<br>Configuration Add | figuration<br>ess in BMC :<br>Mask in BMC :<br>Address in BMC :<br>ress in BMC :<br>Source in BMC :<br>ddress source | 00<br>06<br>06<br>00 - F<br>Pre      | 0.000.000.000<br>0.000.000.000<br>0.000.000.0 | Select to configur<br>parameters statica<br>dynamically(by BIC<br>Unspecified option<br>any BMC network pa<br>BIOS phase                                                                    | re LAN channel<br>Ally or<br>DS or BMC).<br>A will not modify<br>Grameters during |
|   | Lan1<br>Lan1 IP Address<br>Lan1 Subnet Mask<br>Lan1 Gateway Add<br>Lan1 MAC Address<br>Lan1 Address Sov<br>Configuration Ad                        | in BMC :<br>< in BMC :<br>Iress in BMC :<br>s in BMC :<br>arce in BMC :<br>Idress source                             | 00<br>06<br>00<br>00.0<br><b>Pre</b> | 0.000.000.000<br>0.000.000.000<br>0.000.000.0 | <ul> <li>→+: Select Screen</li> <li>↑↓: Select Item</li> <li>Enter: Select</li> <li>+/-: Change Opt.</li> <li>F1: General Help</li> <li>F2: Previous Value</li> <li>F3: Shortcut</li> </ul> | 25                                                                                |

#### Configuration Address source [Previous State]

Select to configure LAN channel parameters statically or dynamically (by BIOS or BMC). Unspecified option will not modify any BMC network parameters during BIOS phase.

Configuration options: [Previous State] [Static Mode] [DHCP Mode]

The following items appear only when you set Configuration Address source to [Static Mode].

Station IP address [0.0.0.0] Allows you to key in Station IP address. Subnet mask [0.0.0.0] Allows you to key in Subnet mask. Gateway IP address [0.0.0.0] Allows you to key in Gateway IP address.

## IPv6 BMC network configuration

| /ISUS UEFI B                                                                                                    | IOS Utility - Advo                                                                                                    | anced Mode           |                                                | -                                                                                                    | <b>Ç</b> Exit                        |
|----------------------------------------------------------------------------------------------------|----------------------------------------------------------------------------------------------------|----------------------|------------------------------------------------|----------------------------------------------------------------------------------------------------|--------------------------------------|
| Advanced                                                                                                    | <b>C</b><br>Monitor                                                                                                    | <b>U</b><br>Boot     | <b>E</b><br>Tool                               | <b>Go</b><br>Server Mgmt                                                                                                    | <b>⊑o</b> ►<br>Event Logs            |
| 🔶 Back Ser                                                                                                    | ver Mgmt\ IPv6 BMC Netw                                                                                                    | ork Configuration >  |                                                |                                                                                                    |                                      |
| IPv6 BMC Network<br>IPv6 BMC DM_LAN1<br>DM_LAN1 IP Addres<br>-><br>DM_LAN1 Prefix L<br>DM_LAN1 Gateway<br>-><br>DM_LAN1 MAC Addr<br>DM_LAN1 Address<br>IPv6 BMC IP Addr | Configuration<br>:<br>ss in BMC :<br>0:0:0:0:0:0:0:0<br>ength in BMC :<br>Address in BMC :<br>0:0:0:0:0:0:0:0:0<br>ess in BMC :<br>Source in BMC :<br>ess Source | 00 . E0<br>Prev      | 64<br>1.19.AC.3A.5C<br>DHCP Mode<br>ious State | Select to configure<br>parameters statica<br>dynamically(by BIO                                                                                                    | e LAN channel<br>Lly or<br>S or BMC) |
| IPv6 BMC Lan1:<br>Lan1 IP Address<br>-><br>Lan1 Prefix Leng<br>Lan1 Gateway Add<br>-><br>Lan1 MAC Address<br>Lan1 Address Sou<br>IPv6 BMC IP Addr                       | in BMC :<br>0:0:0:0:0:0:0:0:0<br>th in BMC :<br>ress in BMC :<br>0:0:0:0:0:0:0:0<br>in BMC :<br>rce in BMC :<br>ess Source                                       | 00.00<br><b>Prev</b> | 0<br>1.00.00.00.00<br>DHCP Mode<br>ious State  | <ul> <li>→+: Select Screen</li> <li>↑↓: Select Item</li> <li>Enter: Select</li> <li>+/-: Change Opt.</li> <li>F1: General Help</li> <li>F2: Previous Values</li> <li>F3: Shortcut</li> <li>F5: Optimized Defau</li> <li>F6: ASUS Ratio Boos</li> <li>F10: Save ESC: Ex</li> </ul> | s<br>ults<br>st<br>it                |

#### **Configuration Address source [Previous State]**

Select to configure LAN channel parameters statically or dynamically(by BIOS or BMC). Configuration options: [Previous State] [Static Mode] [DHCP Mode]

The following items appear only when you set Configuration Address source to [Static Mode].

Station IP address [0.0.0.0] Allows you to key in Station IP address. Subnet mask [0.0.0.0] Allows you to key in Subnet mask. Gateway IP address [0.0.0.0] Allows you to key in Gateway IP address.

## 3.9 Event Logs menu

The Event Logs allows you to change or view the event log settings.

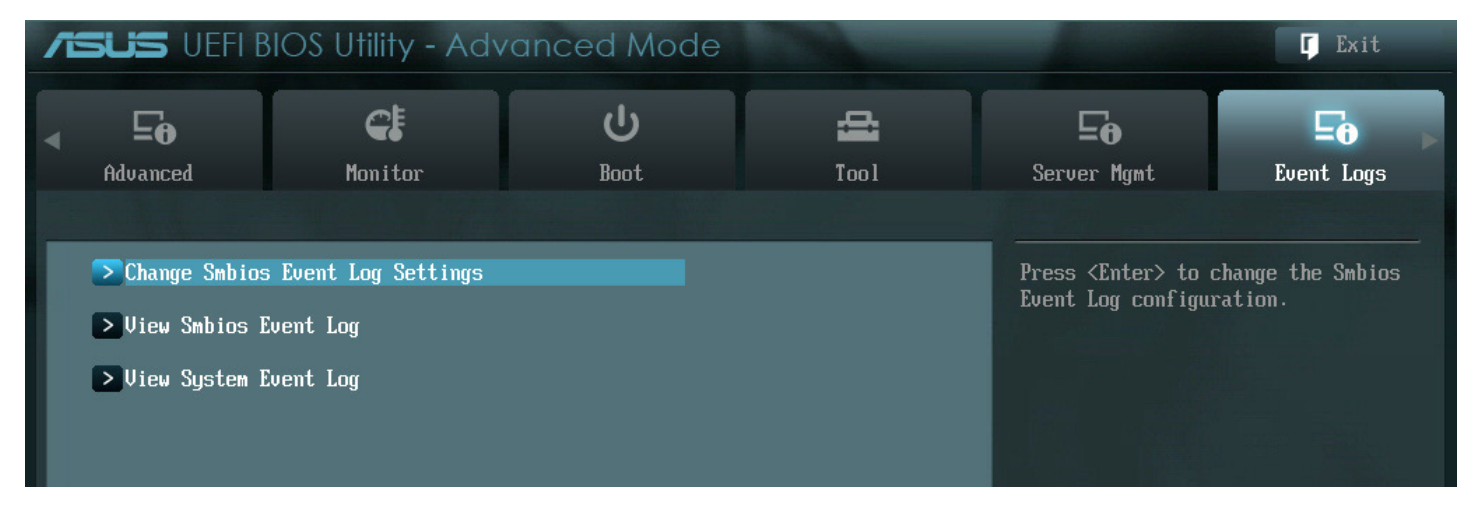

## Change Smbios Event Log Settings

Press <Enter> to change the Smbios Event Log configuration.

| /E | SLISS UEFI B                                                                          | IOS Utility - Advo                               | anced Mode           |                      |                                                                                                    | <b>F</b> Exit                       |
|----|---------------------------------------------------------------------------------------|--------------------------------------------------|----------------------|----------------------|----------------------------------------------------------------------------------------------------|-------------------------------------|
|    | <b>Eo</b><br>Advanced                                                                 | <b>CE</b><br>Monitor                             | U<br>Boot            | <b>E</b><br>Tool     | <b>5</b><br>Server Mgmt                                                                                                    | Event Logs                          |
|    | Back Eve                                                                              | ent Logs\ <mark>Change Sett</mark> in            | gs >                 |                      |                                                                                                    |                                     |
|    | Enabling/Disabli<br>Smbios Event Log                                                  | ng Options                                       | -                    | Enabled              | Change this to ena<br>features of Smbios<br>during boot.                                                                                                    | ble or disable all<br>Event Logging |
|    | Erasing Settings<br>Erase Event Log                                                   | ;                                                |                      | No                   |                                                                                                    |                                     |
|    | When Log is Full                                                                      |                                                  | Di                   | o Nothing            |                                                                                                    |                                     |
|    | Smbios Event Log<br>Log System Boot                                                   | Standard Settings<br>Event                       |                      | Disabled             |                                                                                                    |                                     |
|    | MECI                                                                                  |                                                  | 1                    |                      |                                                                                                    |                                     |
|    | METW                                                                                  |                                                  | 60                   |                      |                                                                                                    |                                     |
|    | Custom Options<br>Log DEM Codes<br>Convert DEM Code<br>NOTE: All values<br>until comp | s<br>changed here do not t<br>uter is restarted. | ake effect           | Enabled<br>Disabled  | <pre>**: Select Screen f4: Select Item Enter: Select +/-: Change Opt. F1: General Help F2: Previous Value F3: Shortcut F5: Optimized Defa F6: ASUS Ratio Boo F10: Save ESC: Ex F12: Print Screen</pre> | es<br>wlts<br>est<br>sit            |
|    |                                                                                       | Version 2.14                                     | 4.1219. Comuriant (C | ) 2012 American Mega | trends. Inc.                                                                                                    |                                     |
|    |                                                                                       | Version 2.14                                     | 1.1219. Copyright (C | ) 2012 American Mega | trends, Inc.                                                                                                    |                                     |

#### Enabling/Disabling Options Smbios Event Log [Enabled]

Change this to enable or disable all features of Smbios Event Logging during boot. Configuration options: [Disabled] [Enabled]

## Erasing Settings Erase Event Log [No]

Choose the options for erasing Smbios Event Log. Erasing is done prior to any logging activation during reset. Configuration options: [No] [Yes, Next reset] [Yes, Every reset]

# When Log is Full [Do Nothing]

Allows you to choose the options for reactions to a full Smbios Event Log. Configuration options: [Do Nothing] [Erase Immediately]

## Smbios Event Log Standard Settings Log System Boot Event [Disabled]

Allows you to choose the options to enable/disable logging of System boot event. Configuration options: [Enabled] [Disabled]

# **MECI** [1]

Mutiple Event Count Increment (MECI). The number of occurrences of a duplicate event that must pass before the multipleevent counter associated with the log entry is updated, specified as a numeric value ranging from 1 to 33.

## **METW [60]**

Mutiple Event Time Windows (METW). The number of minutes that must pass between duplicate log entries that utilize a multiple-event counter. The value ranges from 0 to 99 minutes.

## Custom Option Log OEM Codes [Enabled]

Enables or disables the logging of EFI Status Codes as OEM Codes (if not already converted to legacy). Configuration options: [Disabled] [Enabled]

## Convert OEM Codes [Disabled]

Enables or disables the converting of EFI Status Codes to Standard Smbios Types (Not all may be translated). Configuration options: [Disabled] [Enabled]

## **View Smbios Event Log**

Press <Enter> to view all smbios event logs.

## **View System Event Log**

Press <Enter> to view all system event logs.

## 3.10 Exit menu

The Exit menu items allow you to load the optimal default values for the BIOS items, and save or discard your changes to the BIOS items. You can access the EZ Mode from the Exit menu.

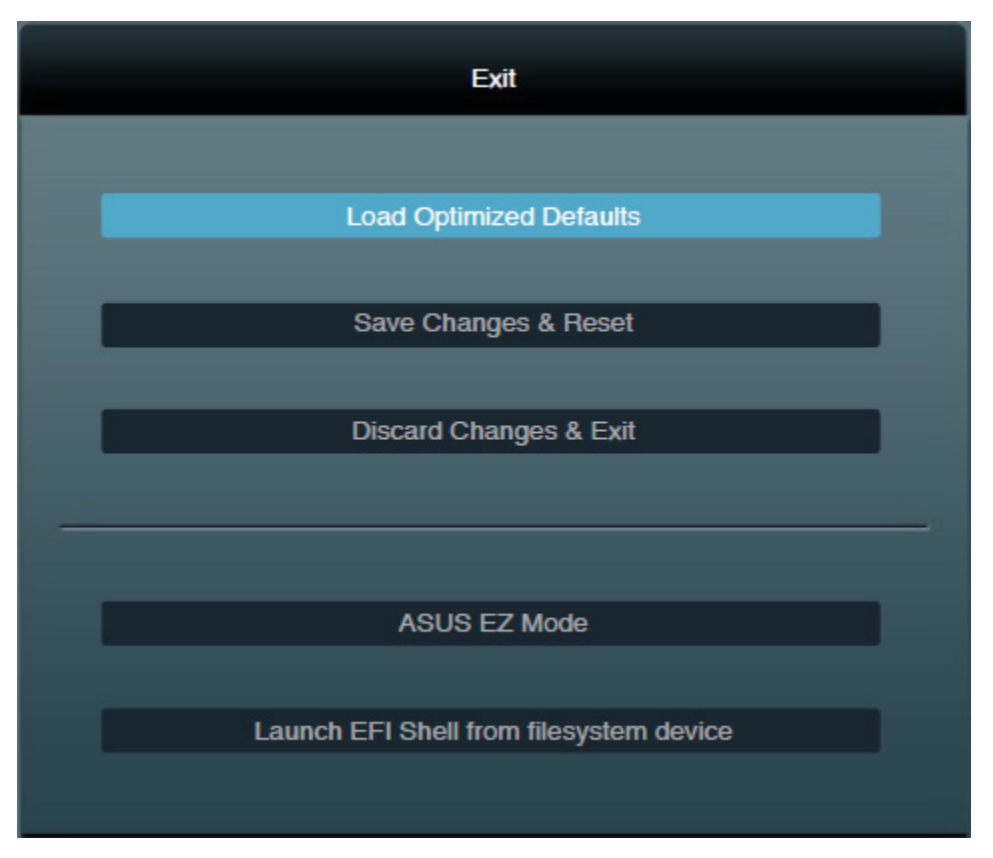

#### Load Optimized Defaults

This option allows you to load the default values for each of the parameters on the Setup menus. When you select this option or if you press <F5>, a confirmation window appears. Select Yes to load the default values.

#### Save Changes & Reset

Once you are finished making your selections, choose this option from the Exit menu to ensure the values you selected are saved. When you select this option or if you press <F10>, a confirmation window appears. Select Yes to save changes and exit.

#### **Discard Changes & Exit**

This option allows you to exit the Setup program without saving your changes. When you select this option or if you press <Esc>, a confirmation window appears. Select Yes to discard changes and exit.

#### ASUS EZ Mode

This option allows you to enter the EZ Mode screen.

#### Launch EFI Shell from filesystem device

This option allows you to attempt to launch the EFI Shell application (shellx64.efi) from one of the available file system devices.

# 3.11 Updating BIOS

The CIARA technologies DMS website publishes the latest BIOS versions to provide enhancements on system stability, compatibility, or performance. However, BIOS updating is potentially risky. If there is no problem using the current version of BIOS, DO NOT manually update the BIOS. Inappropriate BIOS updating may result in the system's failure to boot. Carefully follow the instructions of this chapter to update your BIOS if necessary.

Visit the CIARA technologies website (www.ciaratech.com/myciara) to download the latest BIOS ROM file for this motherboard.

The following utilities allow you to manage and update the motherboard BIOS setup program.

- 1. ASUS EZ Flash 2: Updates the BIOS using a USB flash drive.
- 2. ASUS CrashFree BIOS 3: Restores the BIOS using the motherboard support DVD or a USB flash drive when the BIOS file fails or gets corrupted.
- 3. ASUS BIOS Updater: Updates and backups the BIOS in DOS environment using the motherboard support DVD and a USB flash disk drive.

Refer to the corresponding sections for details on these utilities.

<sup>\*</sup> Save a copy of the original motherboard BIOS file to a USB flash disk in case you need to restore the BIOS in the future. Copy the original motherboard BIOS using the ASUS Update or BIOS Updater utilities.

**BIOS Update** 

#### To update the BIOS:

- 1. Insert a FAT formatted USB key containing the BIOS from your specific machine (for more information visit www.ciaratech/support-home-en.html.com ) in the ORION HF210
- 2. While the system booting, hit "del". The following screen will appear. Hit "ESC" to access the BIOS.

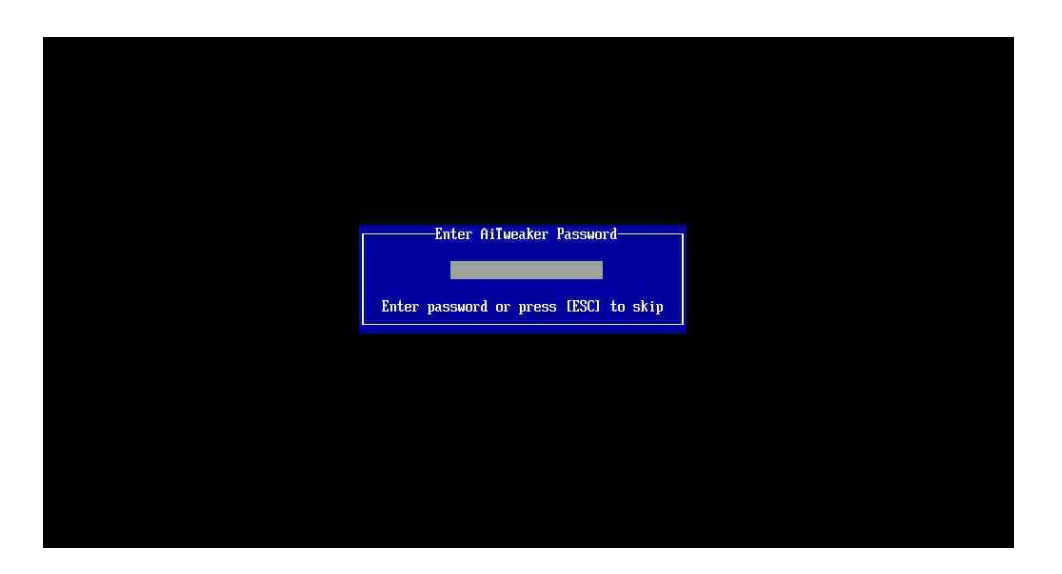

3. Once in the BIOS, the Main tab will be displayed.

| /SUS VEFI B                                                                                     | IOS Utility - Adva      | inced Mode   | 100                                                                   |                                                                                              | <b>F</b> Exit    |
|-------------------------------------------------------------------------------------------------|-------------------------|--------------|-----------------------------------------------------------------------|----------------------------------------------------------------------------------------------|------------------|
|                                                                                                 |                         | Ē            | C.                                                                    | С<br>U                                                                                       |                  |
| Main                                                                                            | Hi Iweaker              | Hdvanced     | Monitor                                                               | Boot                                                                                         | 1001             |
| BIOS Information<br>BIOS Version<br>Build Date<br>EC Version<br>ME Version<br>South Bridge Step | pping                   |              | 0501 x64<br>08/14/2013<br>MBEC-X79-2502<br>8.1.10.1286<br>C1 Stepping | Choose the system                                                                            | default language |
| CPU Information<br>Intel(R) Core(TM<br>Speed                                                    | ) i7-3960X CPU @ 3.306H | z            | 3305 <b>M</b> Hz                                                      |                                                                                              |                  |
| Memory Information<br>Total Memory<br>Speed<br>Sustem Language                                  | on                      | 65           | 5536 MB (DDR3)<br>2133 MHz<br>English                                 |                                                                                              |                  |
| System Date<br>System Time<br>Access Level                                                      |                         | [Wed<br>[10: | lnesday 10/23/2013]<br>:47:17]<br>Administrator                       | <pre>→+: Select Screen ↑↓: Select Item Enter: Select +/-: Change Opt. F1: General Help</pre> |                  |

4. Using the arrow key on your keyboard, navigate to the tab "Tool". Select "ASUS EZ Flash 2 Utility" and hit "Enter".

| 1 | SLIS VEFI B                                                                     | BIOS Utility - Adv                    | anced Mode            | 100                 |                   | 「 Exit |
|---|---------------------------------------------------------------------------------|---------------------------------------|-----------------------|---------------------|-------------------|--------|
|   | <b>Hain</b>                                                                     | <b>Gia</b><br>Ai Tweaker              | <b>Eo</b><br>Advanced | <b>C</b><br>Monitor | ل<br>Boot         | Tool   |
|   | <ul> <li>ASUS EZ Flash</li> <li>ASUS DRAM SPI</li> <li>ASUS 0.C. Pro</li> </ul> | n 2 Utility<br>) Information<br>ofile |                       |                     | Be used to update | BIOS   |

5. Select the BIOS that want to update and hit enter.

|                                    |                                              |                             |                                                     | <b>F</b> Exit    |
|------------------------------------|----------------------------------------------|-----------------------------|-----------------------------------------------------|------------------|
| ASUS EZ Flash 2 Utility v01.04     |                                              |                             |                                                     |                  |
| Flash Info<br>MODEL: P9X79 WS/IPMI | UER :                                        |                             |                                                     | DATE: 08/14/2013 |
| ➡ File Path: fs0:\810SG2-HF310     | 0G2\ORIONHF310G2 ca                          | ap                          |                                                     |                  |
| Drive Info                         | Folder Info                                  |                             |                                                     |                  |
| fs0:\ (BIOS)<br>fs1:\<br>fs2:\     | 09/16/13<br>09/15/13<br>09/11/13<br>08/30/13 | <dir><br/><dir></dir></dir> | <br>KRONOS810SG2 cap<br>ORIONHF310G2 cap<br>BMC-106 |                  |
| 🖆 File Info                        |                                              |                             |                                                     |                  |
| MODEL: P9X79 WS/IPMI               | VER :                                        |                             |                                                     | DATE: 08/14/2013 |

6. A popup will open asking if you want to read this file. Select Ok.

|                                    |                                                                                                    | <b>F</b> Exit    |
|------------------------------------|----------------------------------------------------------------------------------------------------|------------------|
| ASUS EZ Flash 2 Utility v01.04     |                                                                                                    |                  |
| Flash Info<br>MODEL: P9X79 WS/IPMI | VER: 0501                                                                                                    | DATE: 08/14/2013 |
| ➡ File Path: fs0:\810SG2-HF310     | 62\                                                                                                    |                  |
| Drive Info                         | Folder Info                                                                                                    |                  |
| fs0:\ (BIOS)<br>fs1:\<br>fs2:\     | 09/16/13         08:33a <dir>            09/15/12         09.20         09.20         00.000         00.000         00.000         00.000         00.000         00.000         00.000         00.000         00.000         00.000         00.000         00.000         00.000         00.000         00.000         00.000         00.000         00.000         00.000         00.000         00.000         00.000         00.000         00.000         00.000         00.000         00.000         00.000         00.000         00.000         00.000         00.000         00.000         00.000         00.000         00.000         00.000         00.000         00.000         00.000         00.000         00.000         00.000         00.000         00.000         00.000         00.000         00.000         00.000         00.000         00.000         00.000         00.000         00.000         00.000         00.000         00.000         00.000         00.000         00.000         00.000         00.000         00.000         00.000         00.000         00.000         00.000         00.000         00.000         00.000         00.000         00.000         00.000         00.000         00.000         00.000         00.000</dir> |                  |
| 4 File Info                        |                                                                                                    |                  |
| MODEL :                            | VER:                                                                                                    | DATE:            |
| ● Help Info                        |                                                                                                    |                  |

7. After few seconds, the message will change to "Do you really want to update BIOS?". Select OK.

|                                    |                                                                                                    | <b>F</b> Exit    |
|------------------------------------|----------------------------------------------------------------------------------------------------|------------------|
| ASUS EZ Flash 2 Utility v01.04     |                                                                                                    |                  |
| Flash Info<br>MODEL: P9X79 WS/IPMI | VER: 0501                                                                                                    | DATE: 08/14/2013 |
| ➡ File Path: fs0:\810SG2-HF310     | 62\                                                                                                    |                  |
| Drive Info                         | Folder Info                                                                                                    |                  |
| fs0:\ (BIOS)<br>fs1:\<br>fs2:\     | 09/16/13 08:33a <dir><br/>09/15/12 09 00<br/>09/11<br/>08/30<br/>Do you really want to update BIOS?<br/>N<br/>Ok Cancel</dir> |                  |
| File Info                          |                                                                                                    |                  |
| MODEL: P9X79 WS/IPMI               | VER: 0501                                                                                                    | DATE: 08/14/2013 |

8. Once the BIOS updated, a confirmation message will pop up. Hit "Enter" to reboot the system.

| ASUS EZ Flash 2 Utility v01.04                                      |                                                                                                    |                  |
|---------------------------------------------------------------------|----------------------------------------------------------------------------------------------------|------------------|
| ■ Flash Info<br>MODEL: P9X79 WS/IPMI ▶ File Path: fs0:\810S62-HF310 | UER: 0501                                                                                                    | DATE: 08/14/2013 |
| Drive Info                                                          | Folder Info                                                                                                    |                  |
| fs0:\ (BIOS)<br>fs1:\<br>fs2:\                                      | 09/16/13 08:33a <dir><br/>09/15 12 02 00<br/>09/11<br/>08/30<br/>Update successfully! System will<br/>reset!<br/>Ok</dir> | 11 be            |
| 4 File Info                                                         |                                                                                                    |                  |
| MODEL: P9X79 WS/IPMI                                                | UER: 0501                                                                                                    | DATE: 08/14/2013 |
| • Help Info<br>Processing                                           |                                                                                                    |                  |

9. At reboot, the system will stop during POST. Press F1 to go run BIOS.

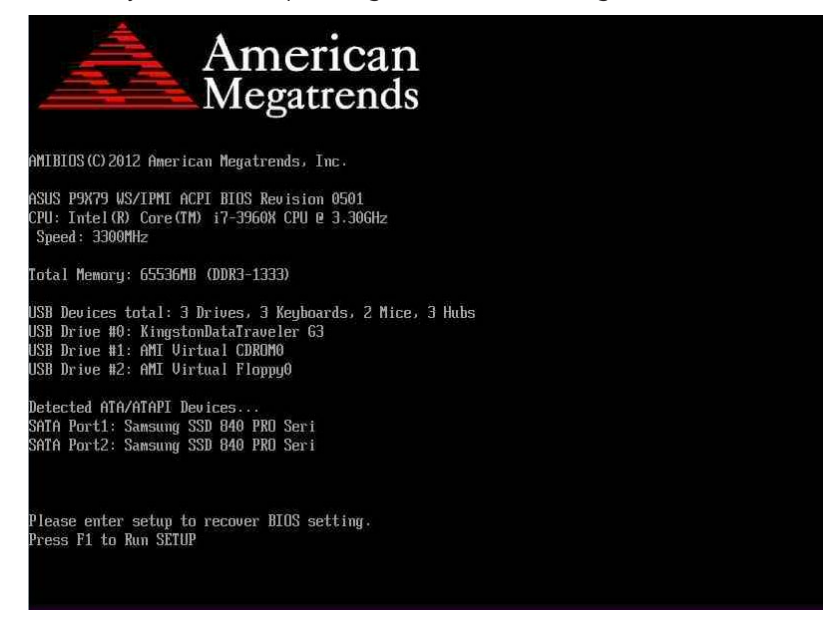

10. The BIOS will load with the default settings. Press F7 to load the advanced Mode and load the profiles.

| <b>ISUS</b> UEFI BIOS UT                                                               | ility - EZ Mode                                                                       |                                          |                                                                                                    | 🗍 Exit/Advan                                | ced Mode            |
|----------------------------------------------------------------------------------------|---------------------------------------------------------------------------------------|------------------------------------------|----------------------------------------------------------------------------------------------------|---------------------------------------------|---------------------|
| Wednesday [10/23/2013]                                                                 | P9X79 WS/IPMI<br>BIOS Version : 0501<br>CPU Type : Intel(R) C<br>Total Memory : 65536 | ore(TM) i7-3960X CP<br>MB (DDR3 1333MHz) | U@3.30GHz                                                                                                    | Engli<br>Speed : 3300 MHz                   | sh 🔻                |
| Temperature           CPU         +95.0°F/+35.0°C           MB         +82.4°F/+28.0°C | Voltage           CPU         1.1420           3.30         3.2320                    | 50 5.<br>120 12.                         | Image: Specific constraints       040U     CPU_FAN1       Image: Specific constraints       000U       REAR_FAN1 | ed<br>4545RPM CPU_FAN2<br>5578RPM FRNT_FAN1 | +<br>N/A<br>5510RPM |
| Fili System Performance<br>Quiet<br>Performance                                        | Energy Saving Norma                                                                   | ( · · · · )                              |                                                                                                    |                                             |                     |
| Boot Priority                                                                          |                                                                                       | 0                                        |                                                                                                    |                                             |                     |
| Use the mouse to drag or ke<br>Shortcut(F3) Advanc                                     | eyboard to navigate to d<br>ed Mode(F7)                                               | ecide the boot pric                      | ority.<br>Boot                                                                                                   | t Menu (F8) Defau                           | lt (F5)             |

## Load profiles from a USB key.

Insert a FAT formatted USB key containing the Profiles in the unit you want to update.

1. While the system booting, hit "del". The following screen will appear. Hit "ESC" to access the BIOS.

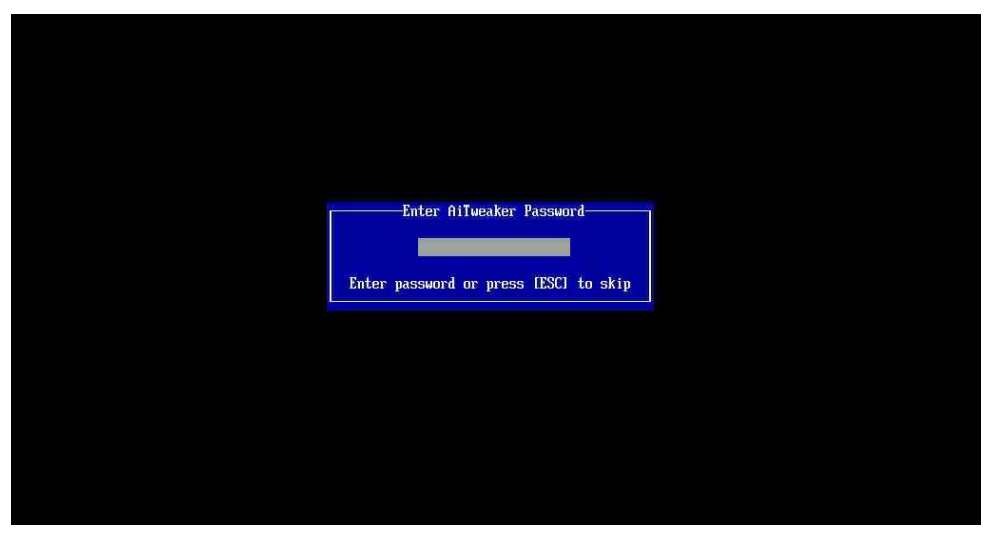

2. Once in the BIOS, the Main tab will be displayed.

|                                                                                 | JEFI BIOS Utility - Adv                                    | anced Mode            | and the second                                                        | -                                                                                                    | <b>F</b> Exit    |
|---------------------------------------------------------------------------------|------------------------------------------------------------|-----------------------|-----------------------------------------------------------------------|----------------------------------------------------------------------------------------------------|------------------|
| <b>₹</b><br>Main                                                                | Ai Tweaker                                                 | <b>Eo</b><br>Advanced | <b>CE</b><br>Monitor                                                  | U<br>Boot                                                                                                    | Tool             |
| BIOS Info<br>BIOS Versi<br>Build Date<br>EC Version<br>ME Version<br>South Brid | rmation<br>ion<br>e<br>n<br>n<br>lge Stepping<br>mation    |                       | 0501 x64<br>08/14/2013<br>MBEC-X79-2502<br>8.1.10.1286<br>C1 Stepping | Choose the system                                                                                                  | default language |
| Intel(R) (<br>Speed<br>Memory Ini<br>Total Memo<br>Speed<br>System Lan          | Core(TM) i7-3960X CPU @ 3.30<br>formation<br>pry<br>nguage | GHz<br>65             | 3305 MHz<br>5536 MB (DDR3)<br>2133 MHz<br>English                     |                                                                                                    |                  |
| System Dat<br>System Tir<br>Access Lev<br>> Securit                             | te<br>ne<br>vel<br>ty                                      | [Wec<br>[10           | lnesday 10/23/2013]<br>:47:17]<br>Administrator                       | →+: Select Screen<br>↑↓: Select Item<br>Enter: Select<br>+/-: Change Opt.<br>F1: General Help<br>F2: Previous Valu | es               |

3. Using the arrow key on your keyboard, navigate to the tab "Tool". Select ASUS O.C Profile and hit "Enter".

| /E | SUS VEFIE                                                                                                 | BIOS Utility - Adv       | -                     | <b>F</b> Exit        |                     |       |
|----|----------------------------------------------------------------------------------------------------|--------------------------|-----------------------|----------------------|---------------------|-------|
|    | <b>III</b><br>Main                                                                                        | <b>Git</b><br>Ai Tweaker | <b>Eo</b><br>Advanced | <b>CF</b><br>Monitor | <b>U</b><br>Boot    | Too l |
|    | <ul> <li>ASUS EZ Flash 2 Utility</li> <li>ASUS DRAM SPD Information</li> <li>ASUS O.C. Profile</li> </ul> |                          |                       |                      | Be used to update 3 | BIOS  |

4. Select Load/Save CMOS Profile From/to USB drive and hit "Enter"

|                                                                | 📁 UEFI BIC                                                                                                    | DS Utility - Advar                                                                    | nced Mode             | and the second second s |                                                                                               | 🔽 Exit             |
|----------------------------------------------------------------|----------------------------------------------------------------------------------------------------|---------------------------------------------------------------------------------------|-----------------------|----------------------------------------------------------------------------------------------------|-----------------------------------------------------------------------------------------------|--------------------|
| ▼<br>Bi                                                        | Hain<br>Ack Tool                                                                                                    | Ai Tweaker<br>ASUS O.C. Profile >                                                     | <b>Fo</b><br>Advanced | <b>C</b><br>Monitor                                                                                                    | U<br>Boot                                                                                     | Tool               |
| 0.0<br>Set<br>Set<br>Set<br>Set<br>Set<br>Add<br>I<br>S<br>Set | . Profile Config<br>up Profile 1 Sta<br>up Profile 2 Sta<br>up Profile 3 Sta<br>up Profile 4 Sta<br>up Profile 5 Sta<br>up Profile 6 Sta<br>up Profile 8 Sta<br>up Profile 8 Sta<br>i Your CMOS Profi<br>abel<br>ave to Profile<br>d CMOS Profile<br>oad from Profile | guration<br>atus :<br>atus :<br>atus :<br>atus :<br>atus :<br>atus :<br>atus :<br>ile | 1                     | Not Installed<br>Not Installed<br>Not Installed<br>Not Installed<br>Not Installed<br>Not Installed<br>Not Installed<br>Not Installed                                                                                                    | Load/Save CMOS P<br>drive.                                                                    | rofile From/to USB |
| 2                                                              | Load/Save CMOS                                                                                                    | S Profile From/to USB                                                                 | dr ive .              |                                                                                                    | →+: Select Screen<br>↑↓: Select Item<br>Enter: Select<br>+/-: Change Opt.<br>F1: General Helm |                    |
5. Select the first Profile that you want to load and hit enter.

|                                   |                           |                                        | 🗊 Exit |
|-----------------------------------|---------------------------|----------------------------------------|--------|
| ASUS O.C Profile                  |                           |                                        |        |
| ASUS O.C. Profile allows <u>u</u> | you to load or save the B | IOS settings(*.CMO using a USB drive.) |        |
| Path: fs0\P9X79WSIPMI\V2\W        | Win                       |                                        |        |
|                                   |                           |                                        |        |
| fs0:\LBIUSJ 7GB                   |                           | 040                                    |        |
|                                   | 2013/10/17 01:39          |                                        |        |
|                                   | 2013/10/17 01:40          |                                        |        |
|                                   | 2013/10/17 01:41          |                                        |        |
|                                   | 2013/10/17 01:43          |                                        |        |
|                                   | 2013/10/17 01:43          |                                        |        |
|                                   | 2013/10/17 01:44          | ·CnU                                   |        |
|                                   |                           |                                        |        |

6. No message will be displayed. Hit "ESC" to leave the OC Profile Utility. Then select "Ok" to confirm.

|                          |                                               |                                                     | Ţ | Exit |
|--------------------------|-----------------------------------------------|-----------------------------------------------------|---|------|
| ASUS D.C Profile         |                                               |                                                     |   |      |
| ASUS O.C. Profile allows | you to load                                   | or save the BIOS settings(*.CMO using a USB drive.) |   |      |
| Path: fs0\P9X79WSIPMI\V2 | :\Win                                         |                                                     |   |      |
| fs0:\[BIOS] 76B          | 20:<br>20:<br>20:<br>20:<br>20:<br>20:<br>20: | Do you want to leave OC Profile Utility?            |   |      |

7. In the Save to Profile field, enter the number that you want the Label to be saved to and hit enter.

|                                                            | S UEFI B                                                                                                    | BIOS Utility - Adv                                                                                                    | anced Mode            |                                                                                   | -                  | <b>「</b> Exit |
|------------------------------------------------------------|----------------------------------------------------------------------------------------------------|----------------------------------------------------------------------------------------------------|-----------------------|-----------------------------------------------------------------------------------|--------------------|---------------|
| •                                                          | <b>Main</b>                                                                                                    | <b>Ai Tweaker</b>                                                                                                    | <b>Eo</b><br>Advanced | <b>CF</b><br>Monitor                                                              | U<br>Boot          | Too l         |
| 🔸 Ba                                                       | ck Too                                                                                                    | ol\ ASUS O.C. Profile >                                                                                                    | >                     |                                                                                   |                    |               |
| 0.C<br>Setu<br>Setu<br>Setu<br>Setu<br>Setu<br>Setu<br>Add | Profile Com<br>up Profile 1<br>up Profile 2<br>up Profile 3<br>up Profile 4<br>up Profile 5<br>up Profile 6<br>up Profile 7<br>up Profile 8<br>Your CMOS Pr<br>abel | of iguration<br>Status :<br>Status :<br>Status :<br>Status :<br>Status :<br>Status :<br>Status :<br>Status :<br>Status :<br>ofile |                       | Not Installed<br>Not Installed<br>Not Installed<br>Not Installed<br>Not Installed | input the label of | setup profile |
| Si<br>Load                                                 | ave to Profil<br>1 CMOS Profil                                                                                                    | e                                                                                                    | 1                     |                                                                                   |                    |               |
| L                                                          | bad from Prof                                                                                                    | ìle                                                                                                    | 2                     |                                                                                   | 0-1+ 0             |               |
|                                                            | LOAD/Save L                                                                                                    | <del>MUS Profile From</del> /to U:                                                                                                | ob drive.             |                                                                                   | → Select Screen    |               |

8. A confirmation pop up will appear. Select Yes.

| /ISUS UEFI                                                                                                    | BIOS Utility - Advo                                                                                                    | inced Mode                                  | 100                                                                                                    | -                                                                         | 📮 Exit     |
|----------------------------------------------------------------------------------------------------|----------------------------------------------------------------------------------------------------|---------------------------------------------|----------------------------------------------------------------------------------------------------|---------------------------------------------------------------------------|------------|
| <ul> <li>III</li> <li>Main</li> </ul>                                                                                                    | <b>Ai Tweaker</b>                                                                                                    | <b>E0</b><br>Advanced                       | <b>C</b><br>Monitor                                                                                                    | U<br>Boot                                                                 | Tool       |
| Back       To         0.C. Profile Co       Setup Profile Co         Setup Profile Co       Setup Profile Co         Setup Profile Co       Setup Profile Co </th <th>pol\ ASUS D.C. Profile &gt;<br/>pmfiguration<br/>1 Status :<br/>2 Status :<br/>3 Status :<br/>4 Status :<br/>5 Status :<br/>5 Status :<br/>6 Status :<br/>7 Status :<br/>8 Status :<br/>9 Status :<br/>9 Status :<br/>9 Status :</th> <th>Save Setup sett<br/>Save to J<br/>45_6<br/>Yes</th> <th>Not Installed<br/>Not Installed<br/>Not Installed<br/>Not Installed<br/>Not Installed<br/>Not Installed<br/>Ings to Profile<br/>Profile ?</th> <th>Save BIOS settings</th> <th>to Profile</th> | pol\ ASUS D.C. Profile ><br>pmfiguration<br>1 Status :<br>2 Status :<br>3 Status :<br>4 Status :<br>5 Status :<br>5 Status :<br>6 Status :<br>7 Status :<br>8 Status :<br>9 Status :<br>9 Status :<br>9 Status : | Save Setup sett<br>Save to J<br>45_6<br>Yes | Not Installed<br>Not Installed<br>Not Installed<br>Not Installed<br>Not Installed<br>Not Installed<br>Ings to Profile<br>Profile ? | Save BIOS settings                                                        | to Profile |
| Save to Profi<br>Load CMOS Profi<br>Load from Pro                                                                                                    | ile<br>ofile<br>CMOS Profile From/to USB                                                                                                    | No 1                                        |                                                                                                    | →+: Select Screen<br>1↓: Select Item<br>Enter: Select<br>+/-: Change Opt. |            |

9. Repeat steps 4 to 8 to add more profiles.

### Load profiles.

1. While the system booting, hit "del". The following screen will appear. Hit "ESC" to access the BIOS.

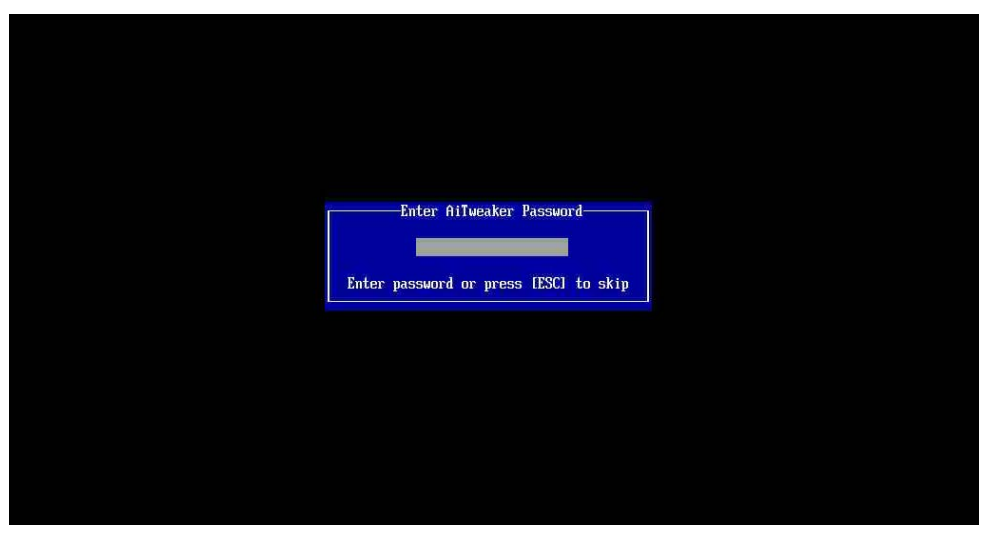

2. Once in the BIOS, the Main tab will be displayed.

| /ISUS UEFI BI                                                                                                  | OS Utility - Advo          | inced Mode            |                                                                       | 1                                                                                                    | <b>F</b> Exit    |
|----------------------------------------------------------------------------------------------------|----------------------------|-----------------------|-----------------------------------------------------------------------|----------------------------------------------------------------------------------------------------|------------------|
| <b>₹</b><br>Main                                                                                               | Cara Ai Tweaker            | <b>Eo</b><br>Advanced | <b>C</b><br>Monitor                                                   | <b>U</b><br>Boot                                                                                                   | Tool             |
| BIOS Information<br>BIOS Version<br>Build Date<br>EC Version<br>ME Version<br>South Bridge Step                | ping                       |                       | 0501 x64<br>08/14/2013<br>MBEC-X79-2502<br>8.1.10.1286<br>C1 Stepping | Choose the system                                                                                                  | default language |
| CPU Information<br>Intel(R) Core(TM)<br>Speed<br>Memory Informatio<br>Total Memory<br>Speed<br>System Language | i7-3960X CPU @ 3.30GH<br>n | lz<br>65              | 3305 MHz<br>5536 MB (DDR3)<br>2133 MHz<br>English                     |                                                                                                    |                  |
| System Date<br>System Time<br>Access Level<br>➤ Security                                                       |                            | [Wed<br>[10:          | lnesday 10/23/2013]<br>:47:17]<br>Administrator                       | →+: Select Screen<br>↑↓: Select Item<br>Enter: Select<br>+/-: Change Opt.<br>F1: General Help<br>F2: Previous Valu | es               |

3. Using the arrow key on your keyboard, navigate to the tab "Tool". Select ASUS O.C Profile and hit "Enter".

| 12 | <b>SUS</b> VEFIE                                                               | BIOS Utility - Adv                    | anced Mode            | 1000                 | -                 | <b>「</b> Exit |
|----|--------------------------------------------------------------------------------|---------------------------------------|-----------------------|----------------------|-------------------|---------------|
|    | <b>Hai</b> n                                                                   | Cite<br>Ai Tweaker                    | <b>Eo</b><br>Advanced | <b>CF</b><br>Monitor | U<br>Boot         | Tool          |
|    | <ul> <li>ASUS EZ Flas</li> <li>ASUS DRAM SPI</li> <li>ASUS 0.C. Pro</li> </ul> | h 2 Utility<br>D Information<br>ofile |                       |                      | Be used to update | BIOS          |

4. In the Load from Profile tab, select the number of the Profile to load and hit "Enter".

| ISUS UEFI                                                                                                    | BIOS Utility - Adva                                                                                                    | anced Mode |                                                                                   | -                                    | 「 Exit        |
|----------------------------------------------------------------------------------------------------|----------------------------------------------------------------------------------------------------|------------|-----------------------------------------------------------------------------------|--------------------------------------|---------------|
| , ∷                                                                                                    | - Ca                                                                                                    | Ξe         | C:                                                                                | ڻ<br>ا                               | <b>.</b>      |
| Main                                                                                                    | Ai Tweaker                                                                                                    | Advanced   | Monitor                                                                           | Boot                                 | Tool          |
| Sack To                                                                                                    | ool\ ASUS O.C. Profile >                                                                                                    |            |                                                                                   |                                      |               |
| O.C. Profile Co<br>Setup Profile 2<br>Setup Profile 3<br>Setup Profile 3<br>Setup Profile 5<br>Setup Profile 6<br>Setup Profile 6<br>Setup Profile 7<br>Setup Profile 8<br>Add Your CMOS F<br>Label | onfiguration<br>1 Status :<br>2 Status :<br>3 Status :<br>4 Status :<br>5 Status :<br>5 Status :<br>4 Status :<br>4 Status :<br>5 Status :<br>9 Status :<br>9 Status :<br>9 Status : |            | Not Installed<br>Not Installed<br>Not Installed<br>Not Installed<br>Not Installed | input the label of                   | setup profile |
| Save to Profi<br>Load CMOS Profi<br>Load from Pro                                                                                                    | ile<br>ile<br>ofile                                                                                                    | 1          |                                                                                   |                                      |               |
| > Load/Save                                                                                                    | CMOS Profile From/to USE                                                                                                    | 8 drive.   |                                                                                   | →←: Select Screen<br>↑↓: Select Item |               |

5. A confirmation message will open. Select yes.

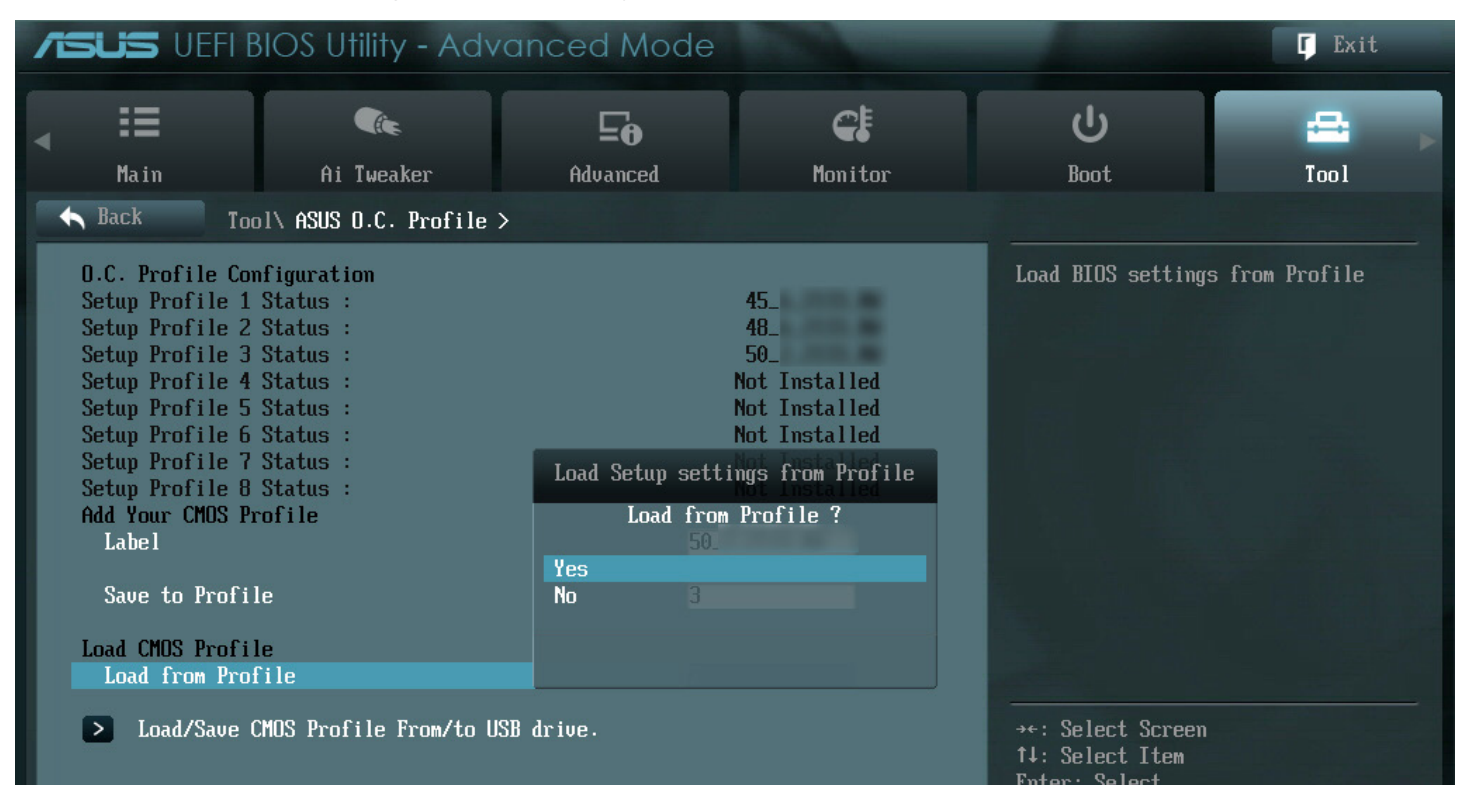

6. Hit F10 (Save and Exit). Select yes. System will reboot.

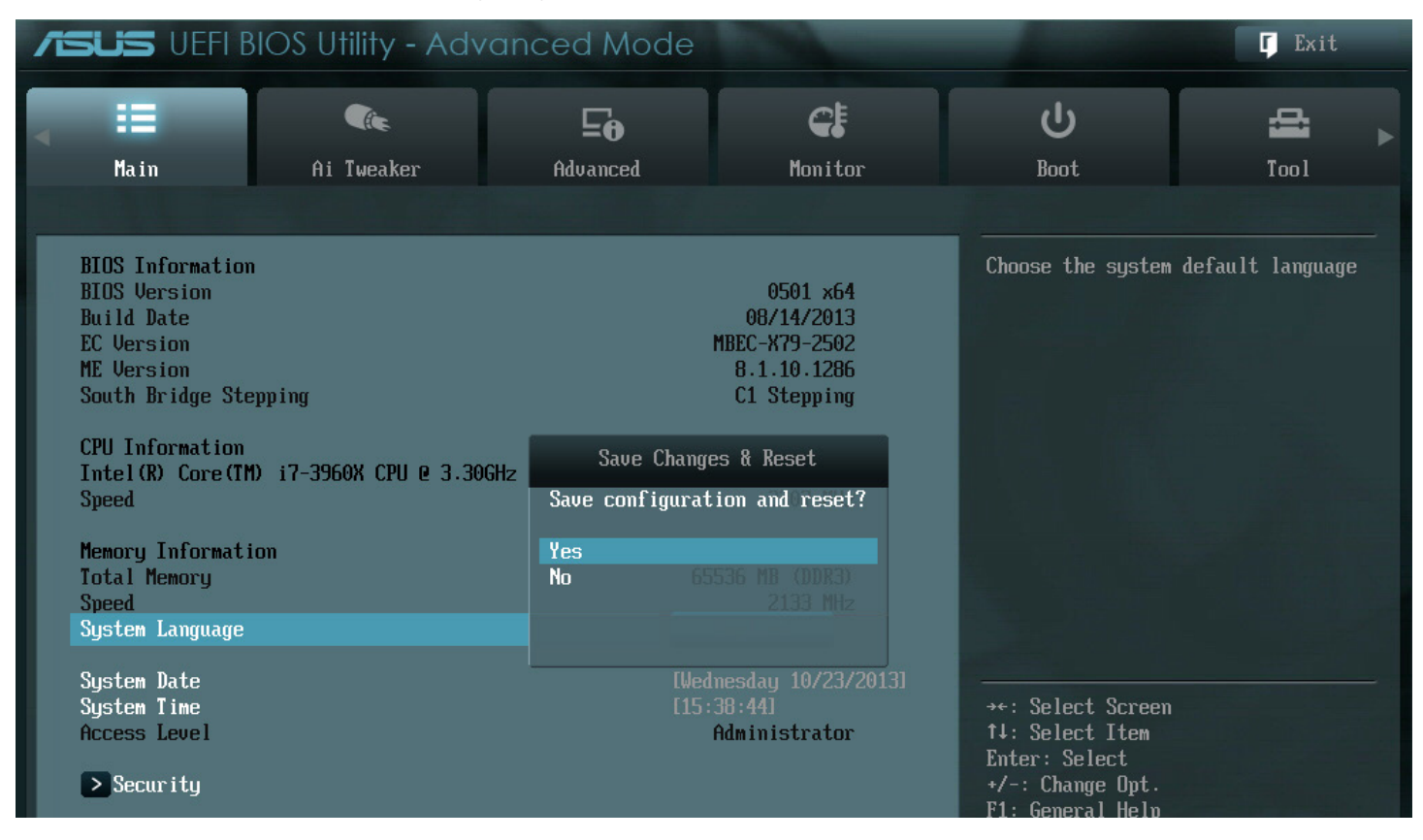

The ASUS EZ Flash 2 feature allows you to update the BIOS without having to use a bootable floppy disk or an OS-based utility.

Before you start using this utility, download the latest BIOS from the ASUS website at www.asus.com.

### To update the BIOS using EZ Flash 2:

- 1. Insert the USB flash disk that contains the latest BIOS file to the USB port.
- 2. Enter the Advanced Mode of the BIOS setup program. Go to the Tool menu to select ASUS EZ Flash

|                                                                                                    |                                                                                                    | Exit                                                                                                    |
|----------------------------------------------------------------------------------------------------|----------------------------------------------------------------------------------------------------|----------------------------------------------------------------------------------------------------|
|                                                                                                    |                                                                                                    |                                                                                                    |
|                                                                                                    |                                                                                                    |                                                                                                    |
| VER: 0204                                                                                                    |                                                                                                    | DATE: 07/05/2013                                                                                                    |
|                                                                                                    |                                                                                                    |                                                                                                    |
| Folder Info                                                                                                    |                                                                                                    |                                                                                                    |
| 06/10/13 12:12p <<br>06/10/13 12:22p <<br>06/10/13 04:24p <<br>06/27/13 05:18p <<br>06/27/13 05:05p <<br>06/19/13 09:59p <<br>06/28/13 11:12a <<br>07/01/13 10:17a <<br>07/08/13 10:04a 8 | DIR> RS740-1<br>DIR> RS720-1<br>DIR> .Trasho<br>DIR> Links<br>DIR> Vess in<br>DIR> Vess R<br>DIR> DS300 (<br>390656 P9X79-1                                                                                                    | E7-RS24-EG<br>E7-RS24 Series Manual<br>es<br>n Word<br>2000 User Manual Folder<br>G2<br>G2_7_1<br>WS-IPMI-ASUS-0204.CAP                                                                                                    |
|                                                                                                    |                                                                                                    |                                                                                                    |
| VER:                                                                                                    |                                                                                                    | DATE:                                                                                                    |
| t or Load [Tab] Switch                                                                                                    | [Up/Down/PageUp/PageD                                                                                                    | Down/Home/End] Move [Esc] Exit                                                                                                    |
|                                                                                                    | Folder Info         05/08/13       11:17a         06/10/13       12:12p         06/10/13       12:22p         06/10/13       12:22p         06/10/13       02:24p         06/27/13       05:05p         06/27/13       05:05p         06/28/13       11:12a         07/08/13       10:04a         07/08/13       10:04a | UER: 0204           Folder Info           05/08/13         11:17a         OIR>         Helen           06/10/13         12:12p         OIR>         RS740-           06/10/13         12:22p         OIR>         RS740-           06/10/13         12:22p         OIR>         RS720-           06/10/13         04:24p         OIR>         Trash           06/27/13         05:18p         OIR>         Links           06/27/13         05:05p         OIR>         Vess if           06/28/13         11:12a         OIR>         DS300           07/08/13         10:04a         8390656         P9X79- |

Utility and press <Enter> to enable it.

- 3. Press <Tab> to switch to the Drive field.
- 4. Press the Up/Down arrow keys to find the USB flash disk that contains the latest BIOS, and then press <Enter>.
- 5. Press <Tab> to switch to the Folder Info field.
- 6. Press the Up/Down arrow keys to find the BIOS file, and then press <Enter> to perform the BIOS update process. Reboot the system when the update process is done.

- \* This function can support devices such as a USB flash disk with FAT 32/16 format and single partition only.
- \* DO NOT shut down or reset the system while updating the BIOS to prevent system boot failure!

\* Ensure to load the BIOS default settings to ensure system compatibility and stability. Select the Load Optimized Defaults item under the Exit menu. See section 3.8 Exit Menu for details.

ASUS CrashFree BIOS 3 utility

The ASUS CrashFree BIOS 3 utility is an auto recovery tool that allows you to restore the BIOS file when it fails or gets corrupted during the updating process. You can restore a corrupted BIOS file using the motherboard support DVD or a USB flash drive that contains the BIOS file.

#### **Recovering the BIOS**

To recover the BIOS:

- 1. Turn on the system.
- 2. Insert the motherboard support DVD to the optical drive, or the USB flash drive containing the BIOS file to the USB port.
- 3. The utility automatically checks the devices for the BIOS file. When found, the utility reads the BIOS file and enters ASUS EZ Flash 2 utility automatically.
- 4. The system requires you to enter BIOS Setup to recover BIOS setting. To ensure system compatibility and stability, we recommend that you press <F5> to load default BIOS values.

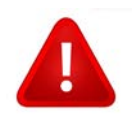

DO NOT shut down or reset the system while updating the BIOS! Doing so can cause system boot failure!.

### **ASUS BIOS Updater**

The ASUS BIOS Updater allows you to update the BIOS in DOS environment. This utility also allows you to copy the current BIOS file that you can use as a backup when the BIOS fails or gets corrupted during the updating process.

The succeeding utility screens are for reference only. The actual utility screen displays may not be same as shown.

### **Before updating BIOS**

- 1. Prepare the motherboard support DVD and a USB flash drive in FAT32/16 format and single partition.
- 2. Download the latest BIOS file and BIOS Updater from the ASUS website at http://support.asus. com and save them on the USB flash drive.

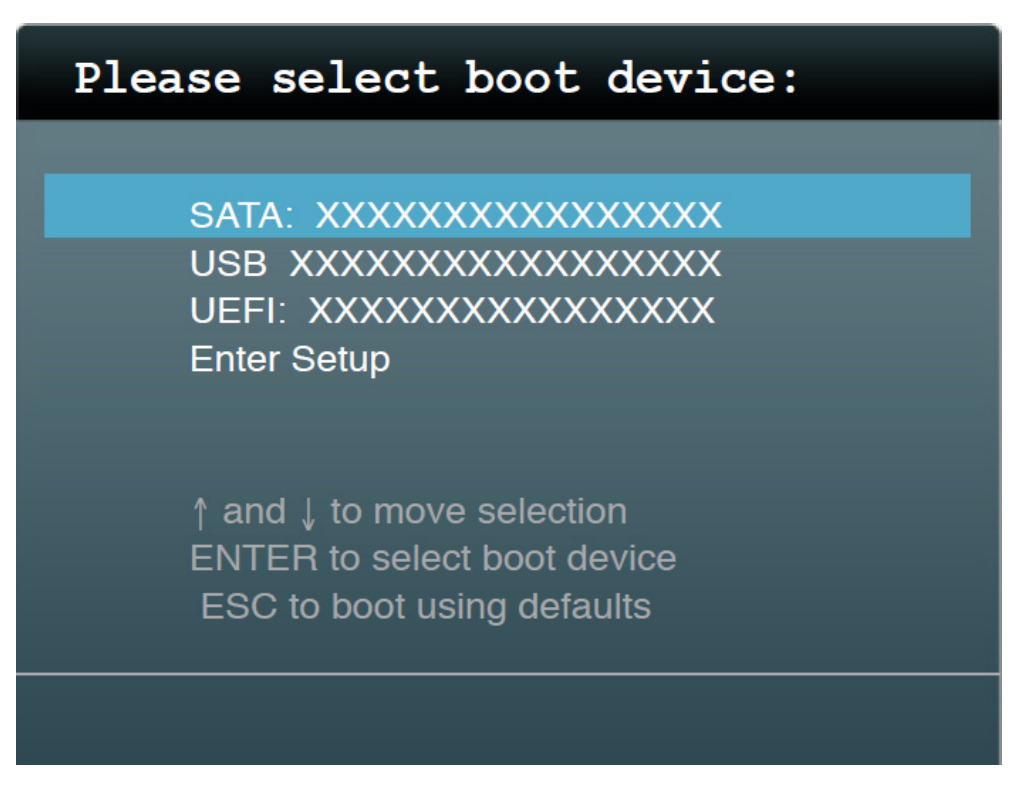

<sup>\*</sup> NTFS is not supported under DOS environment. Do not save the BIOS file and BIOS Updater to a hard disk drive or USB flash drive in NTFS format.

- Do not save the BIOS file to a floppy disk due to low disk capacity.
- 3. Turn off the computer and disconnect all SATA hard disk drives (optional).

#### Booting the system in DOS environment

- 1. Insert the USB flash drive with the latest BIOS file and BIOS Updater to the USB port.
- 2. Boot your computer. When the ASUS Logo appears, press <F8> to show the BIOS Boot Device Select Menu. Insert the support DVD into the optical drive and select the optical drive as the boot device.

3. When the Make Disk menu appears, select the FreeDOS command prompt item by pressing the item number.

4. At the FreeDOS prompt, type d: and press <Enter> to switch the disk from Drive C (optical drive) to Drive D (USB flash drive).

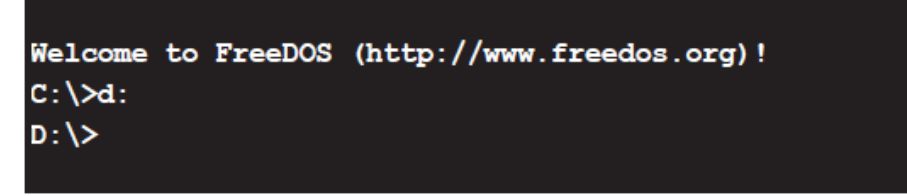

### Updating the BIOS file

To update the BIOS file using BIOS Updater:

1. At the FreeDOS prompt, type bupdater /pc /g and press <Enter>.

| D:\>bupdater | /pc / | g |
|--------------|-------|---|
|--------------|-------|---|

2. The BIOS Updater screen appears as below.

| ASUST                            | ek BIOS Updater<br>PE: WINDBOND 25                   | for DOS V1.30                   | [2013/07/24]                               |
|----------------------------------|------------------------------------------------------|---------------------------------|--------------------------------------------|
| BOARD: P<br>VER: 0<br>DATE: 0    | <b>rrent ROM</b><br>9X79 WS/IPMI<br>204<br>7/24/2013 | U<br>BOARD :<br>VER :<br>DATE : | pdate ROM<br>UNKNOWN<br>UNKNOWN<br>UNKNOWN |
| PATH: A                          | :\                                                   | 2007152 2012                    | 07-24 11.20.49                             |
| Α.                               | F9A/9WSI.CAP                                         | 209/152 2013-                   | 07-24 11:30:48                             |
| Note<br>[Enter] Se<br>[Up/Down/] | elect or Load<br>Home/End] Move                      | [Tab] Switch<br>[B] Backup      | [V] Drive Info<br>[Esc] Exit               |

3. Press <Tab> to switch between screen fields and use the <Up/Down/Home/End> keys to select the BIOS file and press <Enter>. BIOS Updater checks the selected BIOS file and prompts you to confirm BIOS update.

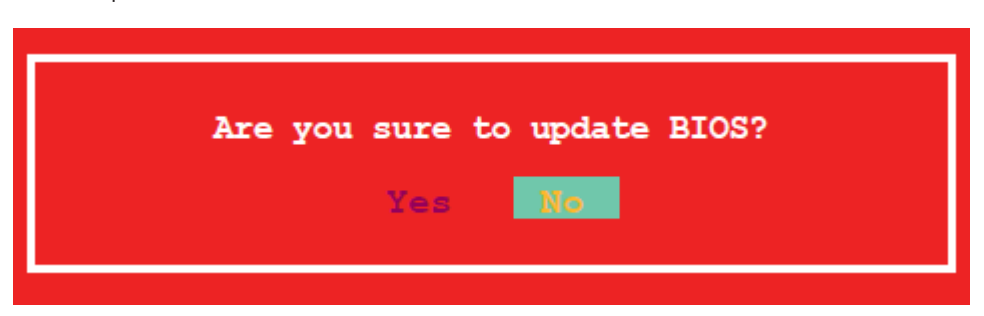

- 4. Select Yes and press <Enter>. When BIOS update is done, press <ESC> to exit BIOS Updater. Restart your computer.
- \* For BIOS Updater version 1.3 or later, the utility automatically exits to the DOS prompt after updating BIOS.

• Ensure to load the BIOS default settings to ensure system compatibility and stability. Select the Load Optimized Defaults item under the Exit BIOS menu. See Chaper 3 of your motherboard user manual for details.

\* Ensure to connect all SATA hard disk drives after updating the BIOS file if you have disconnected them.

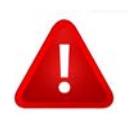

DO NOT shut down or reset the system while updating the BIOS! Doing so can cause system boot failure!.

# **Chapter 4 Remote Management**

The ORION HF210 comes installed on an Asus P9X79-WS-BMC Motherboard especially designed for CIARA Technologies in order to set the best over-clocking environment and provide extreme performances. For the first time in a single socket server, a true remote management is now available.

### 4.1 ASMB7-iKVM

Server Management Board

ASMB7-iKVM specifications

Features

### IPMI 2.0

- System interface (KCS)
- LAN interface (support RMPC+)
- System Event Log (SEL)
- Sensor Data Record (SDR)
- Field Replaceable Unit (FRU)
- Remote Power on/off, reboot
- Serial Over LAN (SOL)
- Authentication Type: RAKP-HMAC-SHA1
- Encryption (AES)
- Platform Event Filtering (PEF)
- Platform Event Trap (PET)
- Watchdog Timer

### Private I2C Bus

- Auto Monitoring sensors (temperature, voltage, fan speed and logging events)

### **PMBus**

- Support Power supply for PMBus device

### PSMI

- Support Power supply for PSMI bus device

### Web-base GUI

- Monitor sensor, show SDR, SEL, FRU, configure BMC, LAN
- Support SSL (HTTPS)
- Multiple user permission level
- Upgrade BMC firmware

### **Update Firmware**

- DOS Tool
- Web GUI (Windows® XP/VISTA/2003/2008, RHEL 5.2, SLES10SP2)

### Notification

- PET
- SNMP Trap
- e-Mail

| Chipset       | Aspeed 2300                                  |
|---------------|----------------------------------------------|
| Internal RAM  | 224 MB for system                            |
|               | 32 MB for video                              |
| Internal ROM  | 32 MB                                        |
| Timers        | 32-bit Watchdog Timer                        |
| Main Features | IPMI 2.0 compliant and supports              |
|               | KVM over LAN                                 |
|               | Web-based user interface (remote management) |
|               | Virtual media                                |
|               | Network Bonding support                      |
| Form Factor   | 22 mm x 17 mm                                |

### 4.2 ASWM 2.0

ASWM 2.0 – A New Real-Time and Mobile World for Servers Powerful, User Friendly and Mobile Tool for Server Management

**ASWM** (**A**SUS **S**ystem **W**eb-based **M**anagement) is ASUS' self-developed software, which allows MIS engineers to conveniently and remotely monitor, manage and upgrade server systems. ASWM2.0, the next-generation of the popular software.

### **Remote Web-Based Control**

ASWM enables users to monitor system status from remote locations through the web. No need to install from client side. ASWM provides a user-friendly interface by utilizing pictures and icons to allow system manager to easily identify system status.

### **Fast System Diagnosis**

The System View feature of ASWM consists of a computer generated image of the server, clearly illustrating system operation on every major component from the front, rear and top of the system. When an abnormal system event takes place, a signal appears on the server image right next to the component that's responsible for the event. Warning signal is orange, while red indicates critical status.

### **Clear Status Information**

The Health Information feature displays key system status such as temperature, component voltages, fan speeds and capacity. The Inventory FRU System Information feature shows the name and number of each component.

### Automatic Update Real Time Chart

ASWM automatically updates system status data every 5 seconds by setting a real time charts for CPU operations, memory capacity. Motherboard temperature etc. This feature provides the most up-to-date information and allows system managers to quickly identify any abnormal system events.

### **Warning Functions**

When abnormal events occur, ASWM send e-mails or mobile phone messages to preprogrammed recipients.

### **OS Support**

ASWM supports Window®XP, Windows® 2003, Windows®2000, Linux RedHat8.0/9.0 and SuSE8.2.

# For further instructions on ASMB7 and ASWM, please refer to the dedicated user manuals. (Accessible at : http://www.ciaratech.com/)

# Chapter 5 Maintenance

# 5.1 Upgrade

Memory Upgrade

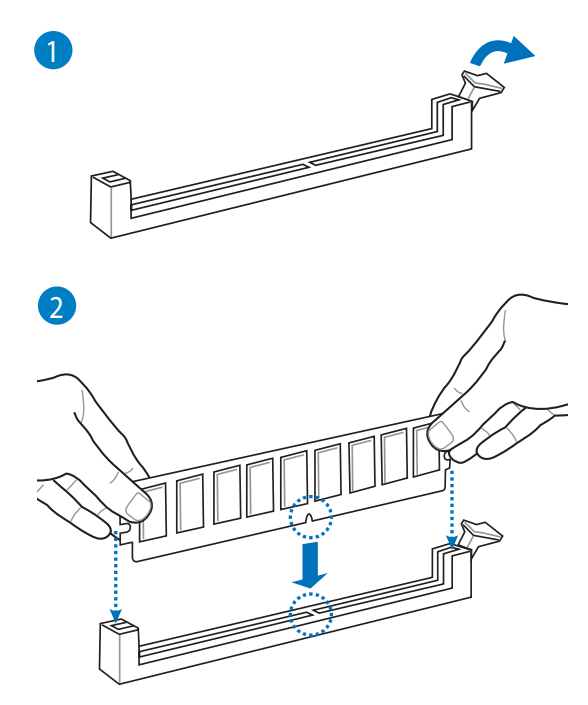

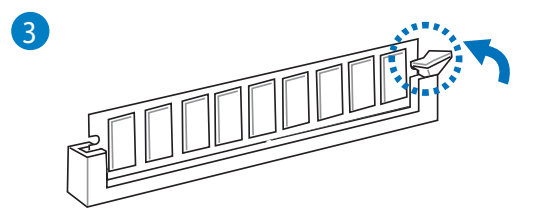

to remove a DIMM

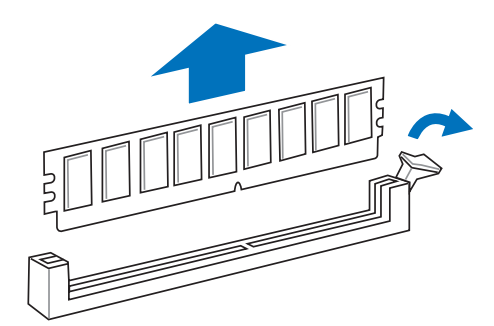

### **Recommended memory configuration**

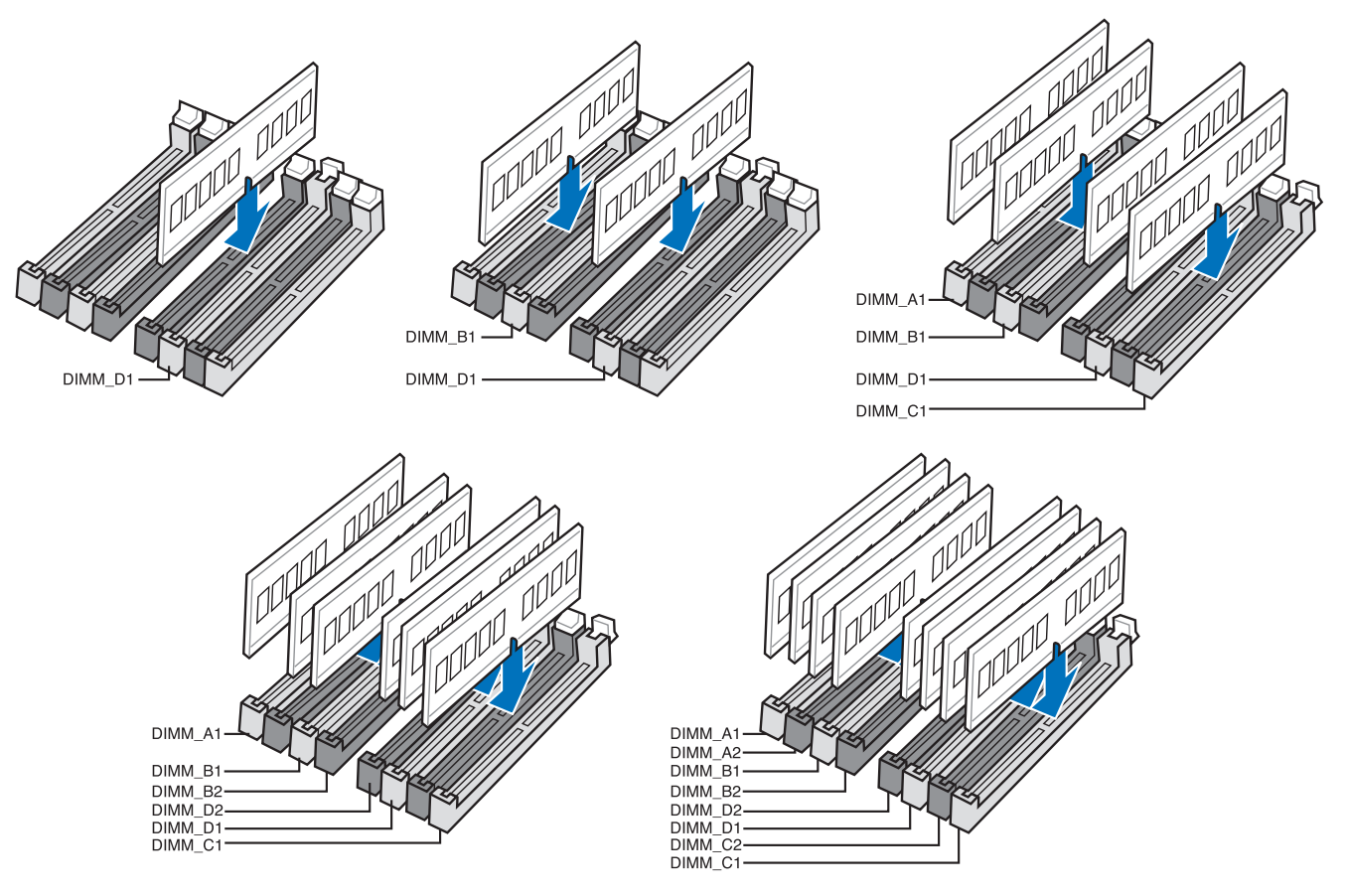

Memory Test with MemOK!

Installing DIMMs that are incompatible with the motherboard may cause system boot failure, and the DIAG\_DRAM near the MemOK! switch lights continuously. Press and hold the MemOK! switch until the **DIAG\_DRAM starts blinking to begin automatic** memory compatibility tuning for successful boot.

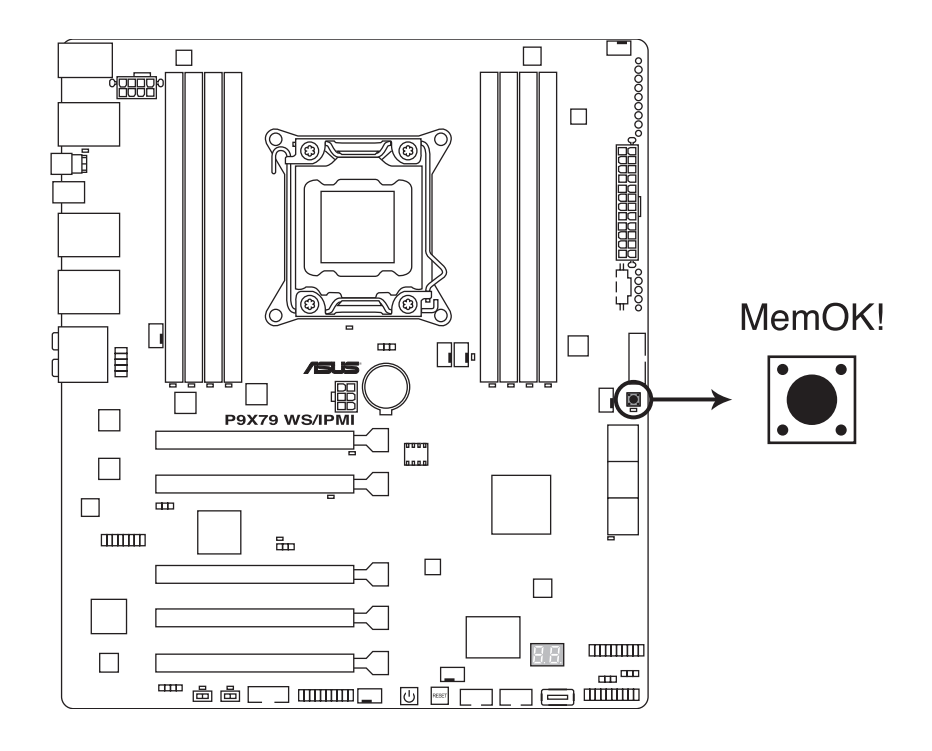

# 5.2 Disk replacement

The ORION HF210 comes with 4 hot swappable bay drives. This system allows you to mount/unmount disks faster without even shutting down the device.

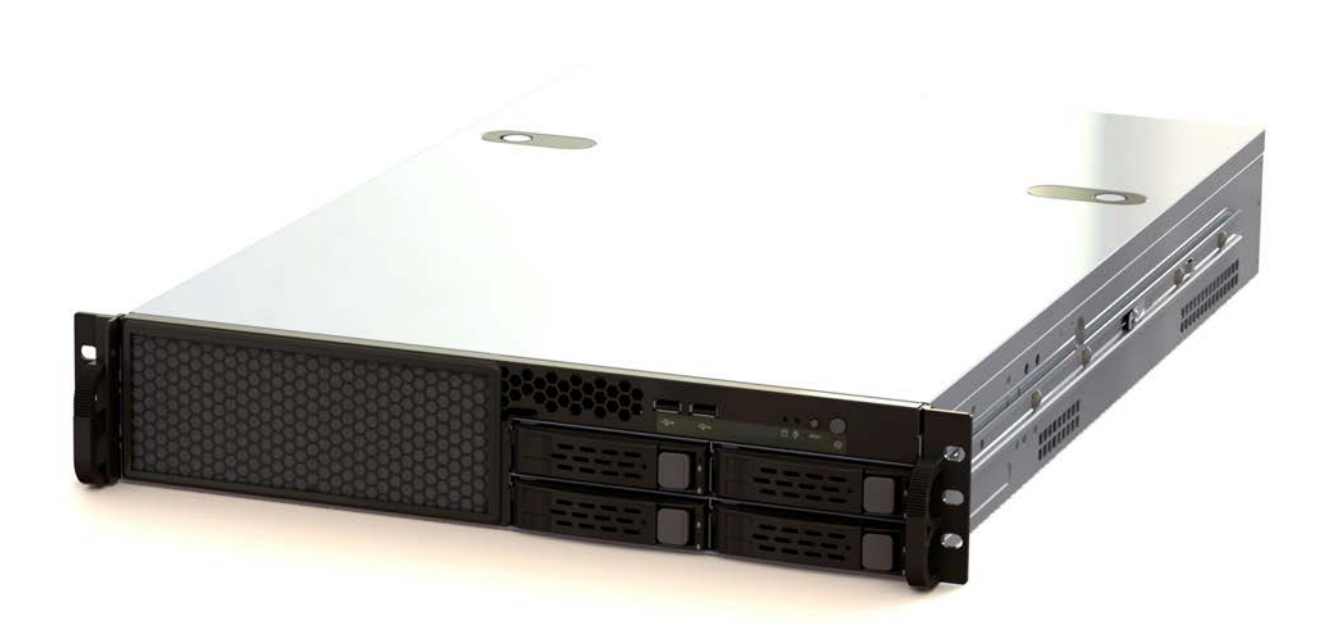

### To unmount the disk:

- 1. Push on the right side button
- 2. Pull the tab in order to slide out the disk tray.
- 3. Unscrew the disk from the tray.

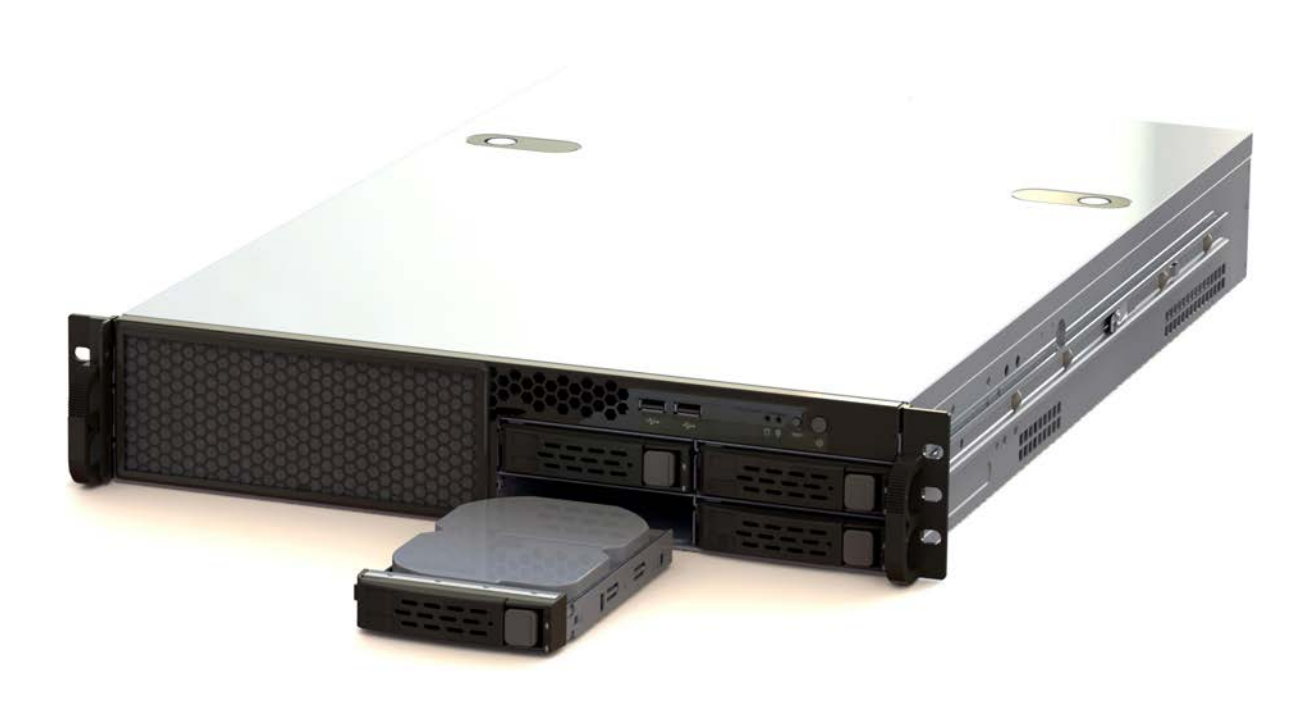

# 5.3 Fan replacement

- 1. Shut down the machine.
- 2. Open the top of the machine.
- 3. Unplug the power cable.

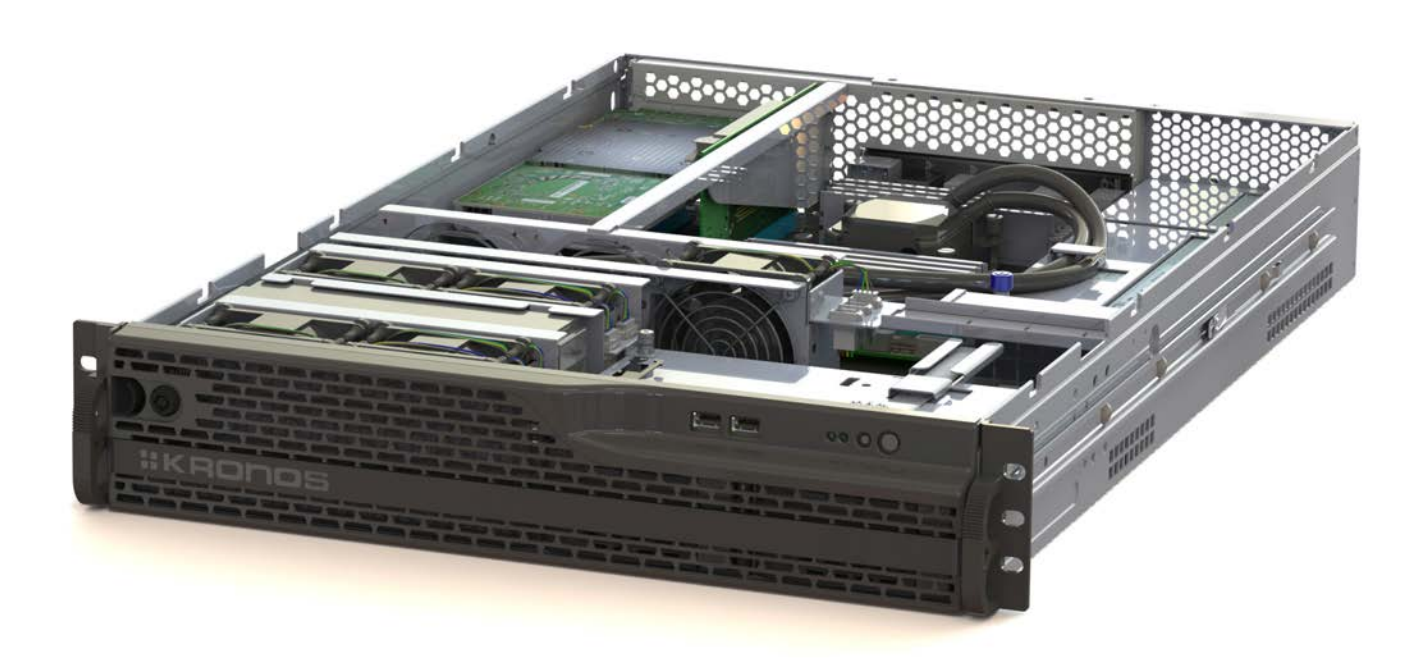

4. Pull out the fan block.

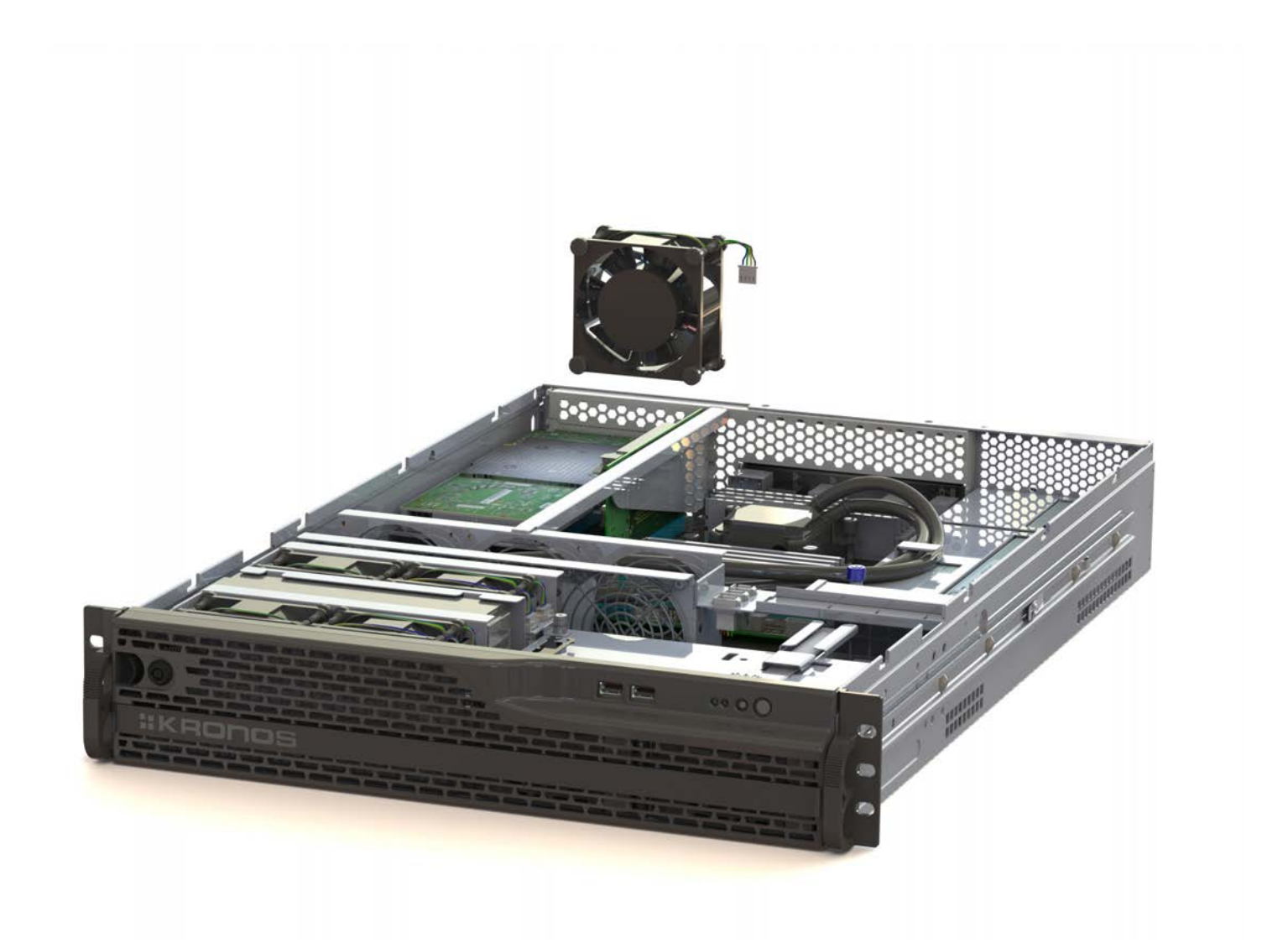

# Chapter 6 Troubleshooting

## 6.1 Onboard LEDs

### **Diagnosis LED**

These diagnosis LEDs of CPU, DRAM, VGA card, and HDD indicate key component status during POST (Power-on Self Test), providing an elegant embellishment to the motherboard design. The LED lights will flash sequentially during system bootup. If an error is found, the LED next to the error device will continue lighting until the problem is solved. This user-friendly design provides an institutional way to locate the root problem in seconds.

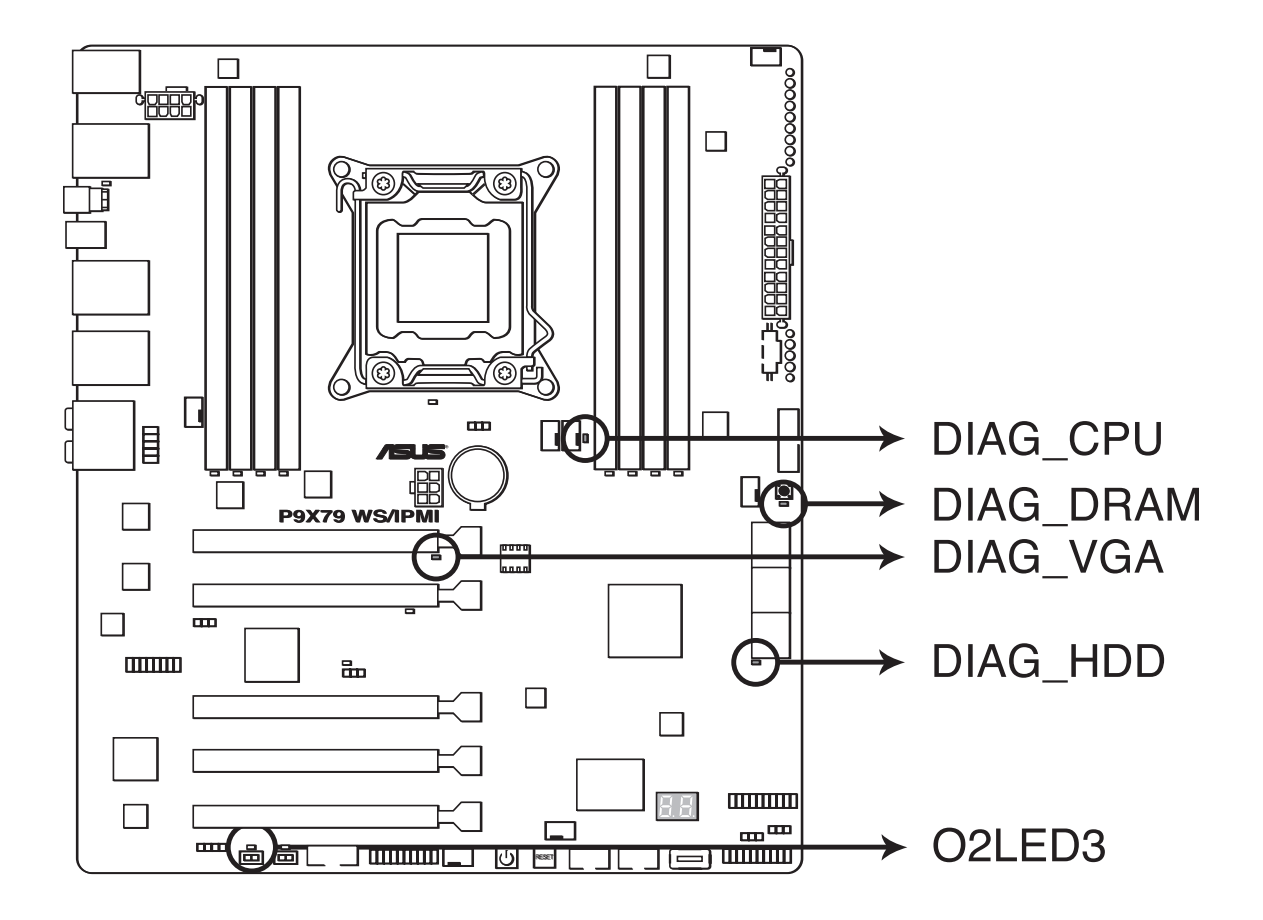

The EPU LED lights when the EPU switch is turned to Enable.

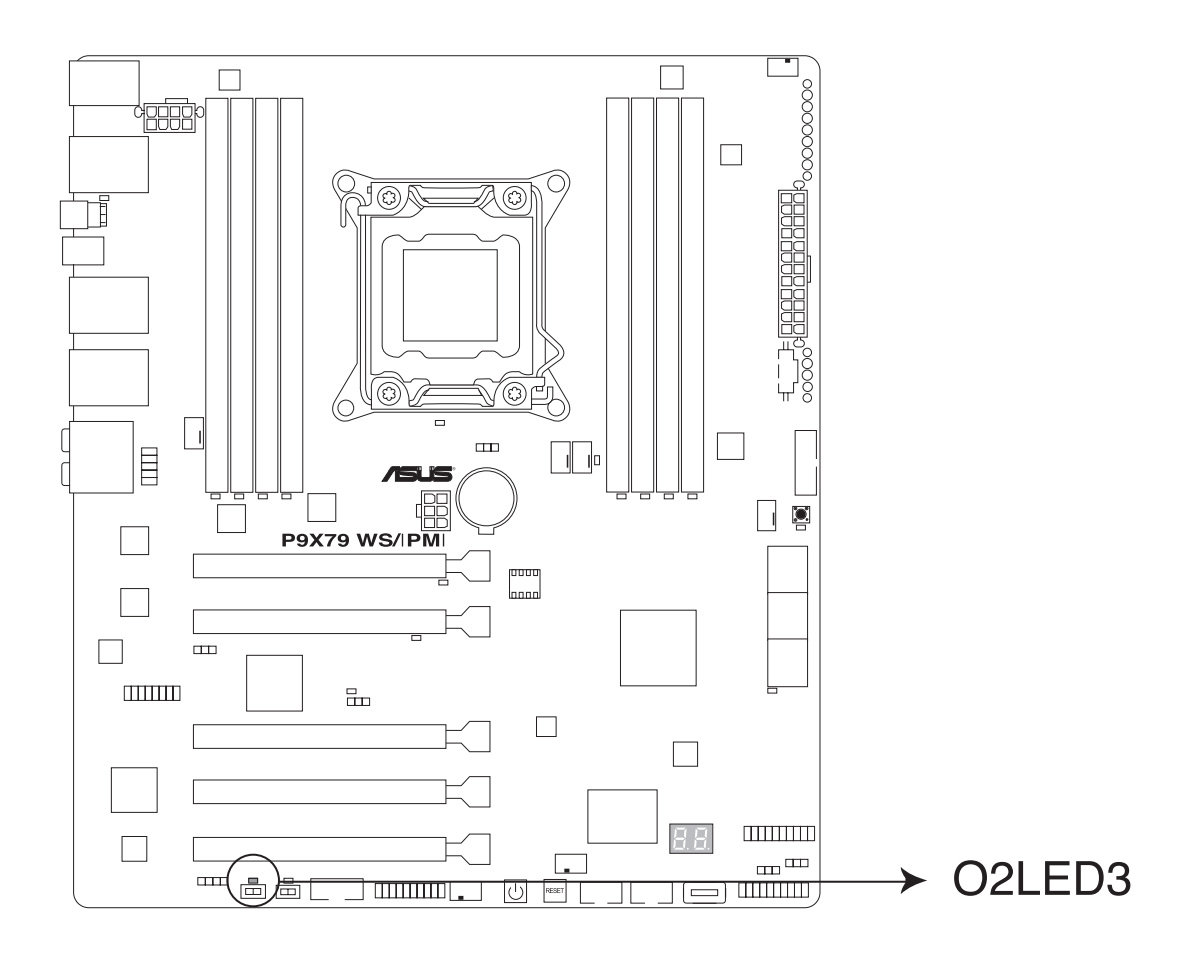

The TPU LED lights up when the TPU switch is turned to Enable.

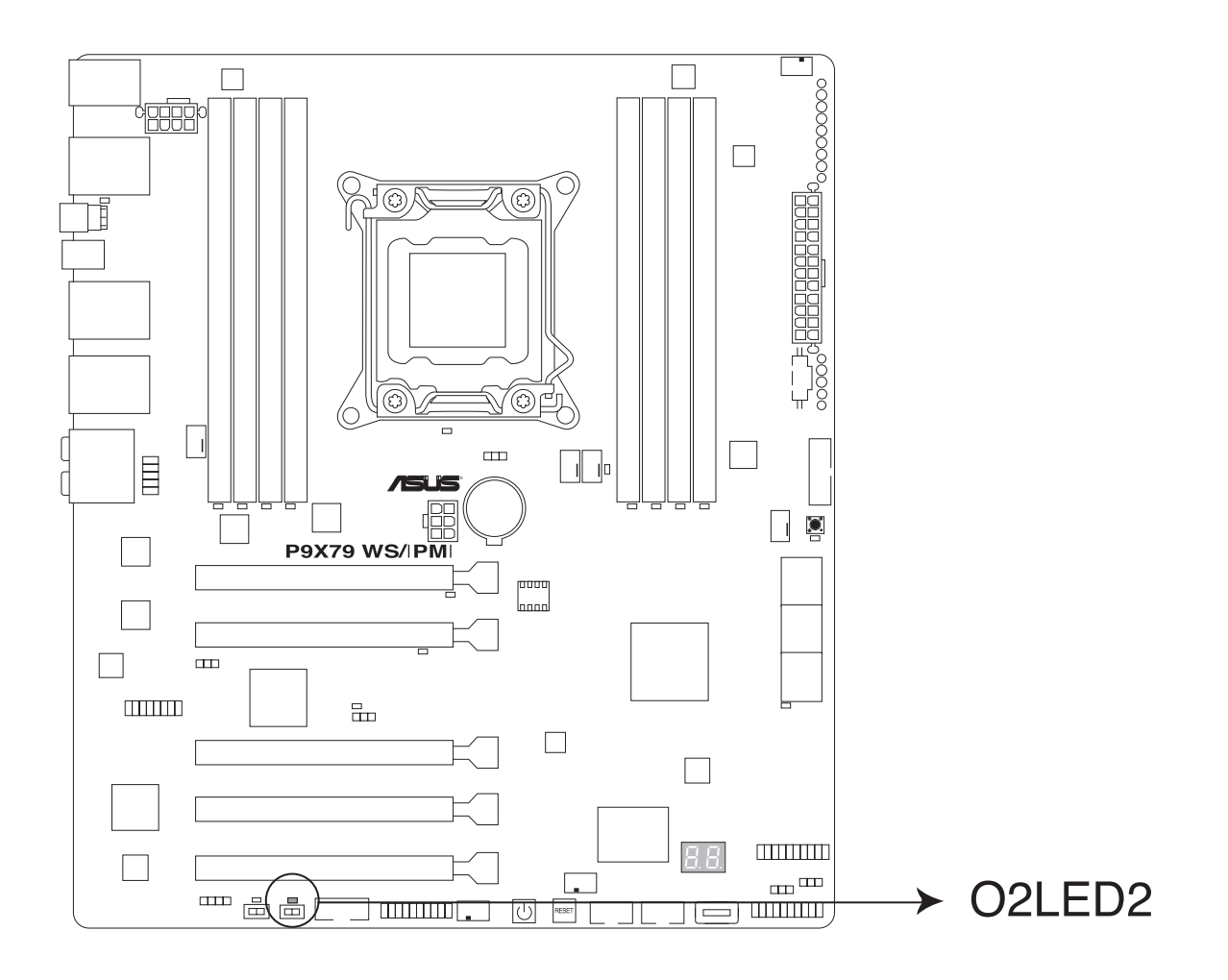

## Q-Code LED

The Q-Code LED design provides you the 2-digit display, allowing you to know the system status. Refer to the Q-Code table on the next page for details.

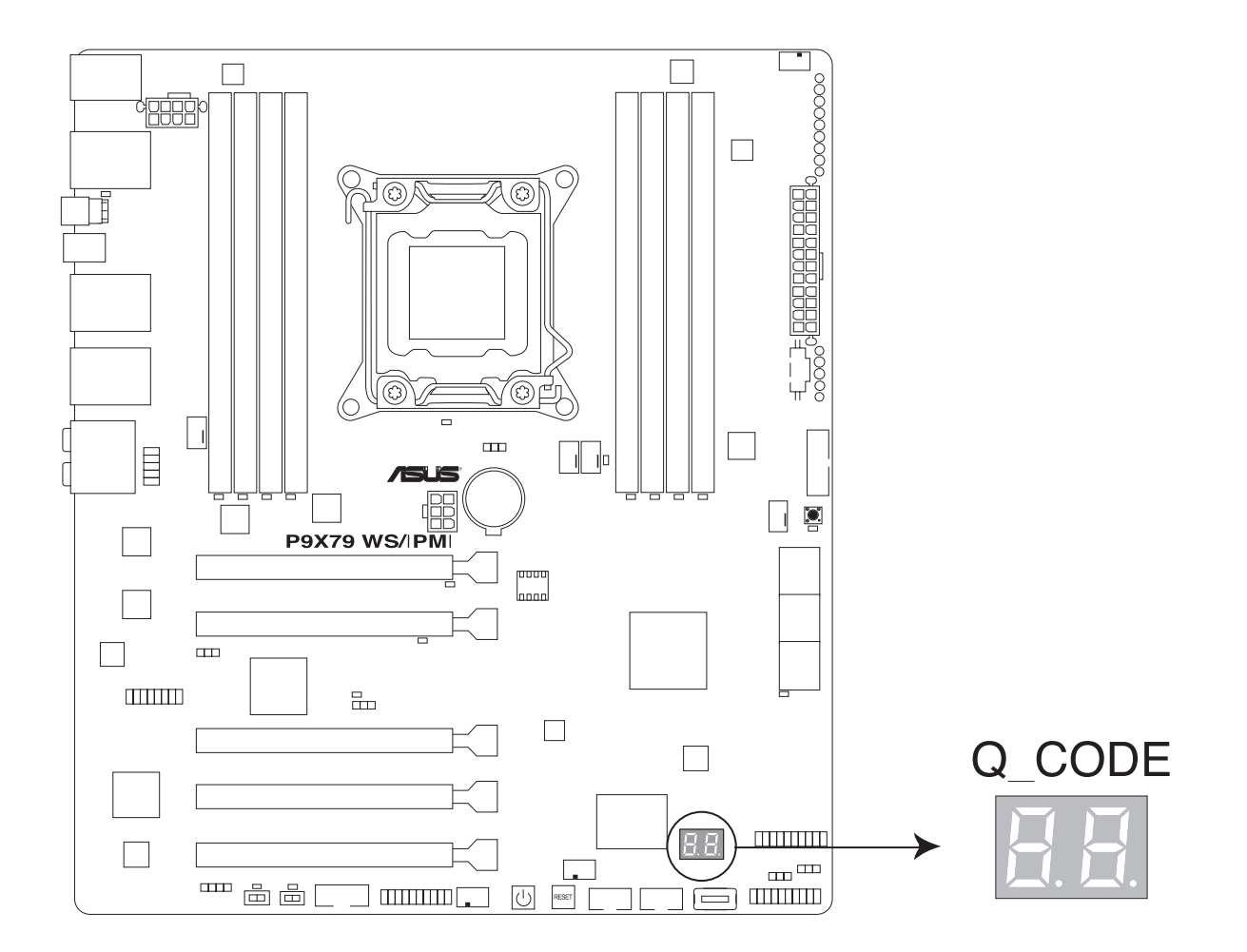

# Q-Code Table

| Code       | Description                                                                   |
|------------|-------------------------------------------------------------------------------|
| 00         | Not used                                                                      |
| 01         | Power on. Reset type detection (soft/hard).                                   |
| 02         | AP initialization before microcode loading                                    |
| 03         | System Agent initialization before microcode loading                          |
| 04         | PCH initialization before microcode loading                                   |
| 05         | Initialization before microcode loading                                       |
| 06         | Microcode loading                                                             |
| 07         | AP initialization after microcode loading                                     |
| 08         | System Agent initialization after microcode loading                           |
| 09         | PCH initialization after microcode loading                                    |
| <b>0</b> A | Initialization after microcode loading                                        |
| OB         | Cache initialization                                                          |
| 0C-0D      | Reserved for future AMI SEC error codes                                       |
| 0E         | Microcode not found                                                           |
| OF         | Microcode not loaded                                                          |
| 10         | PEI Core is started                                                           |
| 11-14      | Pre-memory CPU initialization is started                                      |
| 15-18      | Pre-memory System Agent initialization is started                             |
| 19-1C      | Pre-memory PCH initialization is started                                      |
| 1D-2A      | Pre-memory initialization codes                                               |
| 2B-2F      | Memory initialization                                                         |
| 30         | Reserved for ASL (see ASL Status Codes section below)                         |
| 31         | Memory Installed                                                              |
| 32-36      | CPU post-memory initialization                                                |
| 37-3A      | Post-Memory System Agent initialization is started                            |
| 3B-3E      | Post-Memory PCH initialization is started                                     |
| 3F-4E      | Post memory initialization codes                                              |
| 4f         | DXE IPL is started                                                            |
| 50-53      | Memory initialization error. Invalid memory type or incompatible memory speed |
| 54         | Unspecified memory initialization error                                       |
| 55         | Memory not installed                                                          |
| 56         | Invalid CPU type or Speed                                                     |
| 57         | CPU mismatch                                                                  |
| 58         | CPU self test failed or possible CPU cache error                              |
| 59         | CPU micro-code is not found or micro-code update is failed                    |
| 5A         | Internal CPU error                                                            |
| 5B         | Reset PPI is not available                                                    |
| 5C-5F      | Reserved for future AMI error codes                                           |

| Code      | Description                                                   |
|-----------|---------------------------------------------------------------|
| E0        | S3 Resume is stared (S3 Resume PPI is called by the DXE IPL)  |
| E1        | S3 Boot Script execution                                      |
| E2        | Video repost                                                  |
| E3        | OS S3 wake vector call                                        |
| E4-E7     | Reserved for future AMI progress codes                        |
| <b>E8</b> | S3 Resume Failed                                              |
| E9        | S3 Resume PPI not Found                                       |
| EA        | S3 Resume Boot Script Error                                   |
| EB        | S3 OS Wake Error                                              |
| EC-EF     | Reserved for future AMI error codes                           |
| <b>F0</b> | Recovery condition triggered by firmware (Auto recovery       |
| F1        | Recovery condition triggered by user (Forced recovery)        |
| F2        | Recovery process started                                      |
| F3        | Recovery firmware image is found                              |
| F4        | Recovery firmware image is loaded                             |
| F5-F7     | Reserved for future AMI progress codes                        |
| <b>F8</b> | Recovery PPI is not available                                 |
| F9        | Recovery capsule is not found                                 |
| FA        | Invalid recovery capsule                                      |
| FB-FF     | Reserved for future AMI error codes                           |
| 60        | DXE Core is started                                           |
| 61        | NVRAM initialization                                          |
| 62        | Installation of the PCH Runtime Services                      |
| 63-67     | CPU DXE initialization is started                             |
| 68        | PCI host bridge initialization                                |
| 69        | System Agent DXE initialization is started                    |
| 6A        | System Agent DXE SMM initialization is started                |
| 6B-6F     | System Agent DXE initialization (System Agent module specific |
| 70        | PCH DXE initialization is started                             |
| 71        | PCH DXE SMM initialization is started                         |
| 72        | PCH devices initialization                                    |
| 73-77     | PCH DXE Initialization (PCH module specific)                  |
| 78        | ACPI module initialization                                    |
| 79        | CSM initialization                                            |
| 7A-7F     | Reserved for future AMI DXE codes                             |
| 80-8F     | DXE initialization codes                                      |
| 90        | Boot Device Selection (BDS) phase is started                  |
| 91        | Driver connecting is started                                  |
| 92        | PCI Bus initialization is started                             |
| 93        | PCI Bus Hot Plug Controller Initialization                    |
| 94        | PCI Bus Enumeration                                           |

| Code       | Description                                           |
|------------|-------------------------------------------------------|
| 95         | PCI Bus Request Resources                             |
| 96         | PCI Bus Assign Resources                              |
| 97         | Console Output devices connect                        |
| 98         | Console input devices connect                         |
| 99         | Super IO Initialization                               |
| 9A         | USB initialization is started                         |
| 9B         | USB Reset                                             |
| 9C         | USB Detect                                            |
| 9D         | USB Enable                                            |
| 9E-9F      | Reserved for future AMI codes                         |
| A0         | IDE initialization is started                         |
| A1         | IDE Reset                                             |
| A2         | IDE Detect                                            |
| A3         | IDE Enable                                            |
| A4         | SCSI initialization is started                        |
| A5         | SCSI Reset                                            |
| A6         | SCSI Detect                                           |
| A7         | SCSI Enable                                           |
| <b>A8</b>  | Setup Verifying Password                              |
| A9         | Start of Setup                                        |
| AA         | Reserved for ASL (see ASL Status Codes section below) |
| AB         | Setup Input Wait                                      |
| AC         | Reserved for ASL (see ASL Status Codes section below) |
| AD         | Ready To Boot event                                   |
| AE         | Legacy Boot event                                     |
| AF         | Exit Boot Services event                              |
| <b>B0</b>  | Runtime Set Virtual Address MAP Begin                 |
| B1         | Runtime Set Virtual Address MAP End                   |
| B2         | Legacy Option ROM Initialization                      |
| <b>B</b> 3 | System Reset                                          |
| B4         | USB hot plug                                          |
| B5         | PCI bus hot plug                                      |
| <b>B6</b>  | Clean-up of NVRAM                                     |
| B7         | Configuration Reset (reset of NVRAM settings)         |
| B8-BF      | Reserved for future AMI codes                         |
| CO-CF      | BDS initialization codes                              |
| D0         | CPU initialization error                              |
| D1         | System Agent initialization error                     |
| D2         | PCH initialization error                              |
| D3         | Some of the Architectural Protocols are not available |
| D4         | PCI resource allocation error. Out of Resources       |

| Code | Description                                           |
|------|-------------------------------------------------------|
| D5   | No Space for Legacy Option ROM                        |
| D6   | No Console Output Devices are found                   |
| D7   | No Console Input Devices are found                    |
| D8   | Invalid password                                      |
| D9   | Error loading Boot Option (Load Image returned error) |
| DA   | Boot Option is failed (Start Image returned error)    |
| DB   | Flash update is failed                                |
| DC   | Reset protocol is not available                       |

# **ACPI/ASL** Checkpoints

| Code | Description                                                                   |
|------|-------------------------------------------------------------------------------|
| 0x01 | System is entering S1 sleep state                                             |
| 0x02 | System is entering S2 sleep state                                             |
| 0x03 | System is entering S3 sleep state                                             |
| 0x04 | System is entering S4 sleep state                                             |
| 0x05 | System is entering S5 sleep state                                             |
| 0x10 | System is waking up from the S1 sleep state                                   |
| 0x20 | System is waking up from the S2 sleep state                                   |
| 0x30 | System is waking up from the S3 sleep state                                   |
| 0x40 | System is waking up from the S4 sleep state                                   |
| 0xAC | System has transitioned into ACPI mode. Interrupt controller is in PIC mode.  |
| 0xAA | System has transitioned into ACPI mode. Interrupt controller is in APIC mode. |

CPU Warning LED (ERR\_CPU1)

The CPU warning LEDs light up to indicate impending failure of the CPU.

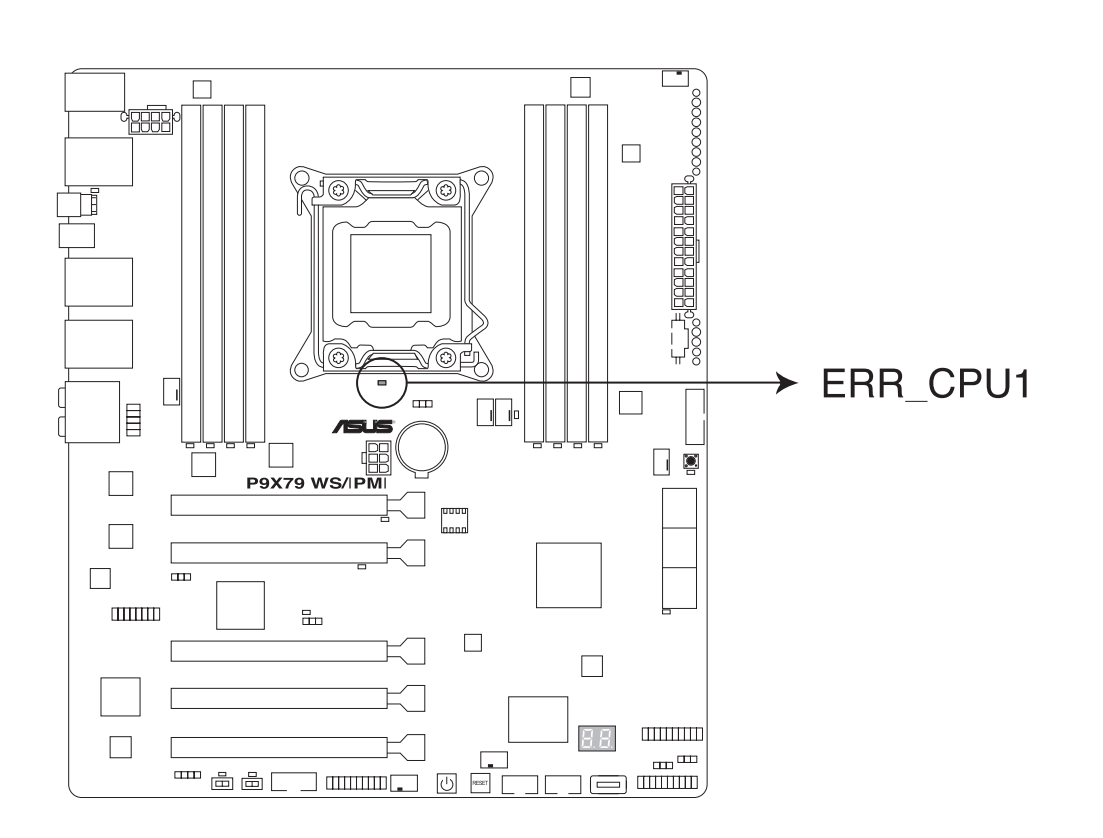

### DIMM warning LED (ERR\_DIMMA1/2;ERR\_DIMMB1/2;ERR\_DIMMC1/2;ERR\_ DIMMD1/2)

The DIMM warning LEDs light up to indicate an impending failure of the corresponding DIMMs.

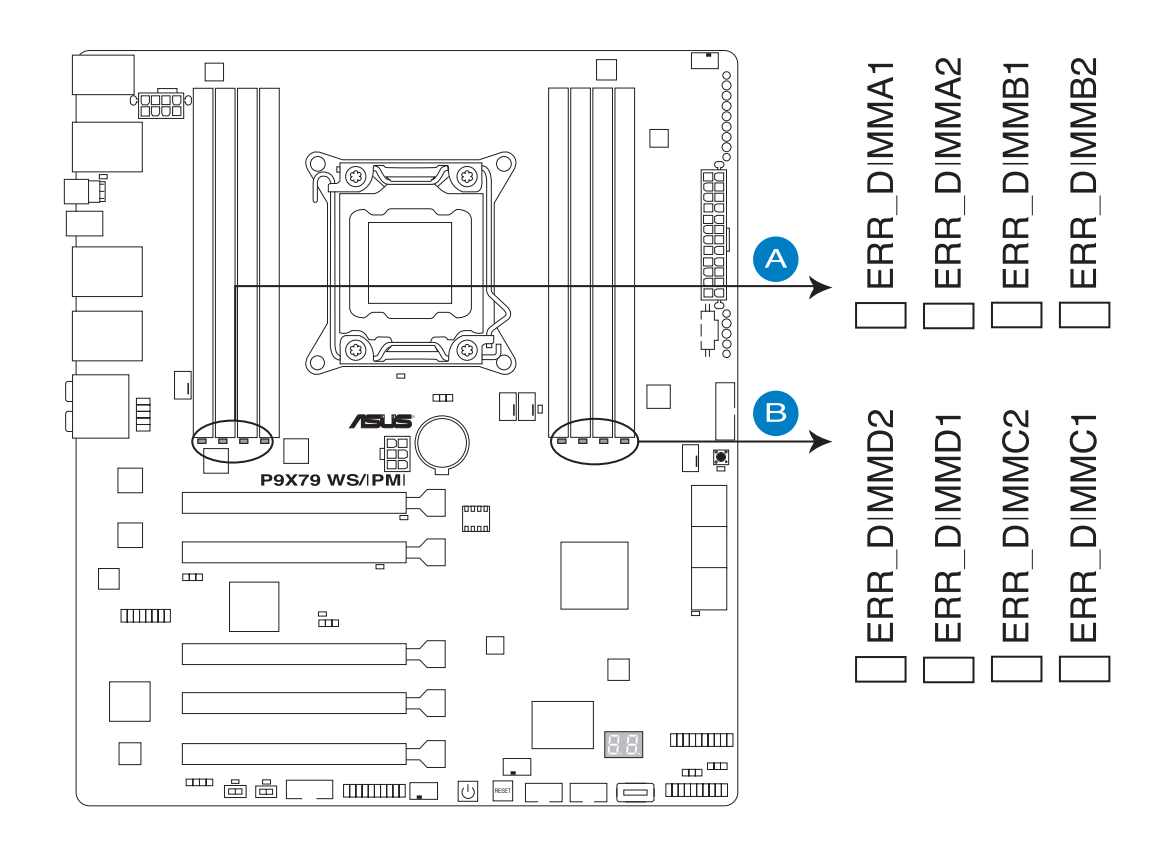

# Baseboard Management Controller LED (BMC\_LED1)

The green heartbeat LED blinks per second to indicate that the ASMB7 is working normally.

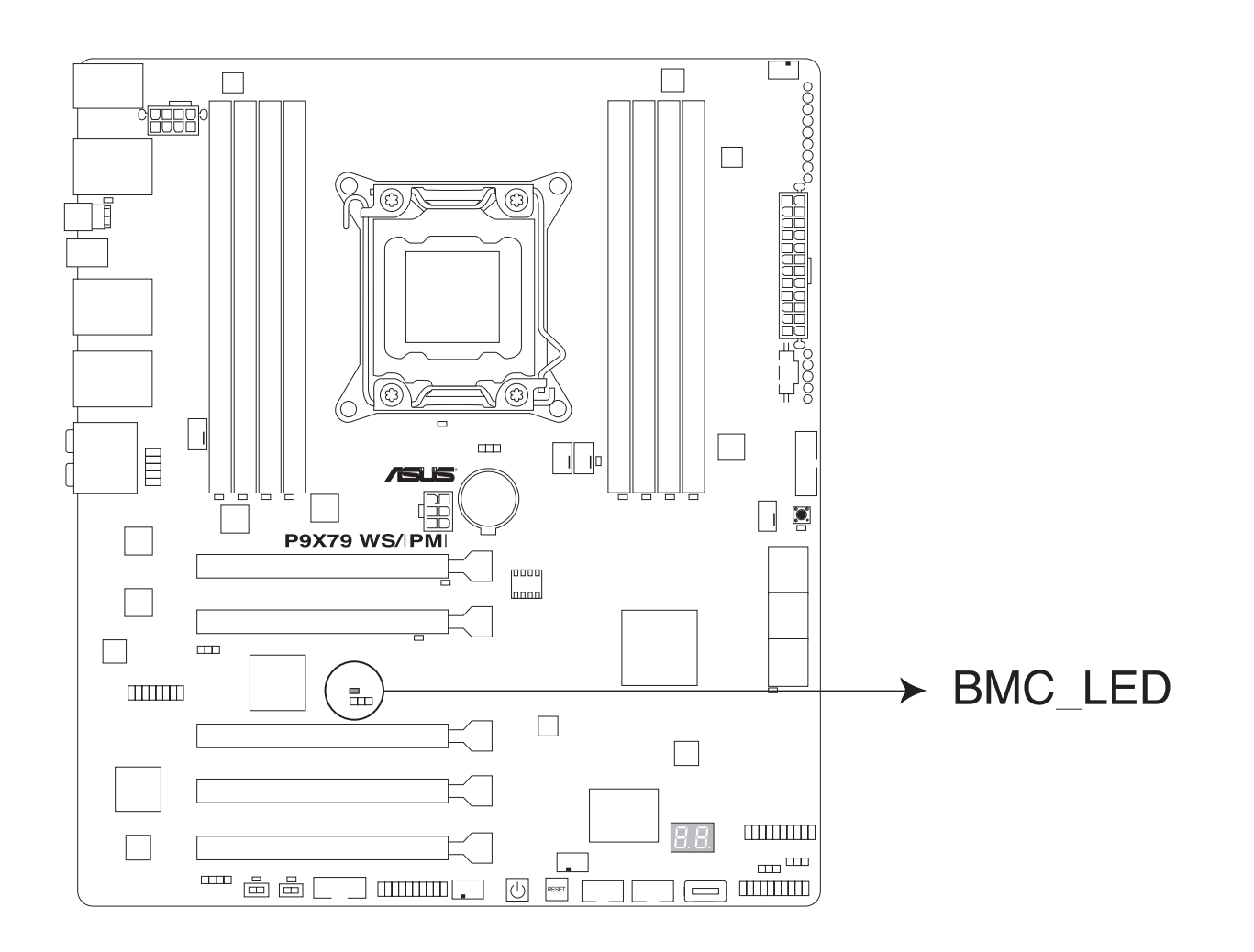

The CATTERR LED indicates that the system has experienced a fatal or catastrophic error and cannot continue to operate.

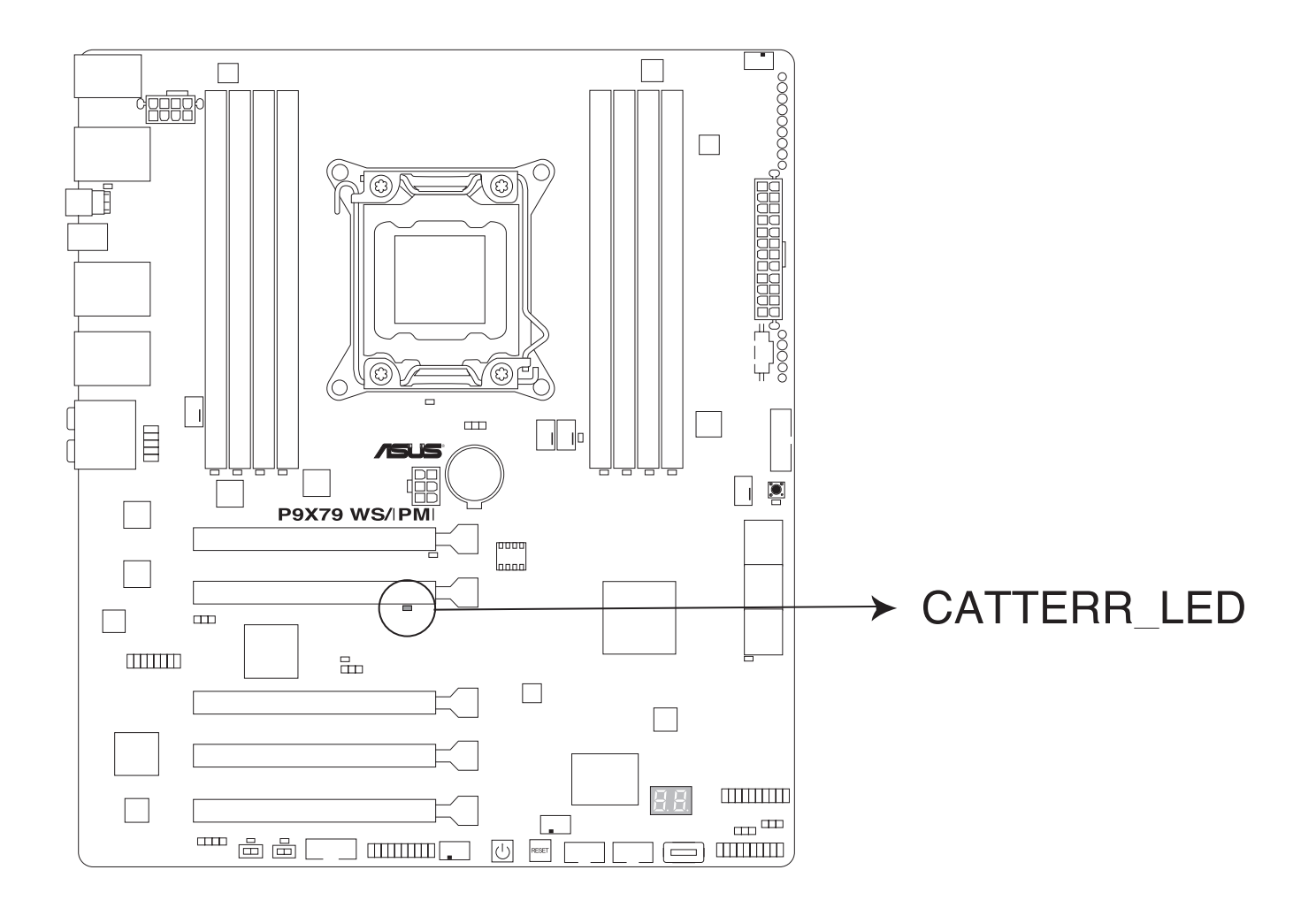

## 6.2 Battery Removal and Installation

**Battery Removal** 

To remove the onboard battery, follow the steps below:

- 1. Power off your system and unplug your power cable.
- 2. Locate the onboard battery as shown below.
- 3. Using a tool such as a pen or a small screwdriver, push the battery lock outwards to unlock it. Once unlocked, the battery will pop out from the holder.
- 4. Remove the battery.

#### **Battery Installation**

- 1. To install an onboard battery, follow the steps 1 & 2 above and continue below:
- 2. Identify the battery's polarity. The positive (+) side should be facing up.
- 3. Insert the battery into the battery holder and push it down until you hear a click to ensure that the battery is securely locked.

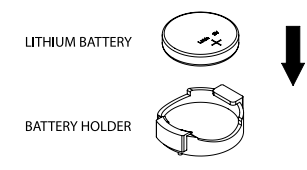

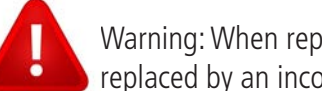

Warning: When replacing a battery, be sure to only replace it with the same type. Risk of explosion if battery is replaced by an incorrect type. Dispose of used batteries according to the instructions.

# **Contact Information**

## Find documentation for your product

Find more documentation about the ORION HF serie at http://www.ciaratech.com/orionhf

Find all downloads and manuals related to your product, at http://www.ciaratech.com/support-home-en.html

## **Contact your support**

How to contact support

write at orionhfsupport@ciaratech.com

- Indicate the serial number of the machine(s)
- Write a brief description of the issue
- Indicate your address and the contact person name.

or please call 1-855-597-4913

How to contact CIARA Technologies

### **CIARA** Technologies

9300, Transcanada Highway Saint-Laurent, Québec H4S 1K5 CANADA

- Tel: (514) 798-8880
- TF: **1 (866) 789-7225**
- Fax: (514) 798-8889
- E: sales@ciaratech.com